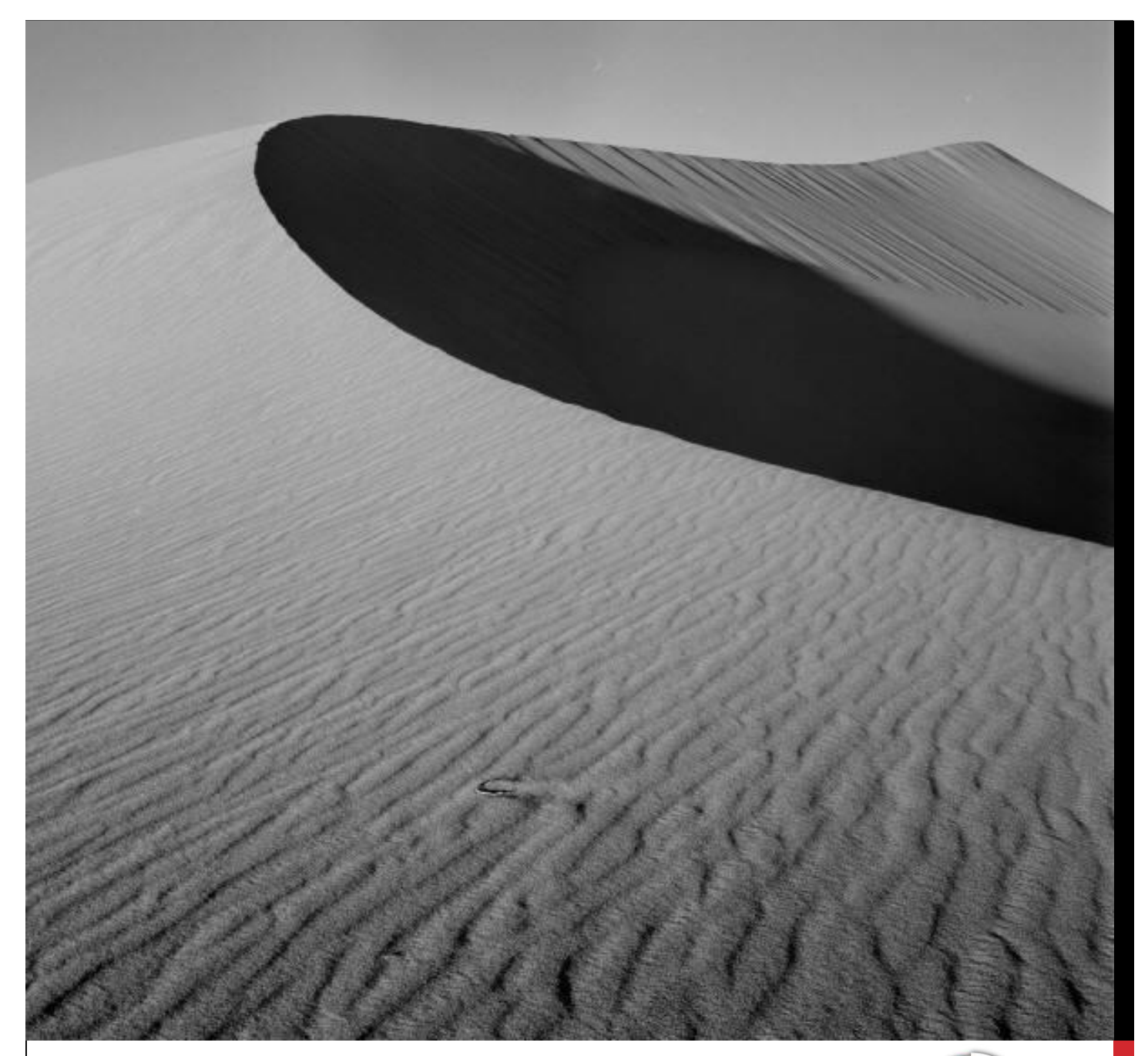

### **ENDNOTE X8 MANUAL**

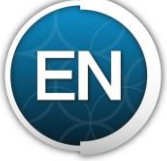

### คู่มือติดตั้งและวิธีการใช้งานโปรแกรม ENDNOTE X8

จัดทำโดย ...

จิรวัฒน์ พรหมพร แผนกสนับสนุนฝ่ายทรัพยากรอิเล็กทรอนิกส์ทางการศึกษา บริษัท บุ๊ค โปรโมชั่น แอนด์ เซอร์วิส จำกัด (*E-mail : Jirawat@book.co.th*)

### สารบัญ

|                                                                                                    | หน้า |
|----------------------------------------------------------------------------------------------------|------|
| การติดตั้งและการเปิดโปรแกรม (Inst <mark>alling &amp; Opening Endn</mark> ote X8)                          |      |
| - ขั้นตอนการติดตั้งโปรแกรม EndNote <mark>X8</mark>                                                        | 1    |
| - วิธีการแก้ไขการติดตั้งโปรแกรม EndNote X8 เมื่อพบปัญหาการติดตั้งในส่วน Explore Helper                    | 6    |
| - การเรียกเปิดโปรแกรม EndNote X8                                                                          | 8    |
| การสร้างและ การตั้งค่า EndNote Library ( <mark>Creating EndNote Library &amp;</mark> Library Preferences) |      |
| คลังเก็บข้อมูลอ้างอิง (EndNote Library)                                                                   | 9    |
| - การสร้างคลังเก็บข้อมูลใหม่ (New EndNote Library)                                                        | 9    |
| - การเปิดคลังเก็บข้อมูลที่มีอยู่เดิม (Existing library)                                                   | 10   |
| การตั้งค่าคลังข้อมูล (EndNote Library) แล <mark>ะ การจัดวางตำแหน่งรูปแ</mark> บบของหน้าจอ (Layout)        | 11   |
| - การตั้งค่าคลังข้อมูล หรือ (EndNote L <mark>ibrary)</mark>                                               | 11   |
| - การเปลี่ยนการแสดงรูปแบบตัวอักษ <mark>ร (D</mark> isplay fonts)                                          | 12   |
| - การจัดวางตำแหน่งรูปแบบของหน้าจ <mark>อ</mark> Library (Layout View)                                     | 13   |
| <ul> <li>การปรับแปลี่ยนรูปแบบแสดงบนหน้าจอในแบบต่างๆ</li> </ul>                                            | 14   |
| การสร้าง Group (Creating Group)                                                                           |      |
| การจัดการข้อมูลอ้างอิงใน EndNote Library ด <mark>้วยการสร้างกลุ่มขอ</mark> งข้อมูล ( Creating Group)      | 16   |
| - วิธีการสร้าง Group Set                                                                                  | 16   |
| - การสร้างหมวดหมู่ หรือการจัดกลุ่มข้อมูลย่อย (Subgroups)                                                  | 17   |
| การสร้างกลุ่มข้อมูลประเภท Custom Group                                                                    | 17   |
| การแก้ไขชื่อกลุ่มข้อมูล (Rename Group) หรือลบกลุ่มข้อมูล (Delete Group)                                   | 18   |
| ประเภท Custom <mark>Group</mark>                                                                          |      |
| การสร้างกลุ่มข้อมูลประเภท Smart Group                                                                     | 19   |
| <ul> <li>การแก้ไขชื่อกลุ่มข้อมูล (Rename Group) หรือลบกลุ่มข้อมูล (Delete Group)</li> </ul>               | 20   |
| ประเภท Smart G <mark>roup</mark>                                                                          |      |

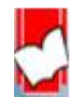

จัดทำโดย...จิรวัฒน์ พรหมพร แผนกสนับสนุนฝ่ายทรัพยากรอิเล็กทรอนิกส์ทางการศึกษา

บริษัท บุ๊คโปรโมชั่น แอนด์ เซอร์วิส จำกัด ปรับปรุงล่าสุดเมื่อวันที่ 26 ตุลาคม 2560

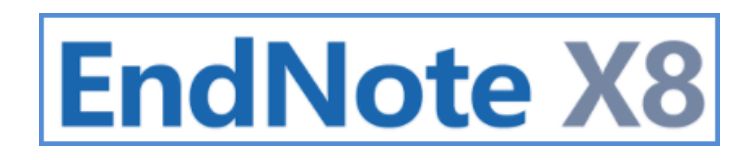

|                                                                                                    | หน้า |
|----------------------------------------------------------------------------------------------------|------|
| การสร้างกลุ่มข้อมูลประเภท Combine Group                                                                | 21   |
| การแก้ไขซื่อกลุ่มข้อมูล (Rename Group) หรือลบกลุ่มข้อมูล (Delete Group)                                | 22   |
| ประเภท Combin <mark>e Group</mark>                                                                     |      |
|                                                                                                    |      |
| <u>การนำข้อมูลอ้างอิงเข้าใน EndNote Library (Data Entry)</u>                                           |      |
| - การป้อนข้อมูลเข้าด้วยการพิมพ์ด้วยม <mark>ือ (M</mark> anual Entry)                                   | 23   |
| - การนำข้อมูลเข้าโดยตรงจากฐานข้อม <mark>ูลออนไลน์ (Direct Expo</mark> rt)                              | 36   |
| - การนำเข้าข้อมูลจากไฟล์เอกสาร Full text ในรูปแบบไฟล์ PDF (Importing PDF Files)                        | 40   |
| - การนำเข้าไฟล์ข้อมูลรายการเอกสารอ้างอิง (Importing Reference Data                                     | 43   |
|                                                                                                    |      |
| <u>การสร้างรูปแบบบรรณานุกรม (Creating <mark>Bibliographic Style)</mark></u>                            |      |
| การนำข้อมูลอ้างอิงที่จัดเก็บใน EndNot <mark>e Library มาสร้างตามรูป</mark> แบบบรรณานุกรม (Bibliography | 45   |
| Style)                                                                                                 |      |
| - การสร้างรูปแบบบรรณานุกรมอย่างเด <mark>ีย</mark> ว ( Independence Bibliography)                       | 45   |
| - การสร้างรูปแบบบรรณานุกรม (Bibliography) และการสร้างรูปแบบอ้างอิงในเนื้อหา (citation in text)         | 47   |
| ไปพร้อมกัน ในเอกสารต้นฉบับ โดยใช้โปรแกรม Microsoft Word                                                |      |
| <ul> <li>วิธีที่ 1 เริ่มต้นการแทรกรายการอ้างอิงจากโปรแกรม Microsoft Word</li> </ul>                    | 47   |
| <ul> <li>วิธีที่ 2 เริ่มต้นการแทรกจากโปรแกรม Endnote</li> </ul>                                        | 49   |
| O วิธีที่ 3 ทำการแทรกรายการอ้างอิงด้วยคำสั่งที่แท็บ EndNote X8 Add-in บนโปรแกรม                        | 51   |
| Microsoft Word                                                                                         |      |
| O การแทรกเลขหน้าที่อ้างอิง (Cite Page)                                                                 | 56   |
| o การแทรกรูปภาพ (Insert Figure)                                                                        | 58   |
| 0 การลบรายการรูปภาพที่แท <mark>รกออกจากไฟล์งานต้นฉบับใน</mark> Microsoft Word                          | 60   |
| O การแก้ไข การแทรกรายการอ้างอิงเพิ่ม หรือ การลบรายการอ้างอิงที่แทรกผิดรายการ                           | 61   |
| 0 การเปลี่ยนการแสดงรูปแบบการอ้างอิง (citation) และ รูปแบบบรรณานุกรม (Bibliography)                     | 62   |

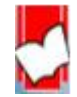

|   |          |                                                                                                    | หน้า |
|---|----------|----------------------------------------------------------------------------------------------------|------|
| - | การสร้า  | งรูปแบบบรรณานุกรม (Bibli <mark>ography) และพร้อมการสร้าง</mark> รูปแบบอ้างอิงในเนื้อหา (citation in | 63   |
|   | text) ใน | แอกสารต้นฉบับ โดยใช้บนโป <mark>รแกรม Microsoft Power</mark> Po <mark>i</mark> nt                    |      |
|   | 0        | การแทรกรายการอ้างอิง (C <mark>itation) ในเนื้อหาข้อมูลก</mark> ารนำเสนอ                             | 63   |
|   | 0        | การแทรกรายการส่วนการอ้ <mark>างอิง</mark> (Reference)                                               | 67   |
|   | 0        | การแก้ไข การแทรกรายการ <mark>อ้างอิงเพิ่ม หรือ</mark> การลบรายการที่อ้างอิงทั้ง Citation และ        | 70   |
|   |          | Reference (s) ที่แทรกผิดรายการบน Microsoft Power Point                                              |      |
|   |          |                                                                                                    |      |

#### <u>การสำรองข้อมูลรูปแบบ Compressed Library</u>

- การสร้างไฟล์ Compressed Library

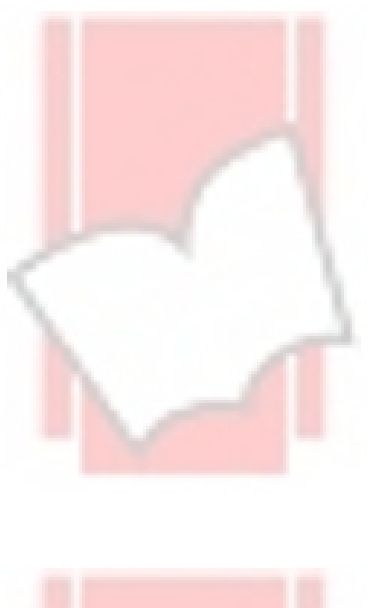

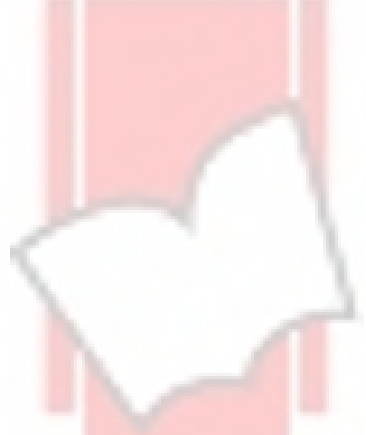

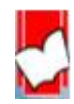

จัดทำโดย...จิรวัฒน์ พรหมพร แผนกสนับสนุนฝ่ายทรัพยากรอิเล็กทรอนิกส์ทางการศึกษา บริษัท บุ๊คโปรโมชั่น แอนด์ เซอร์วิส จำกัด ปรับปรุงล่าสุดเมื่อวันที่ 26 ตุลาคม 2560 71

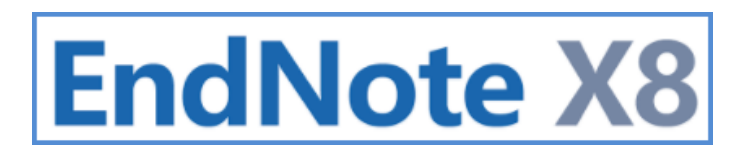

#### การติดตั้งและการเปิดโปรแกรม (Installing & Opening Endnote X8)

#### <u>การติดตั้งโปรแกรม EndNote X8 สำหรับระบบปฏิบัติการ Window</u>

เวอร์ชั่นของระบบปฏิบัติการ Window ที่รองรับกับ EndNote X8 ได้แก่ Window 7, Window 8, Window 8.1 และ Window 10 Word Processer Software ที่รองรับกับ EndNote X8 ได้แก่ Microsoft Word 2007, 2010\*, 2013\* และ 2016\*

\* สำหรับ 32-bit และ 64-bit

#### ขั้นตอนการติดตั้งโปรแกรม EndNote X8 มีดังนี้

1.คลิกที่ชื่อไฟล์โปรแกรม ENX8Inst สำหรับไฟล์<mark>การติดประเภทที่มีไฟล์ Lince</mark>nse.dat ซึ่งใช้สำหรับจัดเก็บ Product Key มา พร้อมกันด้วย

| Nam | P        |   | Date modified   | Туре              | Size      |
|-----|----------|---|-----------------|-------------------|-----------|
| 15  | ENX8Inst | : | 30-Jan-17 11:43 | Windows Installer | 90,735 KB |
| 0   | License  | 3 | 30-Jan-17 11:45 | DAT File          | 1 KB      |
| •   | License  | : | 30-Jan-17 11:45 | DAT File          | 1         |

หรือแบบไม่ไฟล์ License.dat

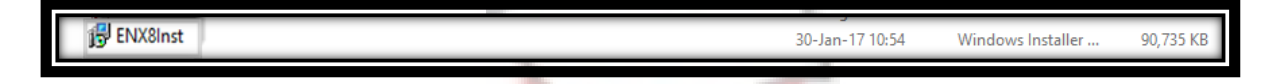

#### 2. คลิกที่ปุ่ม Next

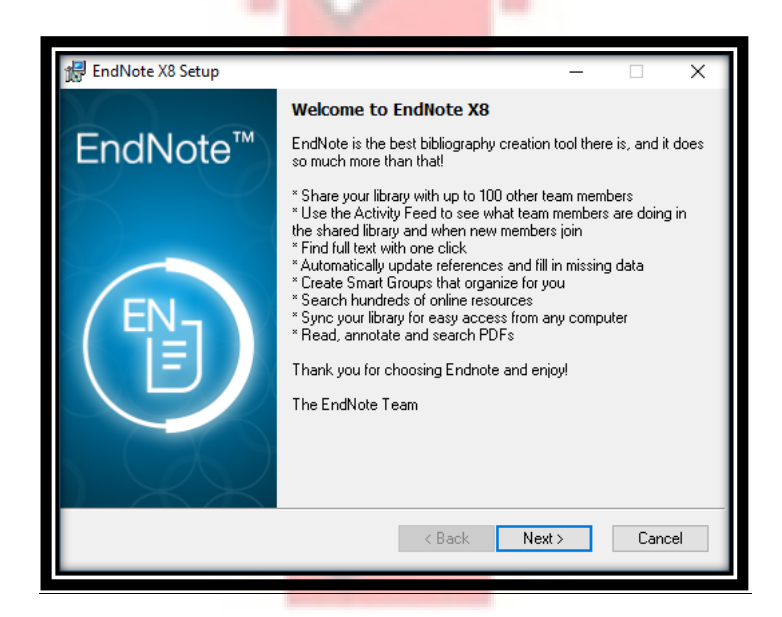

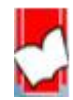

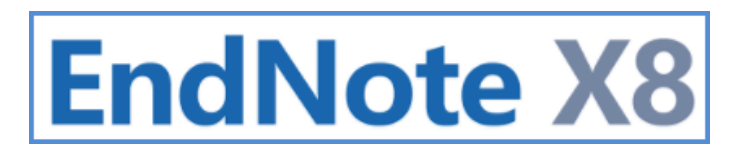

 หากติดตั้งแบบที่ไม่มีไฟล์ License.dat ให้พิมพ์ Product Key ในช่อง I have a product key หรือ หากเป็นการติดตั้งแบบมี ไฟล์ License.dat มาพร้อมกันด้วย Product Key จะถูกใส่ให้โดยอัตโนมัติ

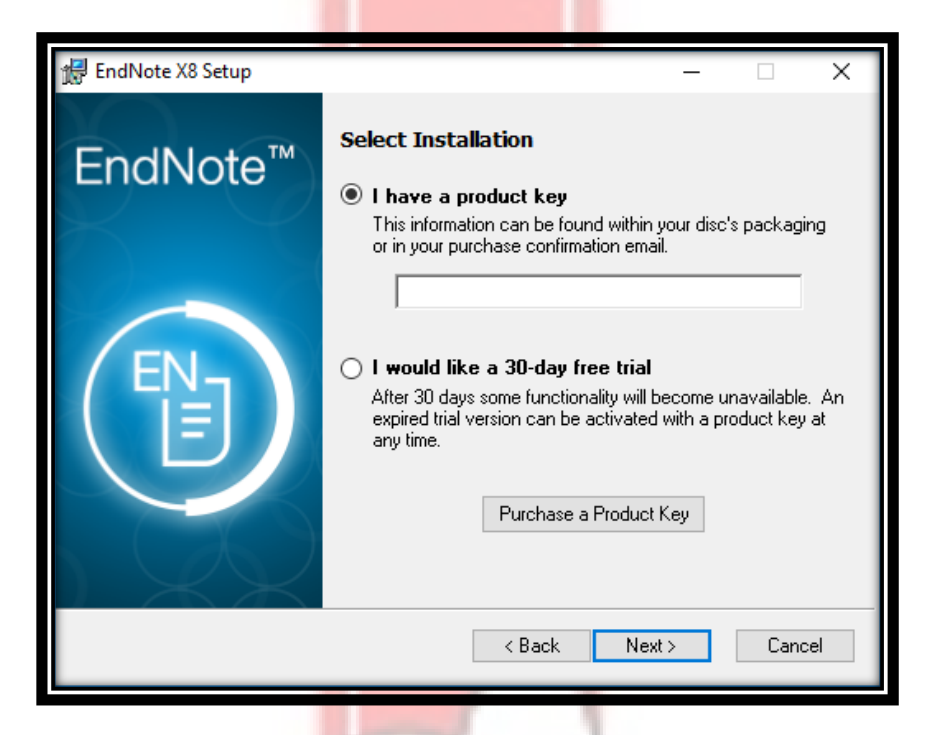

 พิมพ์ชื่อผู้ขอใช้โปรแกรมในช่อง Your Name : และพิมพ์ชื่อหน่วยงานผู้จัดซื้อโปรแกรมในช่อง Your Organization: จากนั้น คลิกที่ปุ่ม Next

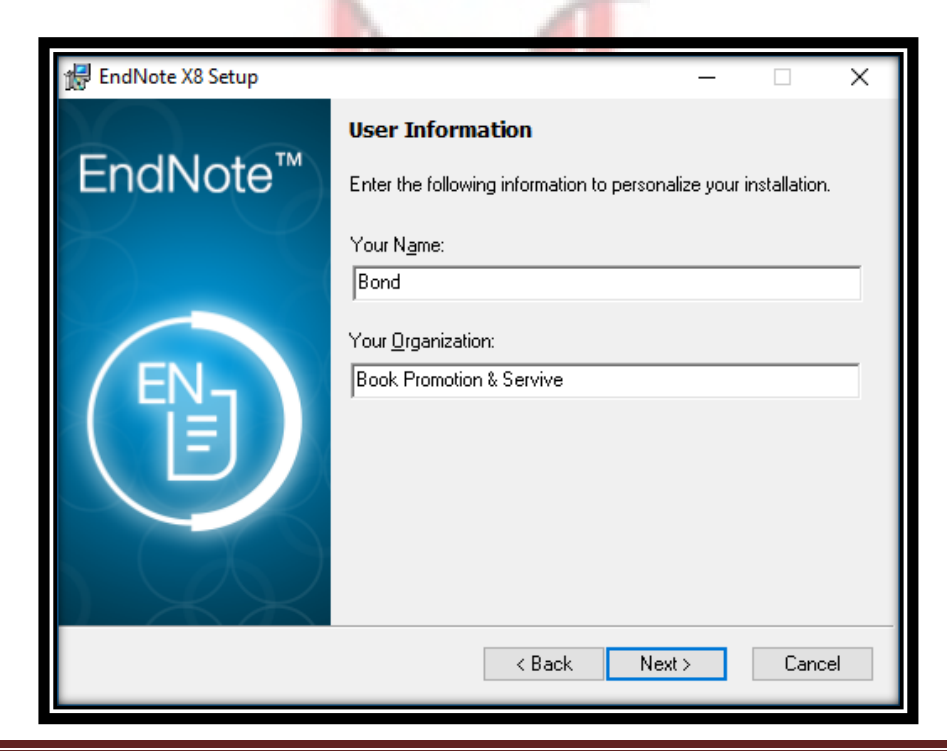

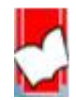

จัดทำโดย...จิรวัฒน์ พรหมพร แผนกสนับสนุนฝ่ายทรัพยากรอิเล็กทรอนิกส์ทางการศึกษา บริษัท บุ๊คโปรโมชั่น แอนด์ เซอร์วิส จำกัด ปรับปรุงล่าสุดเมื่อวันที่ 26 ตุลาคม 2560 หน้า | 2

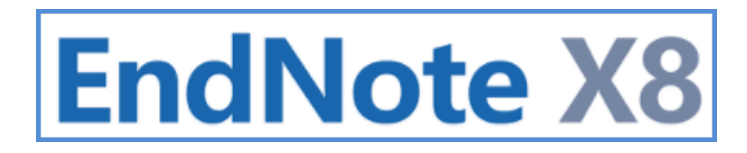

5. คลิกที่ปุ่ม Next

| 🛃 EndNote X8 Setup |                                                                                                    | Х |
|--------------------|----------------------------------------------------------------------------------------------------|---|
|                    | Read Me Information                                                                                                    |   |
| EndNote™           | EndNote X8 for Windows Read Me<br>Version X8<br>November 2016                                                                                                    | ^ |
|                    | CONTENTS:                                                                                                    |   |
| ENT                | I. NEW FEATURES<br>II. INSTALLATIONS<br>III. CONTACT INFORMATION                                                                                                    |   |
|                    | I. NEW FEATURES                                                                                                    |   |
|                    | * Share your library with up to 100 other EndNote desktop<br>users on X7.2 or later; providing teams with immediate real<br>time access to the same set of references, attachments, | ۲ |
|                    | < Back Next > Cance                                                                                                    | : |

6. เลือกที่ I accept the license agreement จากนั้นคลิกที่ปุ่ม Next

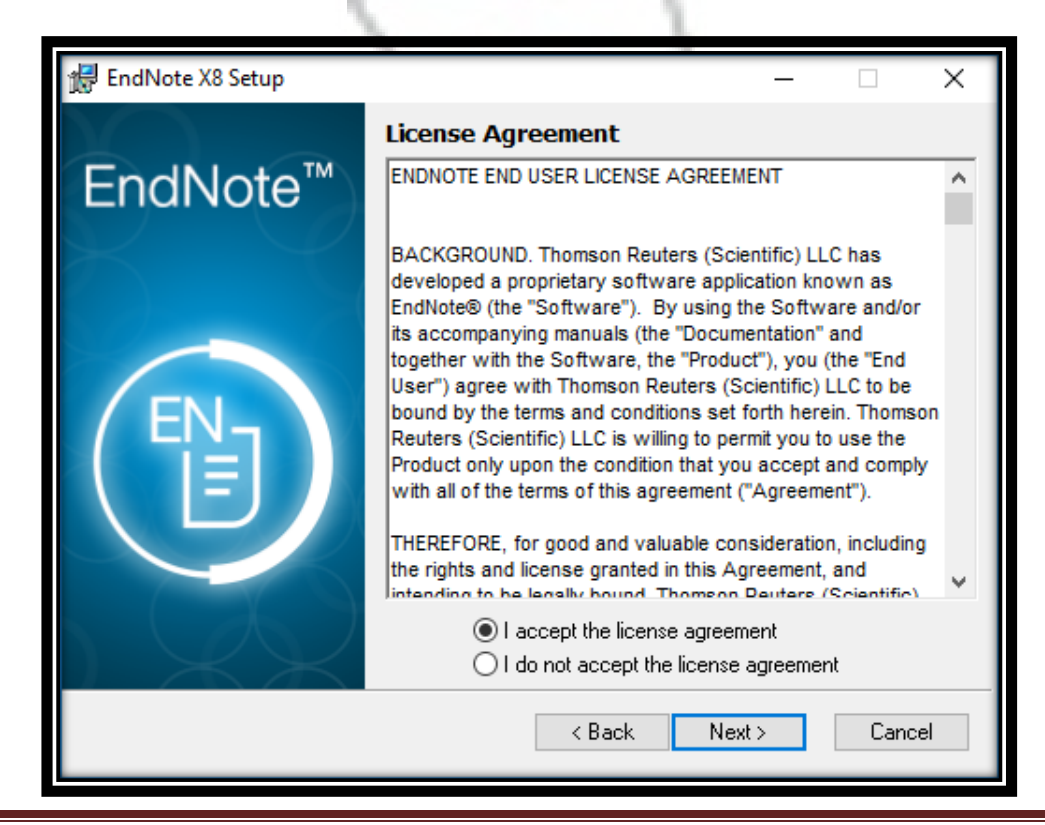

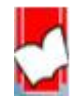

จัดทำโดย...จิรวัฒน์ พรหมพร แผนกสนับสนุนฝ่ายทรัพยากรอิเล็กทรอนิกส์ทางการศึกษา บริษัท บุ๊คโปรโมชั่น แอนด์ เซอร์วิส จำกัด ปรับปรุงล่าสุดเมื่อวันที่ 26 ตุลาคม 2560 หน้า |3

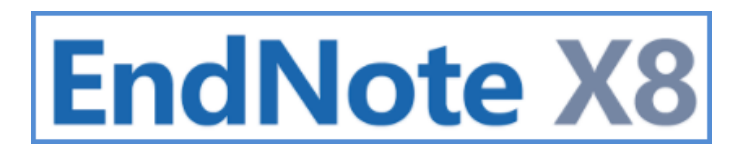

7. เลือกรูปแบบการติดตั้งโปรแกรมการทำงานของ EndNote

Typical คือ การติดตั้งทุกโปรแกรมการทำงานขอ<mark>ง EndNote ทั้งหมด จาก</mark>นั้นคลิกปุ่ม Next

\*แนะนำให้เลือกการติดตั้งด้วยรูปแบบนี้

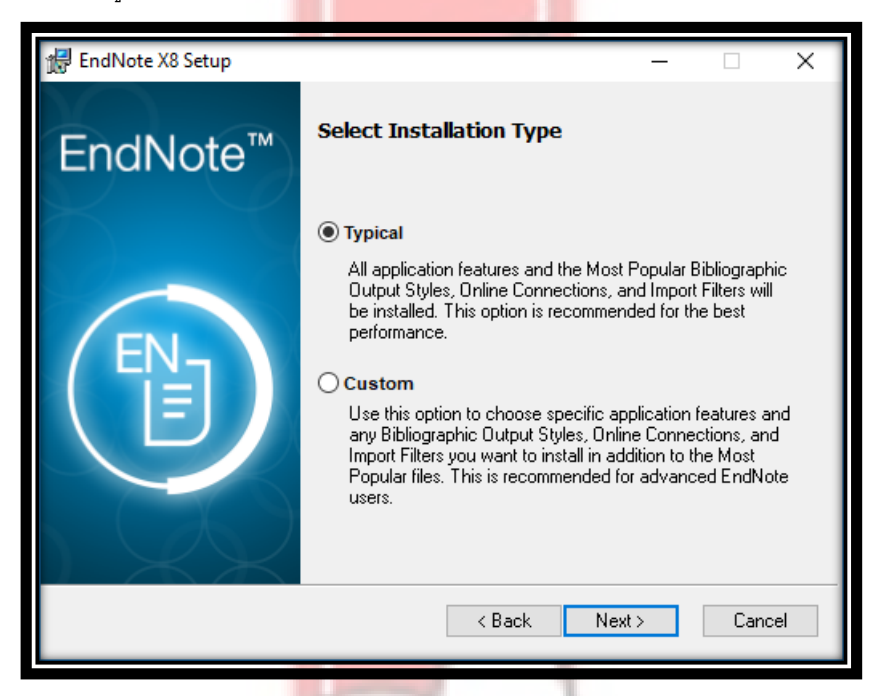

Custom คือ เลือกการติดตั้งเฉพาะโปรแกรมการทำงานของ EndNote ที่ต้องการเท่านั้น จากนั้นคลิกปุ่ม Next

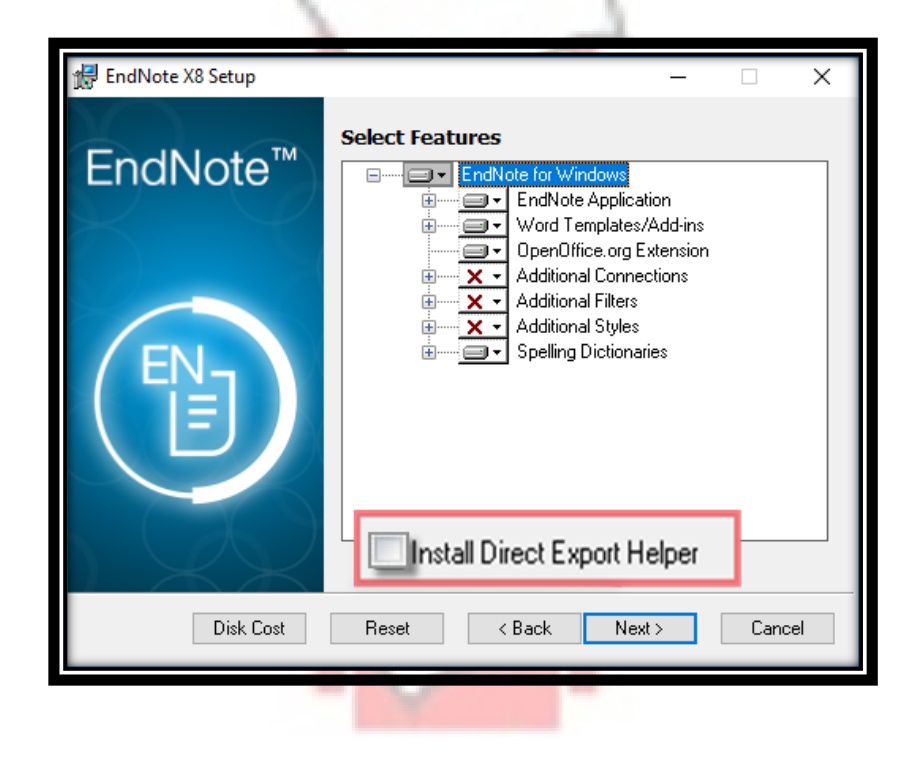

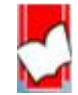

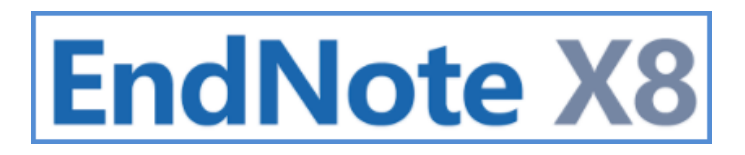

8. เลือก Drive ที่ใช้จัดเก็บโปรแกรม EndNote ที่ปุ่ม Browse จากนั้นคลิก Next

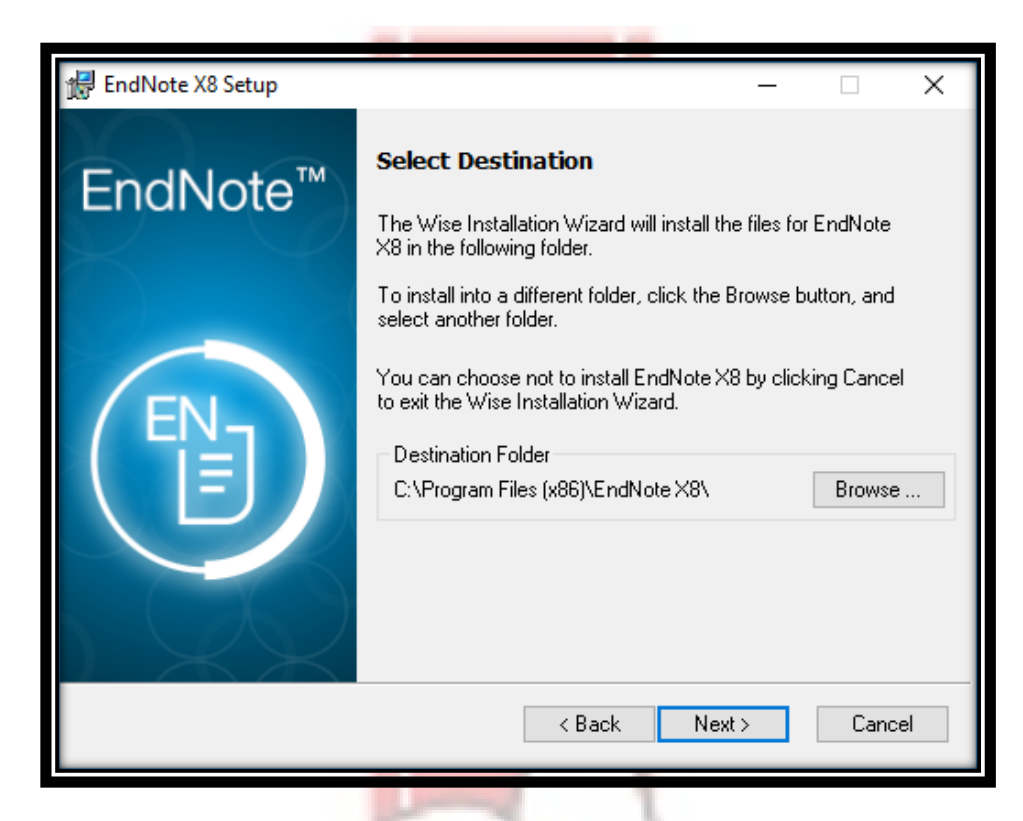

9. ข้อความยืนยันการติดตั้งโปรแกรม EndNote เสร็จสมบูรณ์ พร้อมใช้งาน

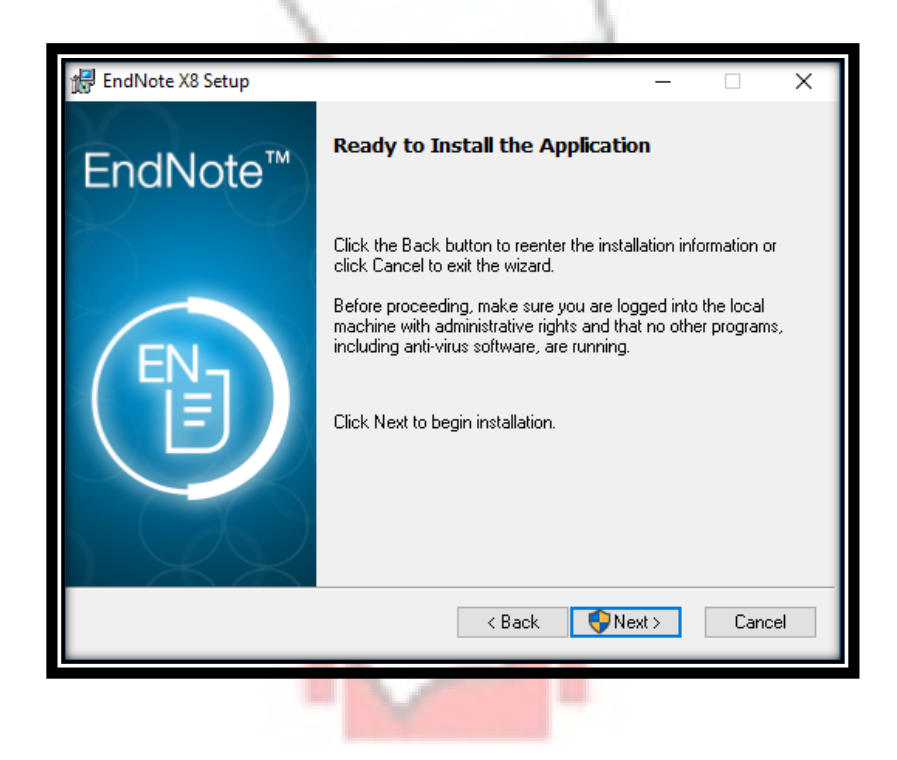

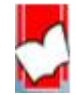

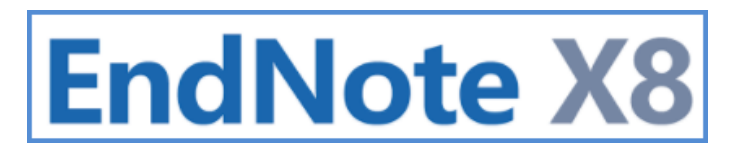

#### วิธีการแก้ไขการติดตั้งโปรแกรม EndNote X8 เมื่อพบปัญหาการติดตั้งในส่วน Explore Helper ทำให้หน้าจอการ ติดตั้งค้างเป็นเวลานาน มีขั้นตอนดังนี้

 เริ่มติดตั้งโปรแกรม EndNote ใหม่อีกครั้งโดย คลิกที่ไฟล์ ENX8Inst เมื่อมาถึงหน้าต่างที่ให้เลือกติดตั้งโปรแกรมแบบ Typical Install หรือ Custom Install ให้เลือกติดตั้งแบบ Custom Install

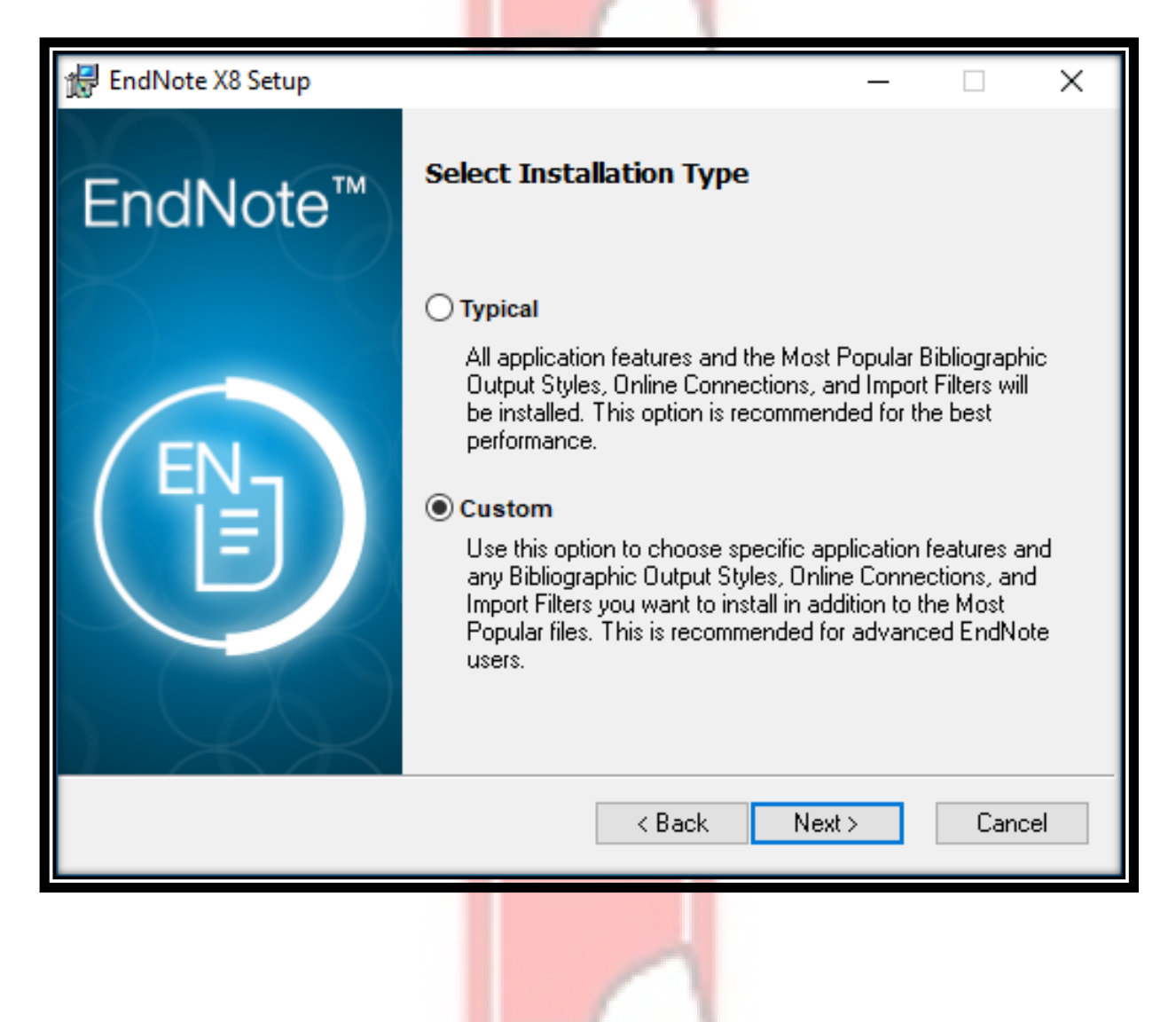

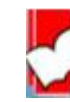

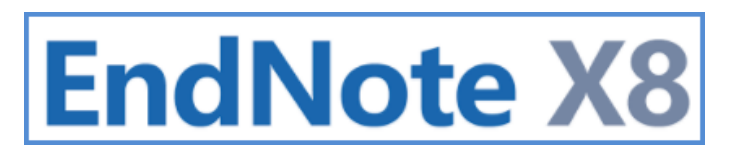

 2. เมื่อปรากฏหน้าต่างที่ให้เลือกการทำงานของโปรแกรม (Features) ใดบ้างที่ต้องการติดตั้ง จะสังเกตุได้ว่าจะมีช่องสี่เหลี่ยมให้ เราติ๊กเพื่อเลือกติดตั้ง ให้ไล่เรียงลงมาถึงเกือบสุดหน้าจอ ดูให้แน่นใจว่า Install Direct Export Helper ต้องไม่ถูกเลือกหรือติ๊กไว้ หรือ ไม่เลือกเพื่อการติดตั้ง feature นี้

| 🔀 EndNote X8 Setup | - 🗆 X                                                               |
|--------------------|---------------------------------------------------------------------|
| EndNote™           | Select Features                                                     |
| ENJ                | Spelling Dictionaries ต้องไม่ติ๊กเลือก Install Direct Export Helper |
| Disk Cost          | Reset < Back Next > Cancel                                          |

หลังจากนั้น ให้การติดตั้งโปรแกรม EndNote ดำเนินการไปจนเสร็จสิ้นกระบวนการเช่นปกติ

เมื่อติดตั้งเสร็จสิ้นแล้วให้ไปที่ Drive C เลือก Program files หรือ Program files (x86) สำหรับ Window 10 เลือก EndNote X8 หรือ C:\Program Files\EndNote X8 จากนั้นให้ นำ ไฟล์ risxtd.exe ที่อยู่ใน Program files หรือ Program files (x86) เลือก Folder Common Files เลือก Folder RISxtd และ copy file Risweb 32 c]t Risxtd32.dll ไปวางไว้ที่Folder EndNote X8 C:\Program Files\EndNote X8

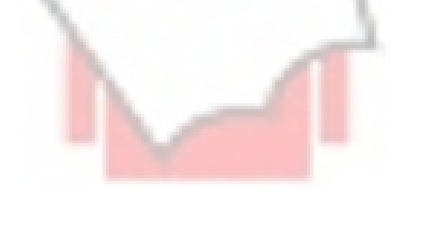

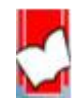

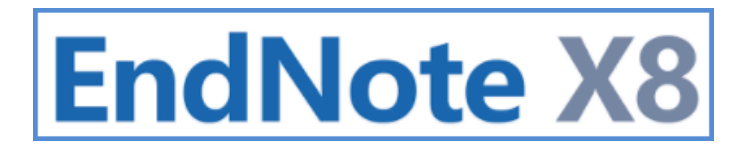

#### <u>การเรียกเปิดโปรแกรม EndNote X8</u>

1. คลิกที่ปุ่ม Start ของ Windows คลิกที่ All Pro<mark>gram และคลิกที่โปรแกร</mark>ม EndNote

#### <u>สำหรับ Window 10</u>

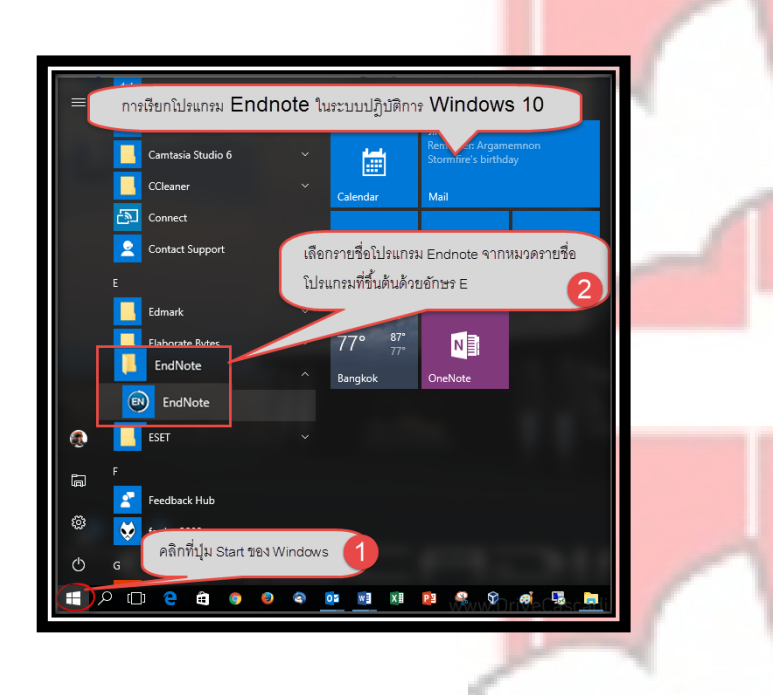

#### <u>สำหรับ Window 7</u>

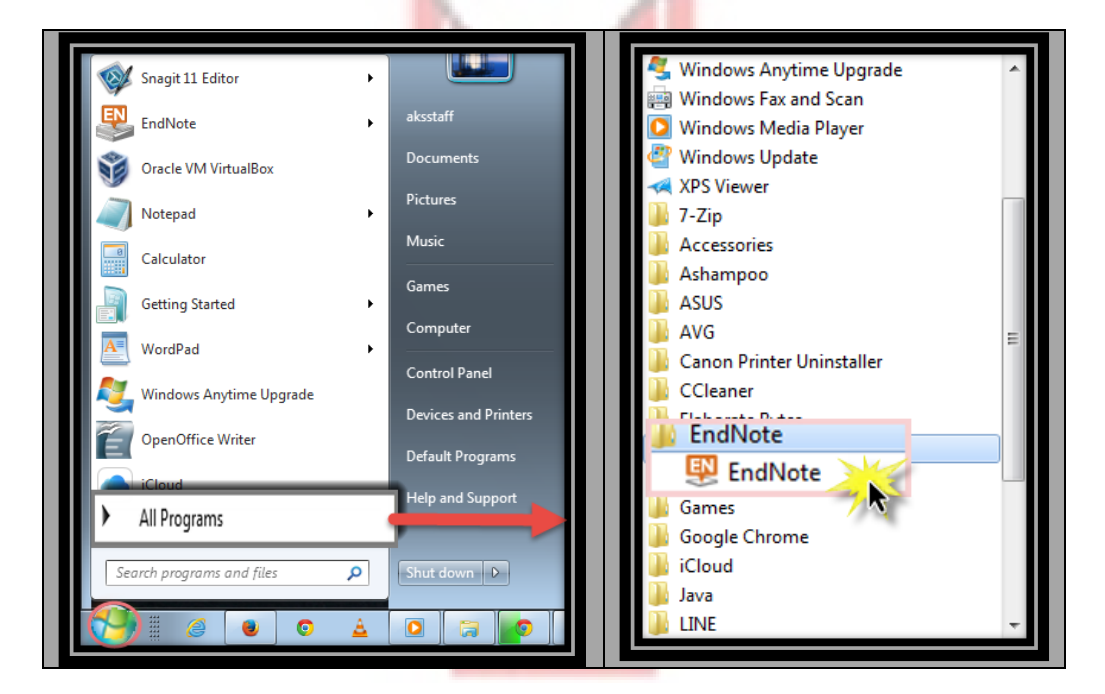

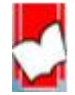

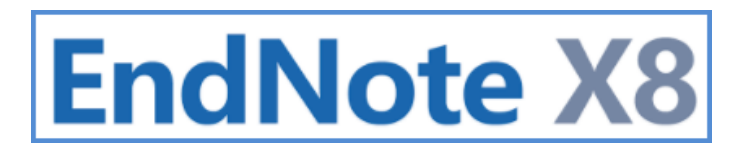

#### คลังเก็บข้อมูลอ้างอิง (EndNote Library)

EndNote Library คือ ส่วนที่ใช้ในการจัดเก็บข้อมู<mark>ลอ้างอิง หรือ คลังเก็บข้อมูล</mark>อ้างอิง รวมทั้งไฟล์ อิเล็กทรอนิกส์ที่เกี่ยวข้องกับ รายการอ้างอิง

#### <u>การสร้างคลังเก็บข้อมูลใหม่ (New EndNote Library)</u>

1. คลิกที่เมนู File และคลิกเลือก New...

2.พิมพ์ตั้งชื่อคลังข้อมูลใหม่ ในช่อง File Name เช่น My Publications, My Papers หรือ My Thesis เป็นต้น

 เลือกไดร์ฟ (drive) ที่ใช้ในการจัดเก็บข้อมูล โดยแนะนำให้จัดเก็บในไดร์ฟสำหรับจัดเก็บข้อมูล เช่น Drive D เป็นต้น ไม่ควร จัดเก็บข้อมูลไว้ในไดร์ฟเดียวกันกับไดร์ฟที่ใช้เก็บโปรแกรมต่างๆ

4. คลิกที่ปุ่ม save เพื่อบันทึกข้อมูลในการตั้งชื่อ<mark>คลัง</mark>จัดเก็บข้อมูล

| © EndNote X8<br>File Edit Ref or s Groups T<br>New<br>Open Library<br>Open Recent<br>Close<br>Save<br>Save As<br>Save As | ools Window Help<br>Ctrl+O<br>Ctrtl+Shift+O<br>><br>Ctrl+S                                                                                                    |                                                                           |                                                                    |                         |         |
|----------------------------------------------------------------------------------------------------|----------------------------------------------------------------------------------------------------|---------------------------------------------------------------------------|--------------------------------------------------------------------|-------------------------|---------|
| Re New Reference Library Sh Exp This PC Im Desktop Re Documents Pri Downloads Pri Pri Videos Svi Win10 (Ci)              | Internetional States                                                                                                    | Entermodified<br>4 25 2016 19 37<br>4 25 2016 19 37<br>5 File name: My Pa | 5 Search Deor<br>Type<br>File Suider<br>File Suider<br>File Suider | uments<br>III •<br>Size | * • • × |
| Data (D:)<br>Data (D:)<br>Network<br>File name: My E<br>Save as type: EndN                                               | Curitori Data<br>Curitori Data<br>Curitori Files<br>Curitori Files<br>Curitori Files<br>Curitori Files<br>Curitori Files<br>Curitori Files<br>Curitori Files<br>Curitori Files<br>Curitori Patha<br>Curitori Patha<br>Curitori<br>Curitori<br>Cu | Save as type: EndNo                                                       | ote Library (*.en<br>File funder<br>File funder<br>Save            | ı)<br>4                 |         |

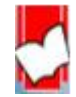

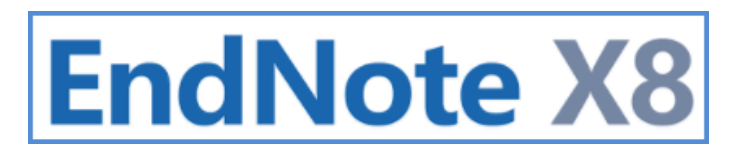

#### <u>การเปิดคลังเก็บข้อมูลที่มีอยู่เดิม (Existing library)</u>

- 1.คลิกที่เมนู File และคลิกเลือก Open Library
- 2. เลือกไดร์ฟ (drive) ที่ใช้ในการจัดเก็บข้อมูล
- 3. คลิกเลือก Library ที่ต้องการ ซึ่งเป็นชื่อไฟล์ปร<mark>ะเภท EndNote</mark> Library หรื<mark>อ</mark> \*.enl เข่น My Paper.enl
- 4. คลิกที่ปุ่ม Open เพื่อเปิดคลังข้อมูลที่เลือก

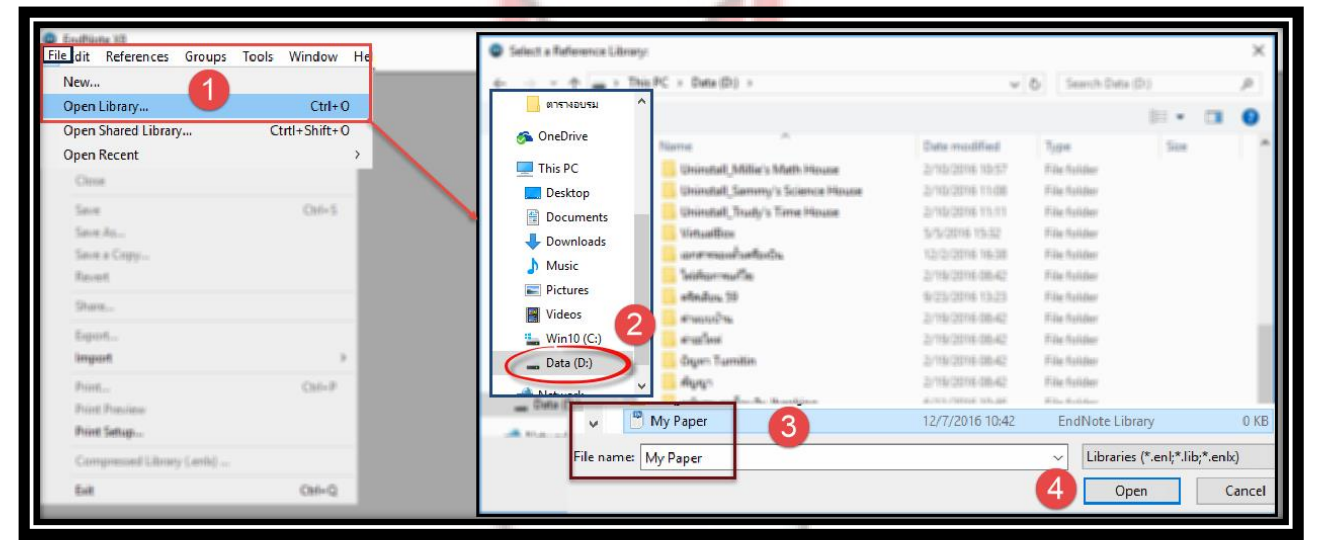

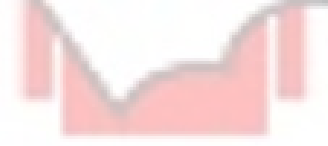

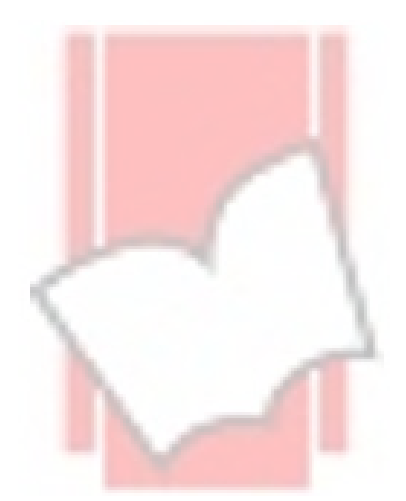

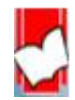

<u>การตั้งค่าคลังข้อมูล (EndNote Library) และ การจัดวางตำแหน่งรูปแบบของหน้าจอ (Layout)</u>

**คลังข้อมูล หรือ (EndNote Library)** สามารถเลือกตั้งค่ารูปแบบการเปิดได้หลายรูปแบบซึ่งมีขั้นตอนดังนี้

- 1. คลิกที่เมนู Edit และคลิกเลือก Preferences
- 2. คลิกเลือกที่ Libraries จากหน้าต่าง EndNote Preferences
- คลิกที่รายการคำสั่งการเปิดคลังข้อมูล ดังต่อไปนี้
  - 3.1 Open the most recently used library หมายถึง เมื่อเปิดโปรแกรม EndNote ให้เปิดคลังข้อมูลที่เปิดใช้งานล่าสุด
  - 3.2 Open the specified libraries หมายถึง เมื่อเปิดโปรแกรม EndNote ให้เปิดตามชื่อคลังข้อมูลที่ได้ชื่อระบุไว้
  - ้ 3.3 Prompt to select a library หมาย<mark>ถึง เม</mark>ื่อเปิดโปรแกรม EndNote ให้สามารถเลือกเปิดชื่อคลังตามที่ต้องการ
  - 3.4 Do nothing ไม่ต้องเปิดคลังข้อมูล<mark>ใด</mark>
- 4. คลิกที่ปุ่ม OK จากนั้นคลิกที่ปุ่ม Apply

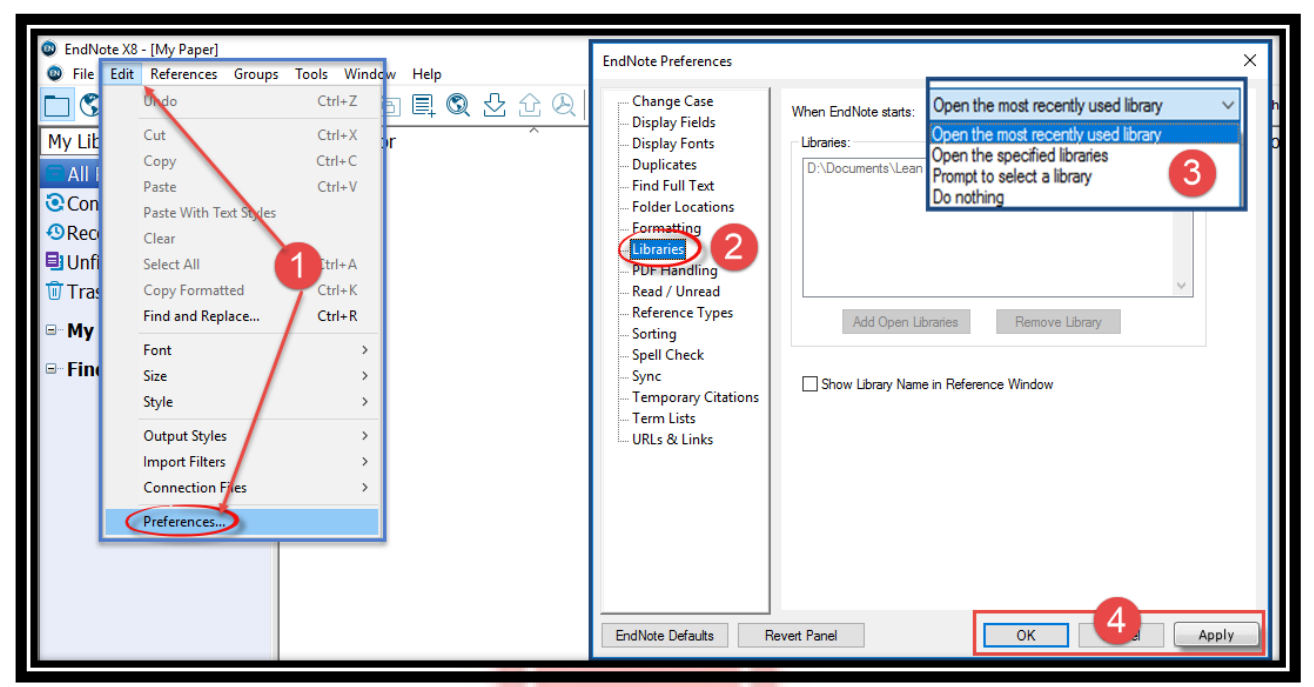

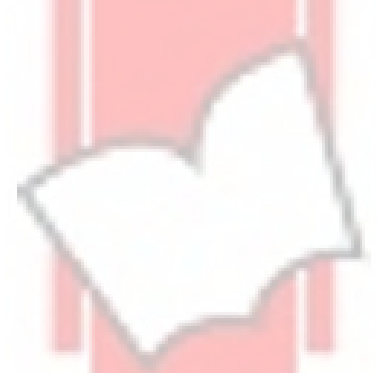

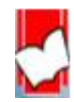

#### <u>การเปลี่ยนการแสดงรูปแบบตัวอักษร (Display fonts)</u>

- 1. คลิกที่เมนู Edit และคลิกที่ Preference<mark>s</mark>
- 2. คลิกเลือกที่ Display Fonts จากหน้าต่<mark>าง EndNote Preference</mark>s
- คลิกเลือกแท็บที่ต้องการเปลี่ยนแปลงการแสดงรูปแบบตัวอักษร โดยสามารถเลือกเปลี่ยนแปลงได้ทั้งสี่ส่วนคือ แท็บ Library, แท็บ General, แท็บ Labels และ แท็บ Search ให้เลือกที่ละแท็บ
- 4. คลิกที่ปุ่ม Change font...
- 5. เลือกรูปแบบตัวอักษร ขนาดตัวอักษรจากหน้าต่าง Font
- 6. ดูในรายการของ Script ว่ารูปแบบตัวอักษรที่เลือก รองรับกับภาษาที่ต้องการใช้หรือไม่ และสามารถแสดงรูปแบบของ ภาษาที่ถูกต้อง เช่น ภาษาไทย (Thai)
- 7. คลิกที่ปุ่ม OK
- 8. คลิกที่ปุ่ม Apply และคลิกที่ปุ่ม OK อีกครั้ง

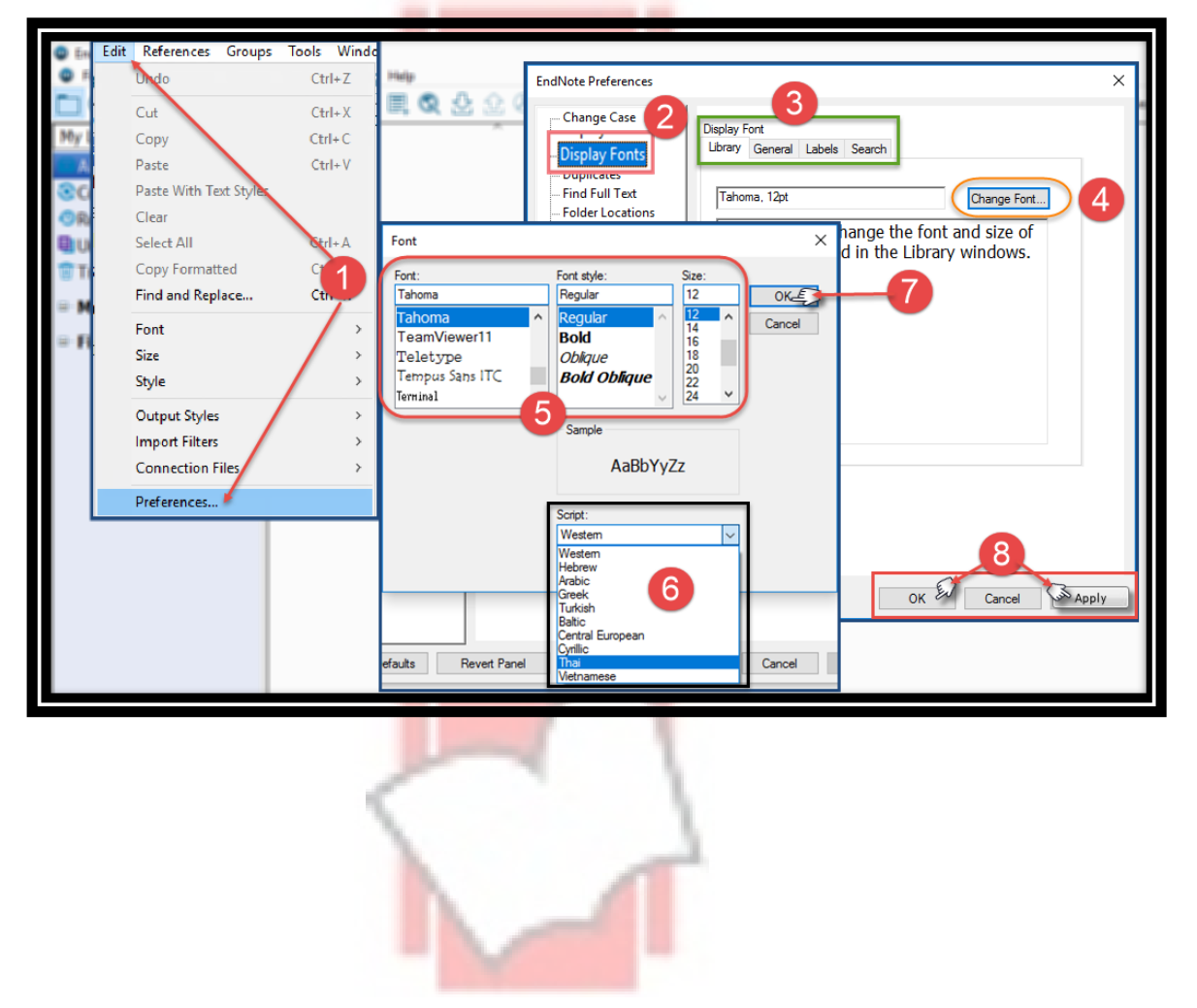

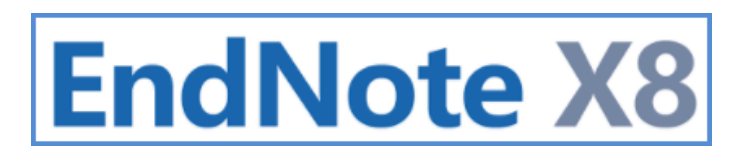

#### <u>การจัดวางตำแหน่งรูปแบบของหน้าจอ Library (Layout View)</u>

ตำแหน่งรูปแบบหน้าจอ Library ประกอบด้วย 4 ส่วนหลักดังนี้

- หน้า My Library หรือ เรียกว่าส่วน Group Panel เป็นส่วนแสดงจำนวนรายการข้อมูลอ้างอิงทั้งหมด แสดงกลุ่ม ข้อมูล (My Groups) หรือ แสดงจำนวนข้อมูลตามกลุ่มข้อมูลเป็นต้น
- 2. ส่วนแสดงรายละเอียดของข้อมูลต<mark>ามเขตข้อมูลที่ตั้</mark>งค่าการแสด<mark>ง</mark>ไว้
- ส่วนแสดงรายละเอียดทั้งหมด หรือ Reference Panel โดยรายละเอียดข้อมูลคือ แท็บ Reference แสดงตัวอย่าง รูปแบบบรรณานุกรมคือแท็บ Preview และ แสดงไฟล์เอกสาร PDF คือ แท็บ Attached PDFs
- ปุ่ม Layout คลิกเพื่อปรับเปลี่ยนต่ำแหน่งการจัดวางส่วนต่างๆบนหน้าจอ Library โดยสามารถปรับเปลี่ยนส่วน Reference Panel ให้มาอยู่ด้านล่างเลือก Bottom หรือหากต้องการแยกแท็บย่อยต่างๆด้วยเลือกที่ Bottom- Split

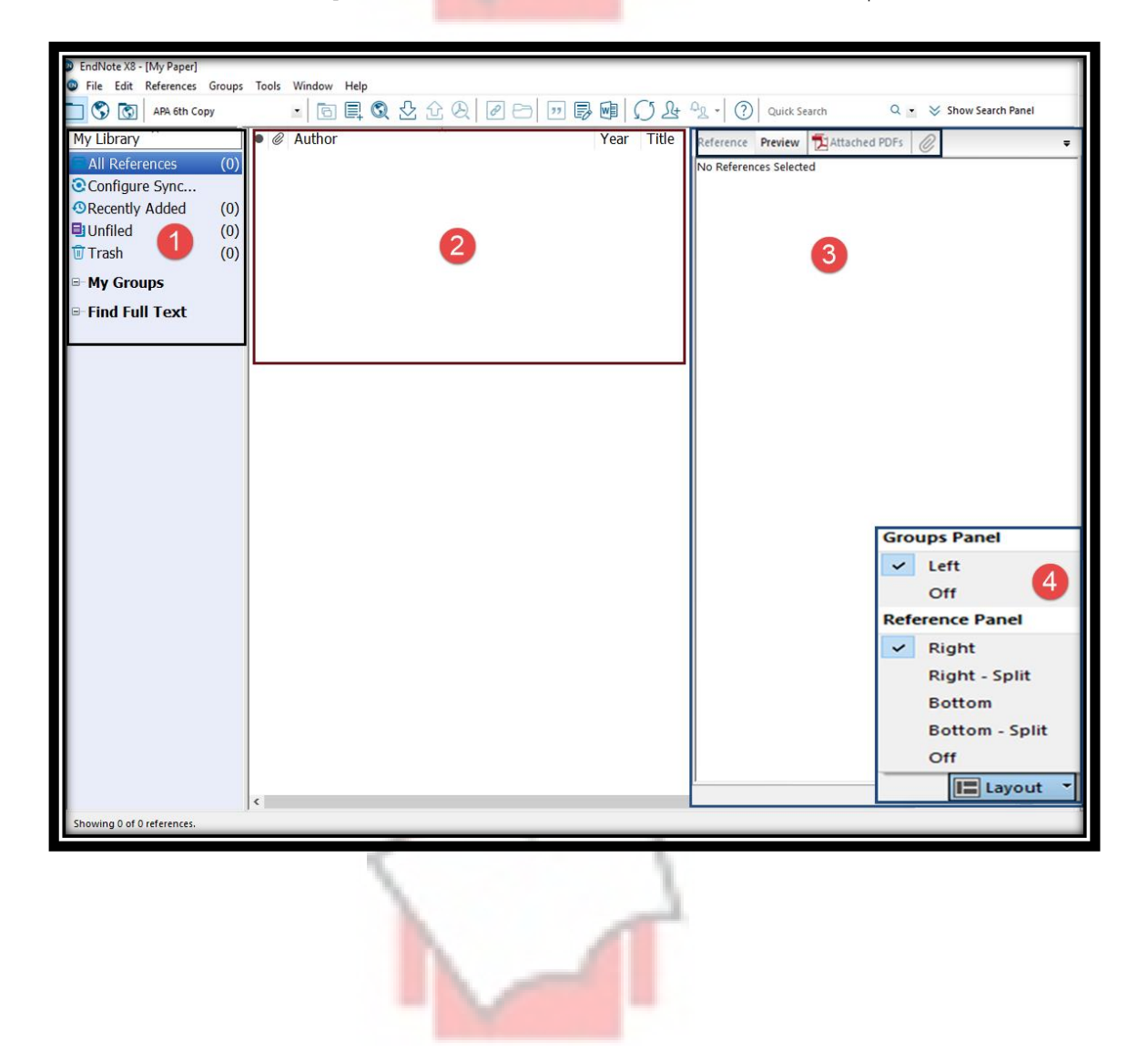

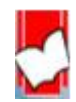

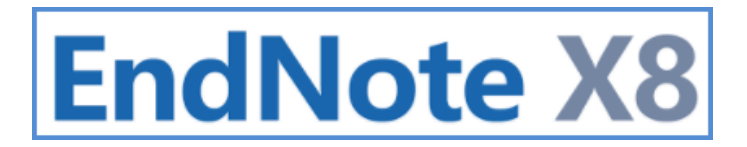

#### <u>การปรับแปลี่ยนรูปแบบแสดงบนหน้าจอในแบบต่าง ๆ</u>

1. Group Panel อยู่ทางซ้าย และ ส่วน <mark>Re</mark>f<mark>erence Panel ให้อยู่ทาง</mark>ขวาและ แยกแท็บย่อยออกจากกัน เลือก Right-

Split

| • F IN                  |           |             |           |            |              |                        |                 |                   |                                   |
|-------------------------|-----------|-------------|-----------|------------|--------------|------------------------|-----------------|-------------------|-----------------------------------|
| EndNote X8 - [My Paper] | une Toole | Window Help |           |            |              |                        |                 |                   |                                   |
|                         | 10013     |             | A A A A A |            |              | 0 - × 5b               | w Coards Danal  |                   |                                   |
| APA our copy            |           |             |           |            | Quick search | u                      | w search Faller |                   |                                   |
| My Library              |           | Author      |           | Year Title |              | Reference Preview      |                 | Attached PDFs     |                                   |
| All References (0       | 0)        |             |           |            |              | No References Selected |                 |                   | ☆ 문 🔲 🕫 🖸 🚺                       |
| Configure Sync          |           |             |           |            |              |                        |                 | There are no PDFs | attached to this reference.       |
| Recently Added (0)      | )         |             |           |            |              |                        |                 |                   |                                   |
| Unfiled (0              | )         |             |           |            |              |                        |                 |                   |                                   |
| Trash (0                | )         |             |           |            |              |                        |                 |                   |                                   |
| ■ My Groups             |           |             |           |            |              |                        |                 |                   |                                   |
| ⇒ Find Full Text        |           |             |           |            |              |                        |                 |                   |                                   |
|                         |           |             |           |            |              |                        |                 |                   |                                   |
|                         |           |             |           |            |              |                        |                 |                   |                                   |
|                         |           |             |           |            |              |                        |                 |                   |                                   |
|                         |           |             |           |            |              |                        |                 |                   |                                   |
|                         |           |             |           |            |              |                        |                 |                   |                                   |
|                         |           |             |           |            |              |                        |                 |                   | Groups Panel                      |
|                         |           |             |           |            |              |                        |                 |                   | ✓ Left                            |
|                         |           |             |           |            |              |                        |                 |                   | Off                               |
|                         |           |             |           |            |              |                        |                 |                   | Reference Panel                   |
|                         |           |             |           |            |              |                        |                 |                   | Right                             |
|                         |           |             |           |            |              |                        |                 |                   | <ul> <li>Right - Split</li> </ul> |
|                         |           |             |           |            |              |                        |                 |                   | Bottom                            |
|                         |           |             |           |            |              |                        |                 |                   | Bottom - Split                    |
|                         |           |             |           |            |              |                        |                 |                   | Off                               |
|                         |           |             |           |            |              |                        |                 |                   | Layout 👻                          |
|                         |           |             |           |            |              |                        |                 |                   |                                   |
|                         |           |             |           |            |              |                        |                 |                   |                                   |
|                         |           |             |           |            |              |                        |                 |                   |                                   |

2. Group Panel อยู่ทางซ้าย และ ส่วน Reference Panel อยู่ตำแหน่งด้านล่างของหน้าจอ

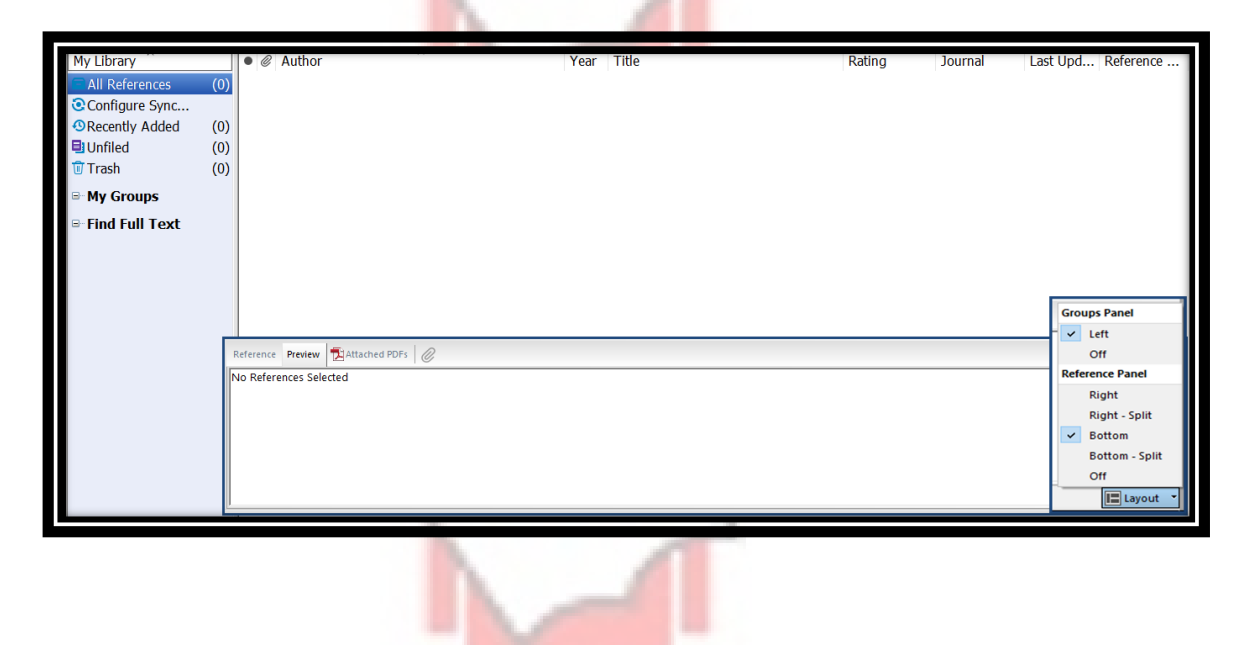

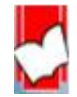

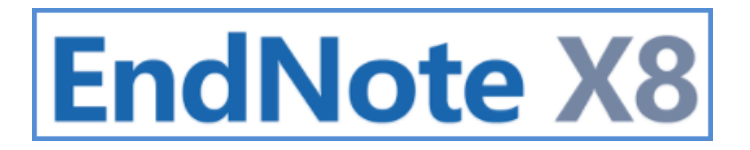

3. Group Panel อยู่ทางซ้าย และ ส่วน Reference Panel อยู่ตำแหน่งด้านล่างของหน้าจอและแยกแท็บย่อยออกจาก

กัน

| My Library *<br>All References (0<br>© Configure Sync<br>© Recently Added (0<br>I Unfiled (0<br>II Trash (0<br>II Trash (0<br>II Trash (0<br>II Trash II Text<br>II My Groups<br>II Find Full Text | Author 0 0 0 0 0 0  |      | Year Tit | le                               | Rating        | Journal | Last Upd   Reference |      |                |
|----------------------------------------------------------------------------------------------------|---------------------|------|----------|----------------------------------|---------------|---------|----------------------|------|----------------|
|                                                                                                    |                     |      |          |                                  |               |         |                      | Gro  | ups Panel      |
|                                                                                                    |                     |      |          |                                  |               |         |                      | ~    | Left           |
|                                                                                                    |                     |      |          |                                  |               |         |                      |      | Off            |
|                                                                                                    | Reference Preview   |      |          | Attached PDFs                    |               |         |                      | Ref  | erence Panel   |
|                                                                                                    | No References Selec | cted |          |                                  | Θ 🕀 🛄         | • 🖻 🖄   | ⊒ છ U ∓ 💷 🖻          | AT I | Right          |
|                                                                                                    |                     |      |          | There are no PDFs attached to th | is reference. |         |                      |      | Right - Split  |
|                                                                                                    |                     |      |          |                                  |               |         |                      | ~    | Bottom - Split |
|                                                                                                    |                     |      |          |                                  |               |         |                      | -    | Off            |
| Showing 0 of 0 reference:                                                                                                    |                     |      |          |                                  |               |         |                      | _    | Layout -       |
| anowing o or o references.                                                                                                    |                     |      | _        |                                  |               |         |                      |      |                |

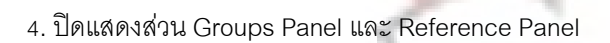

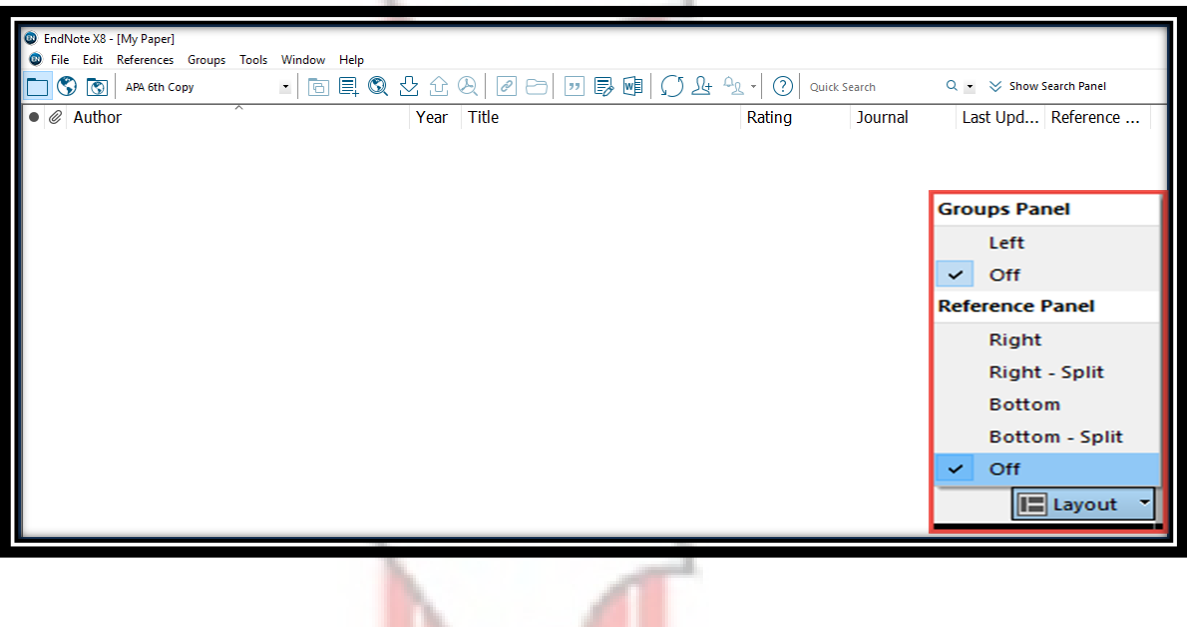

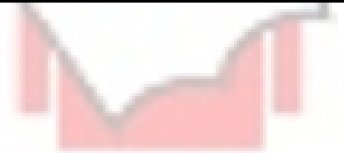

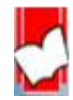

#### การจัดการข้อมูลอ้างอิงใน EndNote Library ด้วยการสร้างกลุ่มของข้อมูล ( Creating Group)

Group สามารถจัดแบ่งออกได้เป็นประเ<mark>ภทแยกตามลักษณะการ</mark>สร้างได้ 2 ประเภทหลัก คือ

- 1. Group Set
- 2. Groups

การสร้าง Group Set คือ การจัดแบ่งกลุ่มของข้อมูลออกเป็นกลุ่มใหญ่ หรือ ตามวัตุประสงค์ในการใช้ เช่น จัดแบ่ง ตามหัวข้องานวิจัย เช่น Health Promotion หรือ Euthanasia หรือ บริหารการศึกษา เป็นต้น หรือ อาจแบ่งตาม ลักษณะของงาน เช่น บทความวิจัย วิทยานิพนธ์ หรือ รายงานการวิ<mark>จ</mark>ัย เป็นต้น ซึ่งอาจมาประยุกต์ใช้แทนการสร้าง Library ที่ต้องสร้างหลาย Library เพื่อแยก<mark>เอกสารอ้างอิงตามหั</mark>วข้อการวิจัย

#### <u>วีธีการสร้าง Group Set</u>

1. คลิกที่เมนุ Group และเลิก Create Group set หรือ นำเมาส์มาว่างที่คำว่า My Groups ทางซ้ายมือของหน้าจอ จากนั้นคลิกเมาส์ขวา และเลือก Create Group Set

2. ตั้งชื่อ Group Set เช่น My paper, My Thesis เป็นต้น

| <ul> <li>EndNote X8 - [My Paper]</li> <li>File Edit References Groups Tools Window Help</li> <li>Chicago 16th Author-Date</li> <li>Chicago 16th Author-Date</li> <li>All References</li> <li>All References</li> <li>Configure Sync</li> <li>Recently Added</li> <li>Unfiled</li> <li>Unfiled</li> <li>Unfiled</li> <li>Trash</li> <li>My Library</li> <li>Find Full Text</li> <li>My Library</li> <li>My Library</li> <li>My Library</li> <li>My Library</li> <li>My Library</li> <li>My Library</li> <li>My Library</li> <li>My Library</li> <li>My Library</li> <li>My Library</li> <li>My Library</li> <li>My Library</li> <li>My Library</li> </ul>                                                                                                    | ⇒ :<br>g |
|----------------------------------------------------------------------------------------------------|----------|
| My Library <ul> <li>Author</li> <li>Year</li> <li>Year</li> <li>Title</li> <li>Ratin</li> <li>Ratin</li> <li>Configure Sync</li> <li>Recently Added</li> <li>(0)</li> <li>Unfiled</li> <li>(0)</li> </ul> <ul> <li>My Groups</li> <li>Find Full Text</li> <li>My Library</li> <li>Author</li> <li>Year</li> <li>Title</li> <li>Ratin</li> <li>Coups</li> <li>Tools</li> <li>Window Help</li> <li>Create Group</li> <li>Create Smart Group</li> <li>Create From Groups</li> <li>Rename Group</li> <li>Rename Group</li></ul>                                                                                                    | g        |
| All References (0) Configure Sync Recently Added (0) Unfiled (0) Trash (0) Find Full Text My Library ^ • @ Au My Library All References Group Create Group Create Group Create From Groups Repare Group                                                                                                    |          |
| Create Group     Create Group     Create From Groups     My Library     My Library     Au                                                                                                    |          |
|                                                                                                    |          |
| Find Full Text     My Library     My Library     My Library     Au                                                                                                    | R        |
|                                                                                                    |          |
| My Library       Image: All References       (0)       Image: Configure Sync       Edit Group       Edit Group       Image: Configure Sync         Image: All References       Image: Configure Sync       Image: Recently Added       Image: Configure Sync       Image: Configure Sync. |          |
| Configure Sync     Precently Added     (0)     Add References To     Add References To     Remove References From Group                                                                                                    |          |
| Unfiled (0) Create Group Set                                                                                                    |          |
| E My Groups     Fi     Create Group     Rename Group Set                                                                                                    |          |
| Create From Groups      Hide Groups                                                                                                    |          |
| Find Full Text     Create Group Set     Rename Group Set     Delete Group Set                                                                                                    |          |

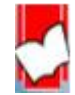

จัดทำโดย...จิรวัฒน์ พรหมพร แผนกสนับสนุนฝ่ายทรัพยากรอิเล็กทรอนิกส์ทางการศึกษา บริษัท บุ๊คโปรโมชั่น แอนด์ เซอร์วิส จำกัด ปรับปรุงล่าสุดเมื่อวันที่ 26 ตุลาคม 2560 หน้า | 16

#### <u>การสร้างหมวดหมู่ หรือ การจัดกลุ่มข้อมูลย่อย (Subgroups)</u>

คือ การจัดแบ่งข้อมูลให้เป็นระบบตามหมวดหมู่ออกเป็นกลุ่มข้อมูลย่อย (Subgroups) เพื่อความสะดวกในเรียกดู ข้อมูล หรือ การนำข้อมูลไปใช้ โดยการจัดหมวดหมู่ หรือกลุ่มข้อมูลย่อย สามารถแบ่งออกตามลักษณะการสร้างได้ เป็น 3 รูปแบบ

- Custom Group คือ กลุ่มข้อมูลที่ผู้ใช้สามารถออกแบบและสร้างพื่อจัดเก็บข้อมูลตามความต้องการเฉพาะ ตามวัตถุประสงค์ของผู้ใช้
- Smart Group คือ กลุ่มข้อมูลที่สร้างขึ้นด้วยการใช้หลักการสืบค้นจากข้อมูลอ้างอิงใน Library โดยผู้ใช้ สามารถออกแบบกลุ่มข้อมูลแยกตามเขตข้อมูล (filed) และจะจัดเก็บข้อมูลแยกไปตามกลุ่มที่ได้สร้างไว้ อัตโนมัติ เมื่อมีการเพิ่ม หรือ แก้ไขข้อมูลในคราวต่อไป ตัวอย่างเช่น กลุ่มข้อมูลวารสาร กลุ่มข้อมูลผู้แต่ง หรือ กลุ่มข้อมูลแยกตามปีที่พิมพ์ เป็นต้น
- Combination Group คือ การนำข้อมูลใน Custom Group และ/หรือ Smart Group มารวมเข้าด้วยกันโดย การกำหนดเงื่อนไขการรวมผสมข้อมูลด้วย AND OR NOT เพื่อสร้างเป็นกลุ่มข้อมูลใหม่ โดย

#### การสร้างกลุ่มข้อมูลประเภท Custom Group

- 1. คลิกที่เมนู Groups และคลิกเลือก Create Group
- ตั้งชื่อกลุ่มข้อมูล เช่น Euthanasia หรือ พืชสวน หรือ โรคติดเชื้อ เป็นต้น โดยหน้าชื่อกลุ่มจะปรากฏ เป็นรูปโฟลเดอร์สีม่วงบนสีฟ้า

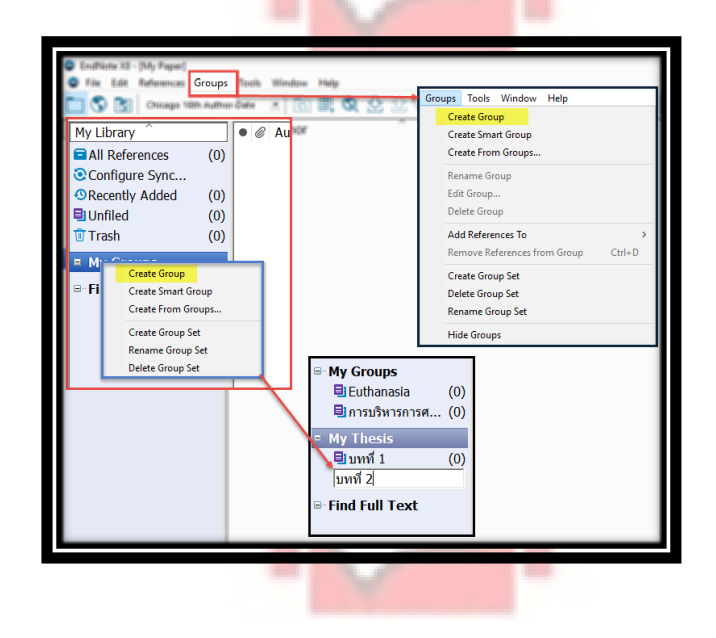

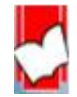

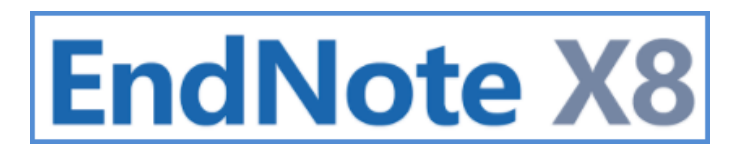

การแก้ไขชื่อกลุ่มข้อมูล (Rename Group) หรือ ลบกลุ่มข้อมูล (Delete Group) ประเภท Custom Group

- 1. คลิกเมาส์ขวาที่ชื่อกลุ่มข้อมูล<mark>ที่ต้องการเปลี่ยนชื่อ หรือ</mark>ลบกลุ่มข้อมูล
- 2. คลิกที่ Rename Group หาก<mark>ต้องการเปลี่ยนชื่อกลุ่ม หรือ ค</mark>ลิกที่ Delete Group เมื่อต้องการลบกลุ่มข้อมูล

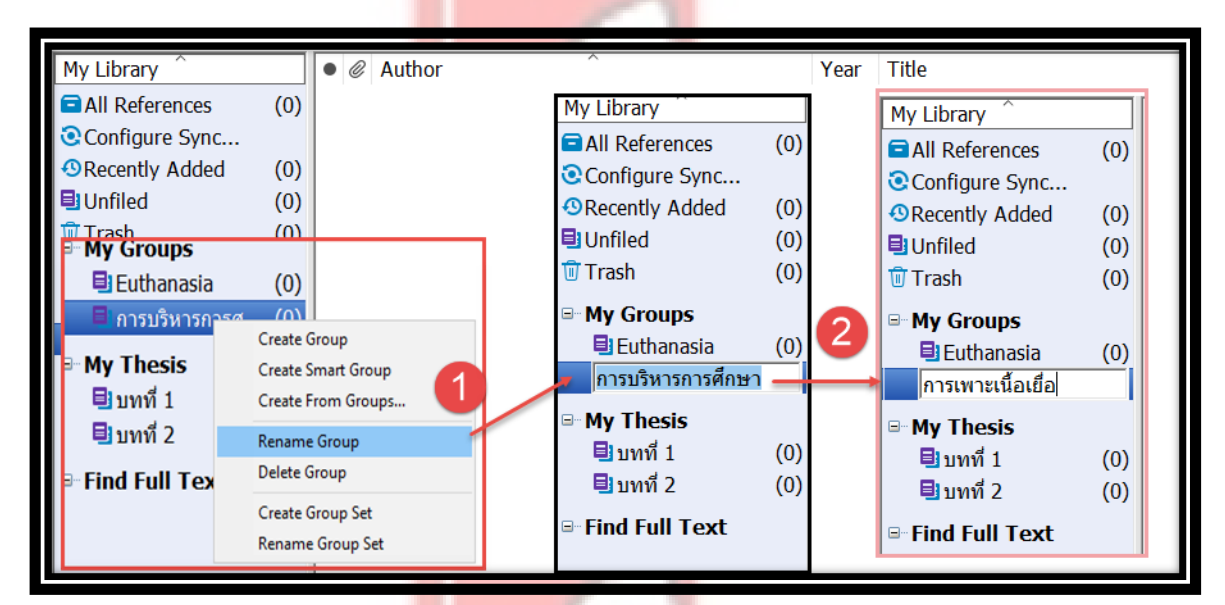

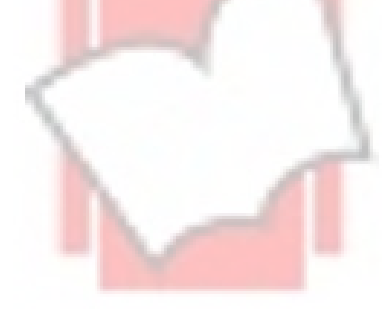

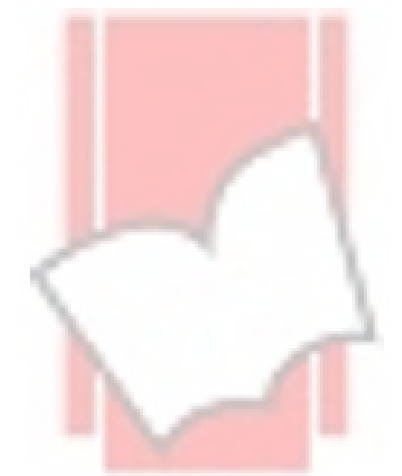

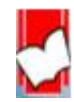

#### การสร้างกลุ่มข้อมูลประเภท Smart Group

- 1. คลิกที่เมนู Group และคลิกเลือก Smart Group
- ตั้งชื่อกลุ่มข้อมูลเช่น Journals / วารสาร เป็นต้น โดยหน้าชื่อกลุ่มจะปรากฏเป็นรูปโฟลเดอร์สีเหลืองพร้อมรูปแว่น ขยาย
- เลือกเขตข้อมูลที่ต้องการสืบค้น เช่น ต้องการสร้างกลุ่มข้อมูลเฉพาะสิ่งพิมพ์ประเภทวารสารให้เลือก Reference Type เป็นต้น
- 4. พิมพ์คำที่ใช้เพื่อสืบค้นข้อมูล เช่น เมื่อเลือกเขตข้อมูลจากข้อ 2 แล้ว ต้องการรวบรวมเอกสารประเภทวารสารให้มาอยู่ ในกลุ่ม Journals /วารสาร ให้พิมพ์คำว่า journal
- 5. เลือก Operators ได้แก่ And Or Not เพื่อสร้างเงือนไขในการสิบค้น หากมีคำค้นมากกว่า หนึ่งคำค้น
- 6. คลิกที่ปุ่ม Create

| File Edit References GI                                                                     | oups 1 Window Help                                                                                                    | Smart Group                    |                                                    |                           | ×                      |
|---------------------------------------------------------------------------------------------|----------------------------------------------------------------------------------------------------|--------------------------------|----------------------------------------------------|---------------------------|------------------------|
| My Library                                                                                  | Create Smart Group                                                                                                    | Smart Group Name: 10 urgal / 1 | 15815                                              | _                         |                        |
| All References<br>Author<br>First Author<br>Year                                            | Create From Groups                                                                                                    | Reference Type<br>And Vear     | <ul> <li>✓ Contains</li> <li>✓ Contains</li> </ul> | ▼ journal                 | + -                    |
| Title<br>Journal/Secondary Title<br>Label<br>Keywords<br>Abstract<br>Notes<br>Record Number | determine.     elette Group      dd Betwences To      emove References from Group      create Group Set                                                                                                    | And V Title                    | ✓ Contains                                         | Options >                 | Hatch Case Match Words |
| Reference Type<br>Rating<br>Secondary Author<br>Place Published<br>Publisher                | Andrese Green Smart Group Name: New Smart Group Name: New Smart Gr | ert Group 2                    |                                                    |                           |                        |
| Find Full Text                                                                              | And Vear<br>And Title                                                                                                    | Contains     Contains          | Ontions                                            | 4 n<br>t n<br>Match Words |                        |
| No                                                                                          | t                                                                                                    | 1                              |                                                    |                           |                        |

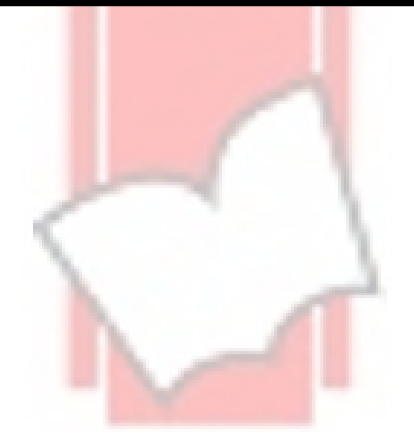

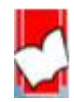

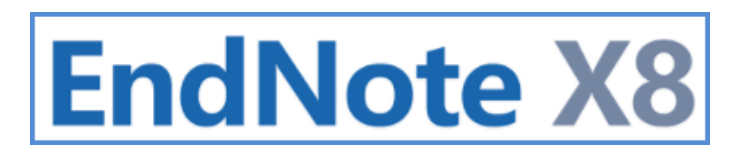

การแก้ไขชื่อกลุ่มข้อมูล (Rename Group) หรือ ลบกลุ่มข้อมูล (Delete Group) ประเภท Smart group

- 1. คลิกเมาส์ขวาที่ชื่อกลุ่มข้อมูลที่ต้องต้อ<mark>งเปลี่ยนชื่อ หรือ เปลี่ยนแ</mark>ปลงการตั้งค่า หรือ ลบกลุ่มข้อมูล
- คลิกที่ Rename Group หากต้องการเปลี่ยนชื่อกลุ่ม หรือ คลิกที่ Edit Group เมื่อต้องการเปลี่ยนแปลงเงื่อนไขหรือ การตั้งต่าต่างๆ หรือ คลิกที่ Delete Group เมื่อต้องการลบกลุ่มข้อมูล

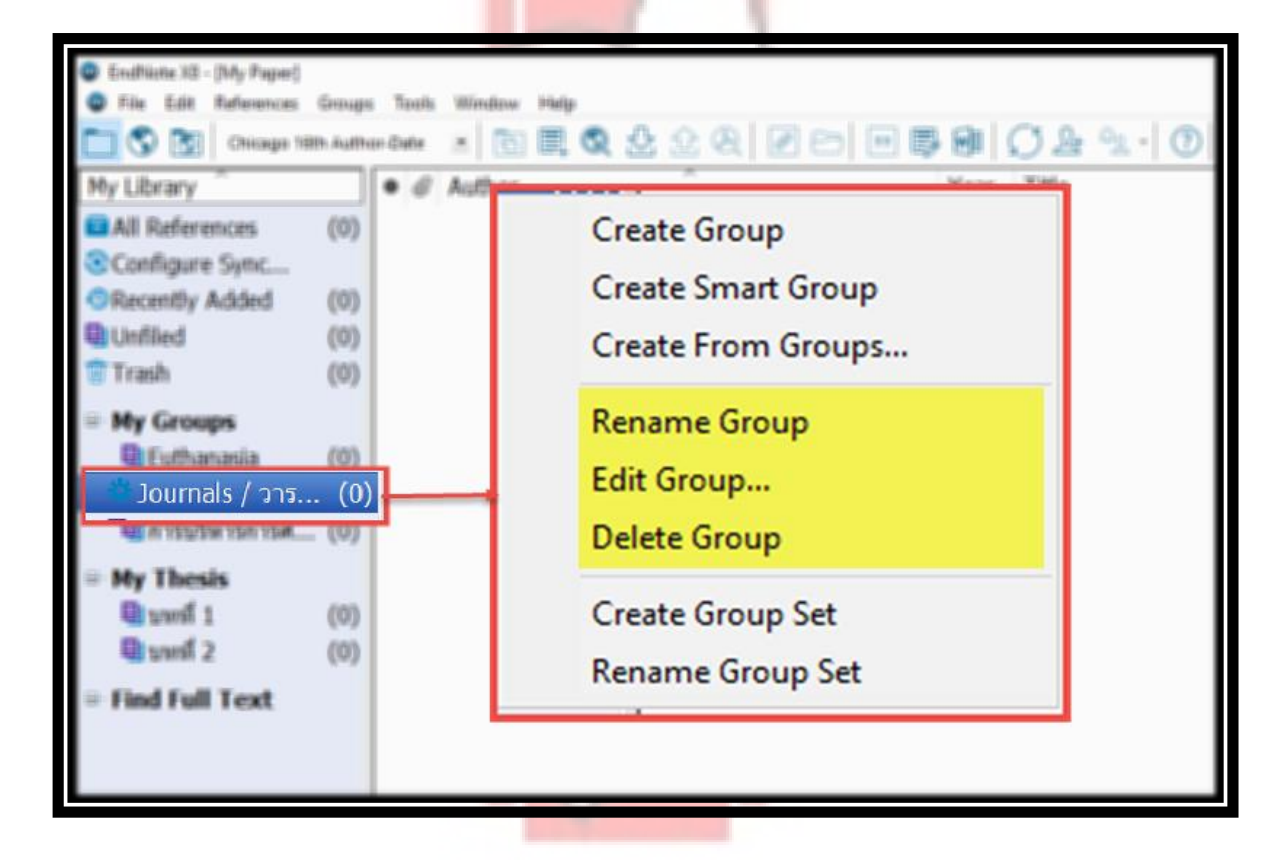

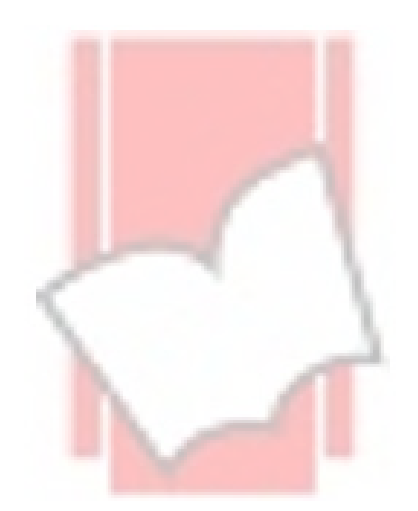

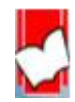

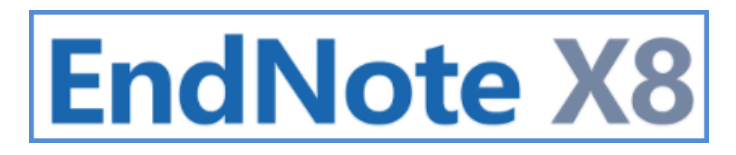

การสร้างกลุ่มข้อมูลประเภท Combine Group

1. คลิกที่เมนู Groups และคลิกเลือก Create From Groups...

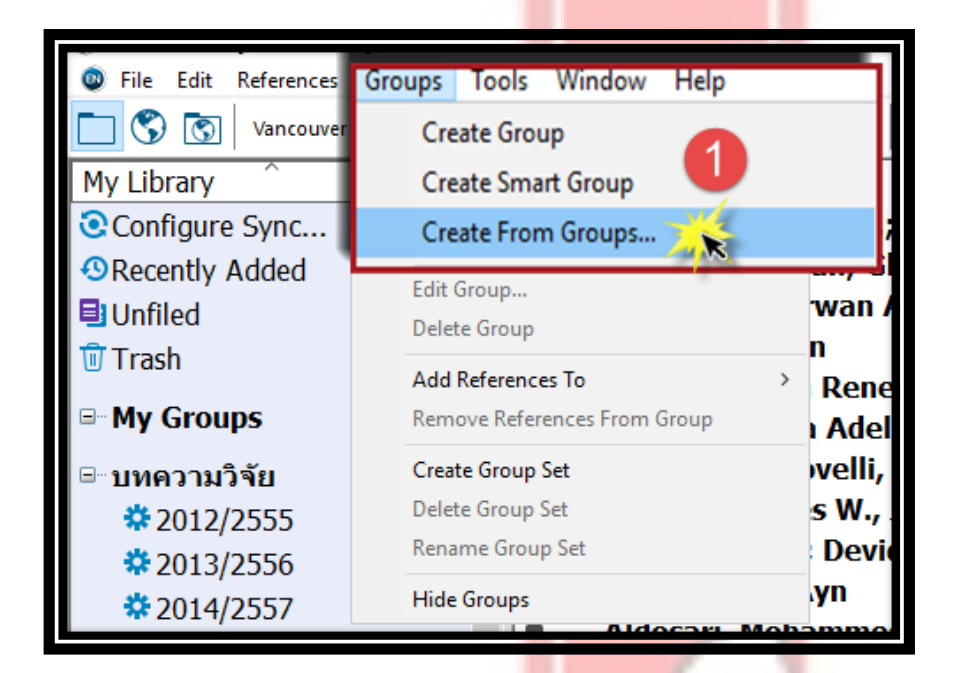

- 2. ตั้งชื่อกลุ่มข้อมูลเช่น drying research article เป็นต้น
- 3. เลือกกลุ่ม (group) ที่ต้องการผสมข้อมูลจากรายการชื่อกลุ่มข้อมูล
- 4. เลือกเงื่อนไขในการผสมรวมกลุ่ม จากรายการ <mark>Oper</mark>ator ได้แก่ And Or Not
- 5. คลิกที่ปุ่ม Create เพื่อทำการสร้าง Group โดยหน้าชื่อกลุ่มจะปรากฏเป็นรูปโฟลเดอร์🔍

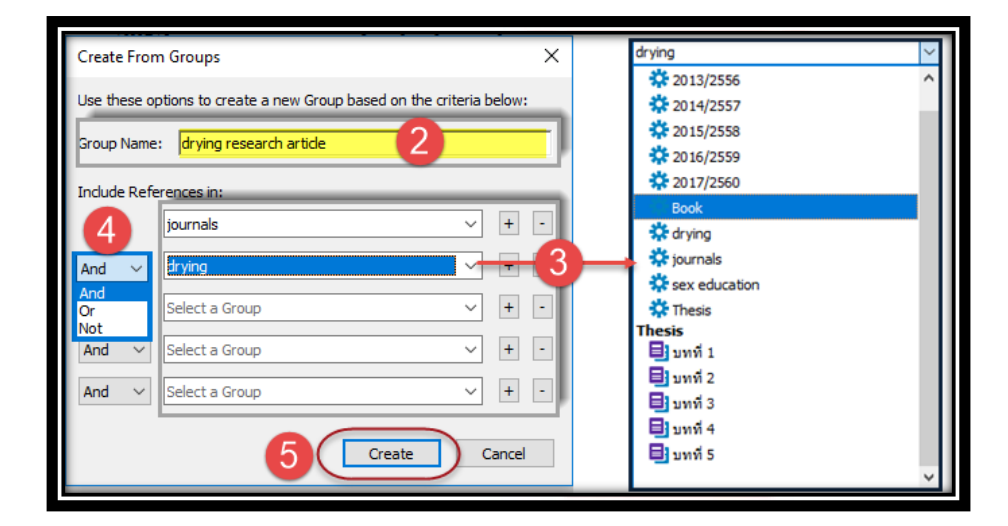

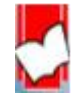

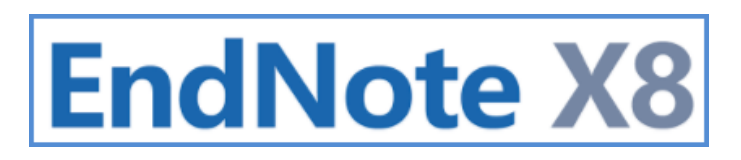

การแก้ไขชื่อกลุ่มข้อมูล (Rename Group) หรือ ลบกลุ่มข้อมูล (Delete Group) ประเภท combine group

- คลิกเมาส์ขวาที่ชื่อกลุ่มข้อมูลที่ต้องการเปลี่ยนชื่อ หรือ เปลี่ยนแปลงการตั้งค่า หรือ ลบกลุ่มข้อมูล
- คลิกที่ Rename Group หากต้องการเปลี่ยนชื่อกลุ่ม หรือ คลิกที่ Edit Group เมื่อต้องการเปลี่ยนแปลงเงื่อนไขหรือ การตั้งค่าต่างๆ หรือ คลิกที่ Delete Group เมื่อต้องการลบกลุ่มข้อมูล

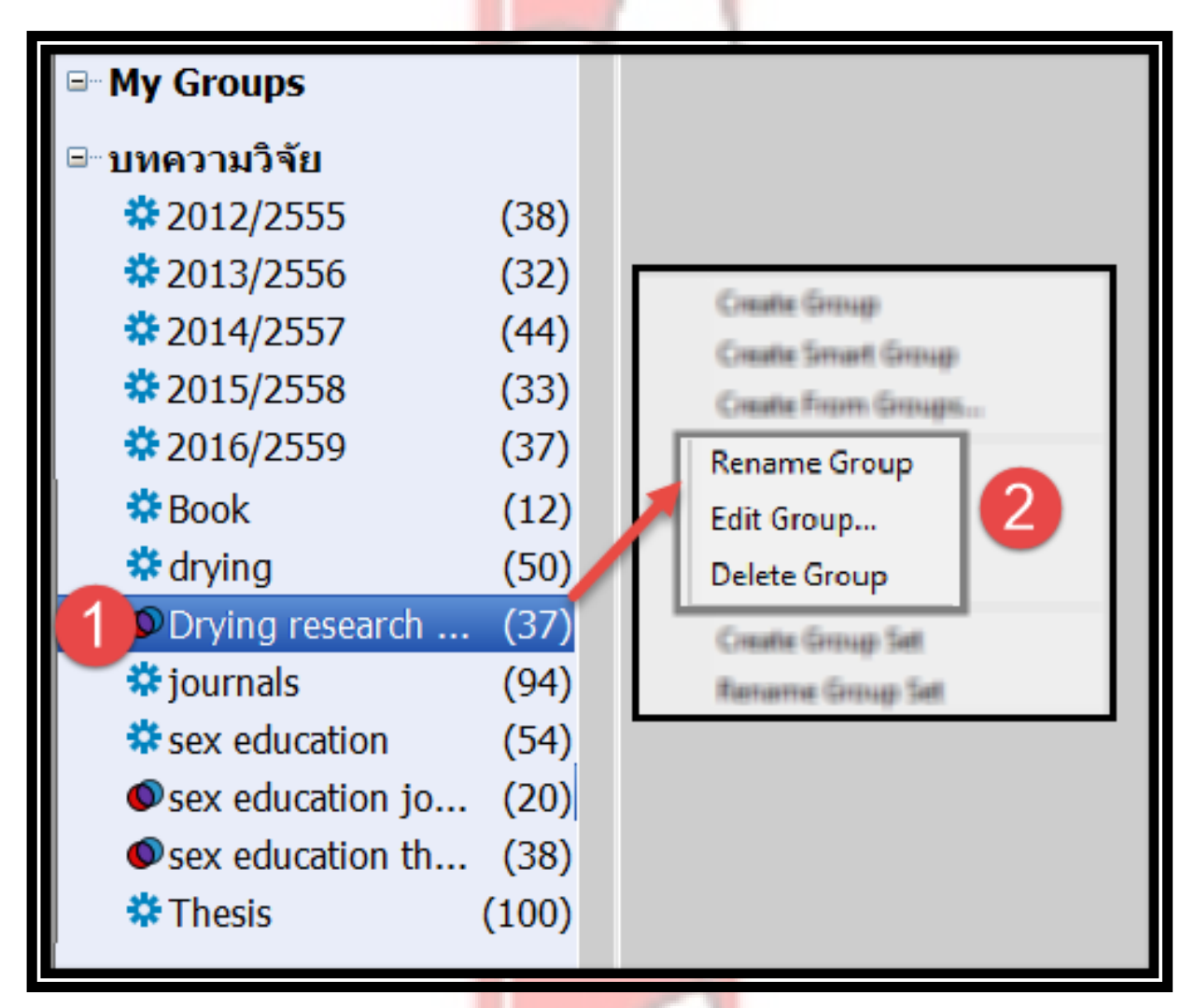

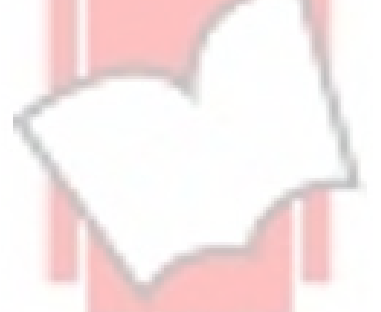

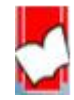

#### การนำข้อมูลบรรณานุกรม หรือ ข้อมูลรายการเอกสารอ้างอิงเข้าใน EndNote Library

การนำข้อมูลบรรณานุกรม หรือ ข้อมูลรายการเอ<mark>กสารอ้างอิงเข้าใน EndNote</mark> Library สามารถแบ่งตามลักษณะรูปแบบวิธีการ นำเข้าข้อมูลได้ 4 วิธีที่สำคัญดังนี้

- 1. การป้อนข้อมูลเข้าด้วยการพิมพ์ด้วยมือ (Manual Entry)
- 2. การนำข้อมูลเข้าโดยตรงจากฐานข้อมูลออนไลน์ (Direct Export)
- 3. การนำเข้าข้อมูลจากไฟล์เอกสาร Full text ในรูปแบบไฟล์ PDF (Importing PDF Files)
- 4. การนำเข้าไฟล์ข้อมูลรายการเอกสารอ้างอิง (Importing Reference Data)

#### <u>การป้อนข้อมูลอ้างอิงเข้าด้วยการพิมพ์ด้วยม<mark>ือ (Manual Entry)</mark></u>

1.คลิกที่เมนู References จากนั้นคลิกเลือกที่ New Reference

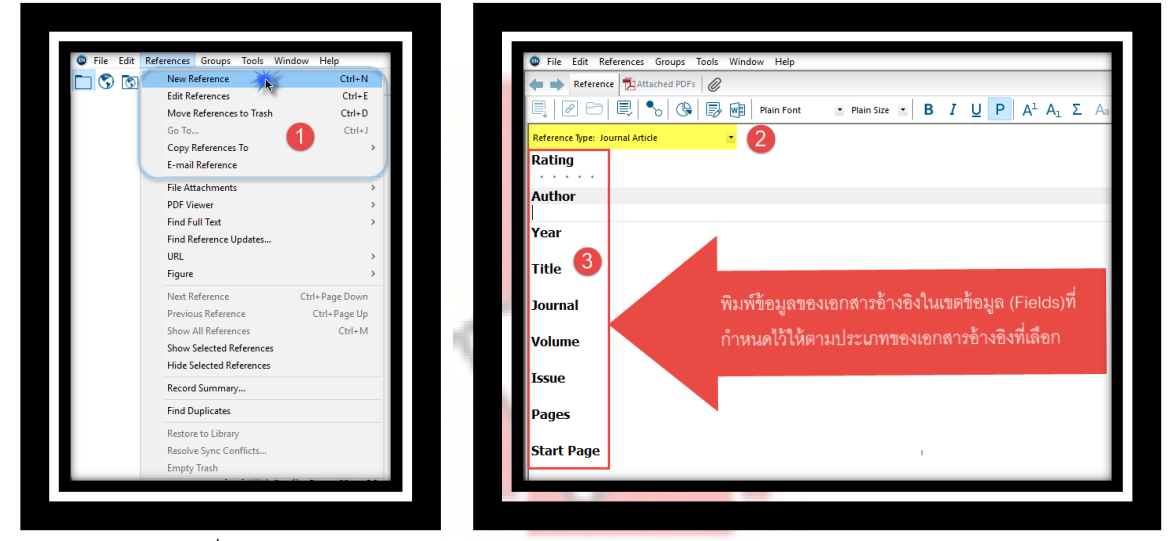

2.คลิกเลือกประเภทสิ่งพิมพ์ หรือ ประเภทข้อมูลของเอกสารอ้างอิง จากรายการประเภทเอกสารอ้างอิง (Reference Type)

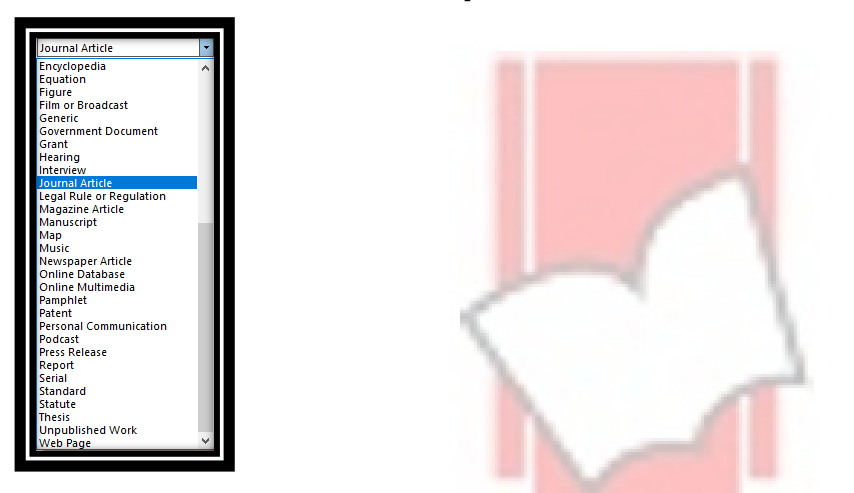

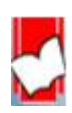

3.พิมพ์รายการข้อมูลเอกสารอ้างอิงลงในแต่ละเขตข้อมูล โดยมีวิธีการลงรายการเอกสารอ้างอิงแยกตามเขตข้อมูลที่สำคัญดังนี้

Author หมายถึง ชื่อผู้แต่ง หรือ ผู้จัดทำเอกสาร

| เขตข้อมูล | รูปแบบการพิมพ์                | <mark>ตัวอย่างการพิมพ์ข้อ</mark> มูล          | ตัวอย่างในEndNote                            |
|-----------|-------------------------------|-----------------------------------------------|----------------------------------------------|
| (field)   |                               |                                               |                                              |
| Author    | สามา <del>ว</del> ถพิมพ์ได้ 2 | B <mark>eaver, Ghaha</mark> m หรือ Ghaham     |                                              |
| (บุคคล)   | รูปแบบ ดังนี้                 | Beaver                                        | Author<br>Resver Craham                      |
| ภาษาอังกฤ | 1. นามสกุล (Last Name)        | Jackson, Alan C. หรือ Alan C.                 | Jackson, Alan C.                             |
| 말         | ตามด้วยคอมม่า                 | Jackson                                       | Landsberg, Gary M.<br>Bhrombhorn, Jirawat    |
|           | (comma) และชื่อ (First        | La <mark>ndsberg, Gary M. หรือ</mark> Gary M. | Mali, Kittinan                               |
|           | name)                         | Landsberg                                     |                                              |
|           | 2. ชื่อ (First name) ตาม      |                                               |                                              |
|           | ด้วย นามสกุล (Last            |                                               |                                              |
|           | Name)                         |                                               |                                              |
|           |                               |                                               |                                              |
| Author    | ชื่อ ตามด้วย นามสกุล          | สุว <mark>ัฒน์ อัศวไขยชา</mark> ญ,            | Author<br>ອວັຕນ໌ ລັອວ່າແທວວ                  |
| (บุคคล)   | ตามด้วยคอมม่า                 | ช <mark>นั้นศีริ มากสัม</mark> พันธ์,         | สุวเมน อควารอยาเยู,<br>ชนันสิริ มากสัมพันธ์, |
| ภาษาไทย   | (comma)                       | มาลินี อนุพันธ์สกุล,                          | มาลน อนุพนธสกุล,                             |
| Corporate | ชื่อองค์การ ตามด้วย           | Mahidol University,                           |                                              |
| Author    | คอมม่า (comma) หลังคำ         | Ministry of Education,                        | Author                                       |
| (องค์กร)  | สุดท้ายของชื่อองค์กร          | Institution Of Physics,                       | Mahidol University,                          |
|           |                               | มหาวิทยาลัยเกษตรศาสตร์,                       | Author<br>มหาวิทยาลัยเกษตรศาสตร์,            |
|           |                               |                                               |                                              |

\* หากมีผู้แต่งมากกว่าหนึ่งคนขึ้นไป ให้กด Enter เพื่อขึ้นบรรทัดใหม่ โดยEndNote กำหนดให้ผู้แต่ง 1 คนต่อหนึ่งบรรทัดเท่านั้น Year หมายถึง ปีที่พิมพ์ หรือปีที่จัดทำเอกสาร สามารถพิมพ์ข้อมูลได้ทั้ง คริสต์สักราช เช่น 2014, 2017 และ พุทธศักราช เช่น 2558, 2560 เป็นต้น

| เขตข้อมูล<br>(field) | ตัวอย่างข้อมูลปีที่พิมพ์             | ตัวอย่างการพิมพ์ในEndNote                     |
|----------------------|--------------------------------------|-----------------------------------------------|
| Year                 | คริสต์สักราช 2014<br>พุทธศักราช 2558 | Year         Year           2014         หรือ |

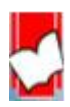

จัดทำโดย...จิรวัฒน์ พรหมพร แผนกสนับสนุนฝ่ายทรัพยากรอิเล็กทรอนิกส์ทางการศึกษา

บริษัท บุ๊คโปรโมชั่น แอนด์ เซอร์วิส จำกัด ปรับปรุงล่าสุดเมื่อวันที่ 26 ตุลาคม 2560

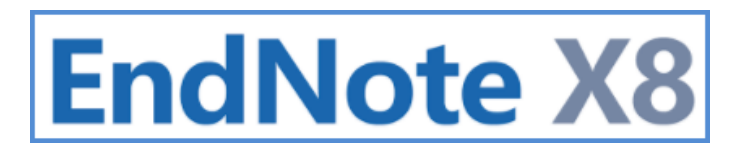

#### Title หมายถึง ชื่อเรื่องของบทความ หรือ ชื่อหนัง<mark>สือ หรือ ชื่อสิ่งพิมพ์ เป็นต</mark>้น

Journal หมายถึง ชื่อวารสาร

| เขตข้อมูล | ตัวอย่างข้อมูลชื่อเรื่อง                                                                                | ตัวอย่างการพิมพ์ใน EndNote                                                |
|-----------|----------------------------------------------------------------------------------------------------|---------------------------------------------------------------------------|
| (field)   |                                                                                                    |                                                                           |
| Title     | ชื่อเรื่องของบทความ<br>The strategy payoff for<br>smaller enterprises<br><u>ชื่อหนังสือ</u><br>กล้วยไทย | Title<br>The strategy payoff for smaller enterprises<br>Title<br>กลัวยไทย |
| Journal   | Journal of Business<br>Strategy                                                                         | Journal<br>Journal of Business Strategy                                   |

\* หากต้องการแก้ไข หรือ เปลี่ยนแปลงลักษณะ หรื<mark>อ รูปแบบ ของตัวอักษรที่ปร</mark>ากฏในอยู่เขตข้อมมูล เช่น Title, Journal ให้เป็น ตัวหนา ตัวเอียง ตัวอักษรใหญ่ หรือ ตัวอักษรเล็<mark>ก สามารถทำได้ดั</mark>งนี้

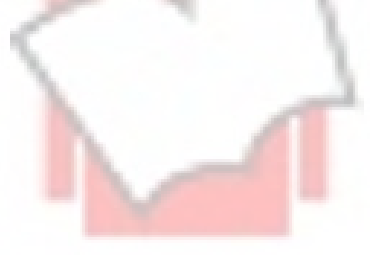

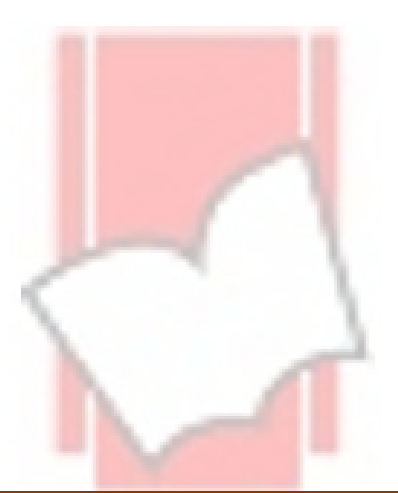

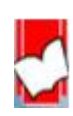

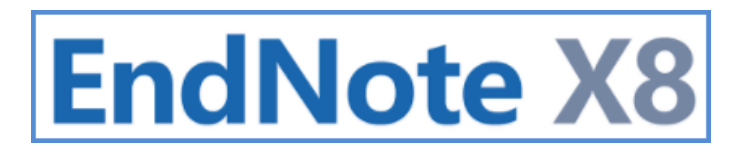

• ไฮไลท์ (highlight) คำ หรือ ชื่อเรื่อง หรือ ข้อความในเขตข้อมูลที่ต้องการ เช่น ชื่อบทความวารสาร (Title)

| Reference Type: Journal Article   Rating  Author | E,   2 🗠   E,   %   &   E             | Plain Font      | • | Plain Size | • | В | Ι | U | Ρ | A٦ | Aı | Σ | Aa 🗸 |
|--------------------------------------------------|---------------------------------------|-----------------|---|------------|---|---|---|---|---|----|----|---|------|
| Rating<br>                                       | Reference Type: Journal Article       | •               |   |            |   |   |   |   |   |    |    |   |      |
| Author                                           | Rating                                |                 |   |            |   |   |   |   |   |    |    |   |      |
| Author                                           |                                       |                 |   |            |   |   |   |   |   |    |    |   |      |
| Aution                                           | Author                                |                 |   |            |   |   |   |   |   |    |    |   |      |
| Beaver, Graham                                   | Beaver, Graham                        |                 |   |            |   |   |   |   |   |    |    |   |      |
| Jackson, Alan C.                                 | Jackson, Alan C.                      |                 |   |            |   |   |   |   |   |    |    |   |      |
| Landsberg, Gary M.                               | Landsberg, Gary M.                    |                 |   |            |   |   |   |   |   |    |    |   |      |
| Mali Kittinan                                    | Bhrombhorn, Jirawat<br>Mali, Kittinan |                 |   |            |   |   |   |   |   |    |    |   |      |
| Voar                                             | Voar                                  |                 |   |            |   |   |   |   |   |    |    |   |      |
| 2014                                             | 2014                                  |                 |   |            |   |   |   |   |   |    |    |   |      |
| Title                                            | Title                                 |                 |   |            |   |   |   |   |   |    |    |   | _    |
| The strategy payoff for smaller enterprises      | The strategy payoff for small         | ler enterprises |   |            |   |   |   |   |   |    |    |   | _    |
| Journal                                          | Journal                               |                 |   |            |   |   |   |   |   |    |    |   |      |
| Journal of Business Strategy                     | Journal of Business Strategy          | ,               |   |            |   |   |   |   |   |    |    |   |      |
| Volume                                           | Volume                                |                 |   |            |   |   |   |   |   |    |    |   |      |
| 28                                               | 28                                    |                 |   |            |   |   |   |   |   |    |    |   |      |

เลือกคำสั่งจากปุ่มเมนูคำสั่งด้านบนมุมขวาเมื่อของหน้าการลงรายการอ้างอิง

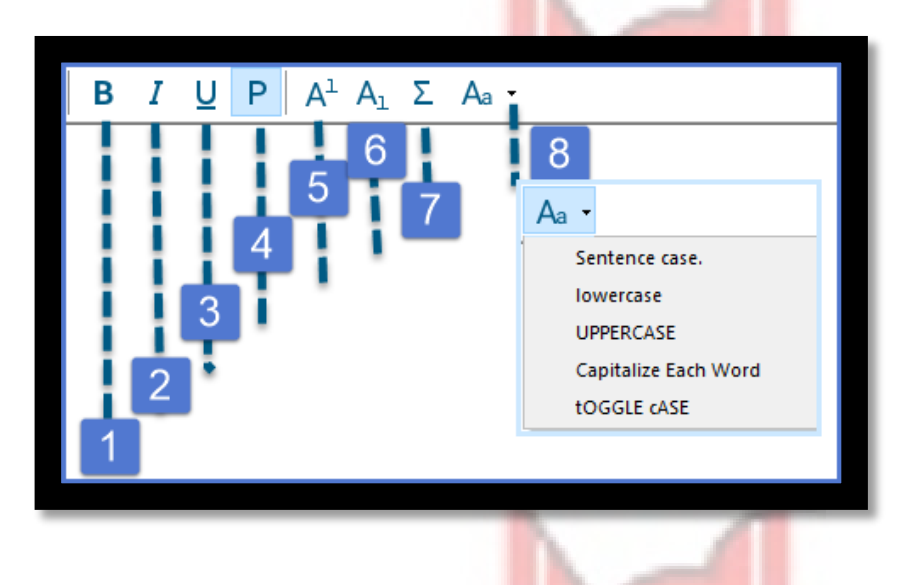

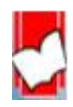

| หมายเลข | คำอธิบาย                                                                                                    |
|---------|----------------------------------------------------------------------------------------------------|
| 1       | การสร้าง คำ ตัวเลข หรือ ข้อความให้เป็นตัวหนา                                                                           |
| 2       | การสร้าง คำ ตัวเลข หรือ ข้อความ <mark>ให้เป็นตัวเอียง</mark>                                                           |
| 3       | การสร้างขีดเส้นใต้ที่ คำ ตัวเลข ห <mark>รือ</mark> ข้ <mark>อความ</mark>                                               |
| 4       | ตัวอักษรรูปแบบปกติ                                                                                                    |
| 5       | การสร้าง คำ ตัวเลข หรือ ข้อควา <mark>มเป็นตัวยก (Su</mark> perscript)                                                  |
| 6       | การสร้างคำ ตัวเลข หรือ ข้อความเป็นตัว ห้อย (Subscript)                                                                 |
| 7       | การสร้างค่ำ ตัวเลข หรือ ข้อความ เป็นรูปแบบอักษรแบบสัญลักษณ์ (Symbol Font)                                              |
| 8       | การสร้างคำ หรือ ข้อความ ให้เป็น                                                                                        |
|         | ตัวใหญ่ (UPPERCASE)                                                                                                    |
|         | ตัวเล็ก (lowercase)                                                                                                    |
|         | ตัวใหญ่เฉพาะอักษรแรกเหมือนรูปแบบประโยค (Sentence Case)                                                                 |
|         | ตัวใหญ่ที่ตัวอักษรแรกของแต่ละ <mark>คำ (Capitalize Each Wo</mark> rd)                                                  |
|         | ตัวเล็กเฉพาะที่ตัวอักษรแรกของแ <mark>ต่ละคำ และตัวอักษรที่เห</mark> ลื <mark>อ</mark> เป็นตัวใหญ่ทั้งหมด (tOGGLE cASE) |

#### เขตข้อมูลอื่นที่สำคัญ

| เขตข้อมูล  | คำอธิบาย                                          | ตัวอย่าง                        |
|------------|---------------------------------------------------|---------------------------------|
| Volume     | ปีที่พิมพ์                                        | ปีที่ 44 หรือ Volume 44 หรือ    |
|            |                                                   | Vol. 44                         |
| lssue      | ฉบับที่                                           | ฉบับที่ 2 หรือ Issue 2 หรือ No. |
|            |                                                   | 2                               |
| Page       | เลขหน้า หากเป็นวารสารหมายถึง ช่วงเลขหน้าของบทความ | 11-17                           |
| Start Page | เลขหน้าเริ่มต้นของบทความ <mark>วารสาร</mark>      | 11                              |
| Place      | สถานที่พิมพ์ หรือ เมืองที่พิมพ์                   | กรุงเทพมหานคร หรือ Sydney       |
| Published  |                                                   |                                 |
| Publisher  | สำนักพิมพ์                                        | ปลาตะเพียน หรือ Springer US     |

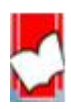

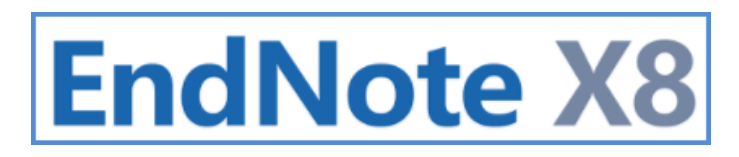

#### <u>การบันทึก หรือ เซฟข้อมูล (Save) รายการอ้างอิง</u>

- 1. คลิกที่เมนู File
- 2. เลือกคำสั่ง Close Reference
- คลิกที่ปุ่ม Yes เมื่อต้องการจะเซฟข้อมูลที่ได้ลงรายการข้อมูลอ้างอิงแล้ว หรือ มีการแก้ไซเปลี่ยนแปลงรายการ ข้อมูลอ้างอิง

|      |      |                                         |                               |           |            |                        |                      |                       |       |     |   | _ |
|------|------|-----------------------------------------|-------------------------------|-----------|------------|------------------------|----------------------|-----------------------|-------|-----|---|---|
|      | F    | ile 🛛                                   | e 1 es Gro                    | ups Too   | ls Wir     | ndow He                | lp                   |                       |       |     |   |   |
|      |      | New<br>Open Lib<br>Open Sha<br>Open Rea | arary<br>ared Library<br>cent |           | Ctrtl+5    | Ctrl+O<br>Shift+O<br>> | y for Reduc.)<br>ont | odf 🛛 🖉<br>Plain Size | •     | B / | U | P |
|      | 12   | Close                                   | Reference                     |           | 2          | Ctrl+W                 |                      |                       |       |     |   |   |
| Ē    | Fi   | Save                                    |                               |           | _          | Ctrl+S                 |                      |                       |       |     |   |   |
| h    | ri - | Save As                                 |                               |           |            |                        |                      |                       |       |     |   |   |
|      | 21   | Save a Co                               | opy                           |           |            |                        |                      |                       |       |     |   |   |
| יווו | Γί   | Kevert Ke                               | eterence                      |           |            |                        |                      |                       |       |     |   |   |
|      | Т    | Share                                   | EndNote                       |           |            |                        |                      |                       |       | 3   |   | × |
| E    | E    | Export                                  |                               | Do vou wa | ant to sa  | ve the char            | nges vou made        | to the refere         | ence? |     |   |   |
|      | 0    | Import                                  |                               | Your chan | aes will b | e lost if vo           | u don't save th      | iem.                  |       |     |   |   |
|      | B    | Print<br>Drint Dro                      |                               |           | -          | , i                    |                      |                       |       |     |   |   |
|      | Ы    | Print Set                               |                               | Do not    | display    | this messag            | e again.             |                       |       |     |   | - |
|      |      | Compres                                 |                               |           | Yes        |                        | No                   | Ca                    | incel | 1   |   |   |
|      |      | Exit                                    |                               |           |            |                        |                      |                       |       | ,   |   |   |
|      | Spri | naer US                                 | S                             |           |            |                        |                      |                       |       |     |   |   |
| II,  | Volu | me                                      | -                             |           |            |                        |                      |                       |       |     |   |   |
|      | olu  |                                         |                               |           |            |                        |                      |                       |       |     |   |   |

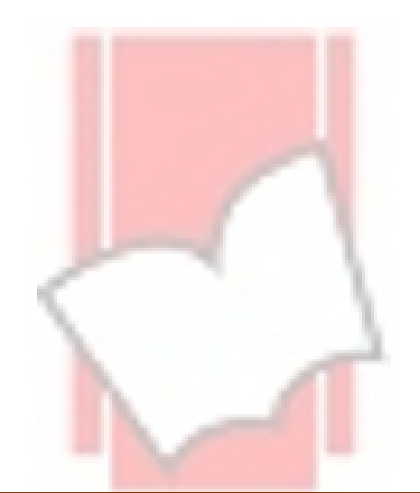

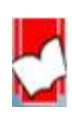

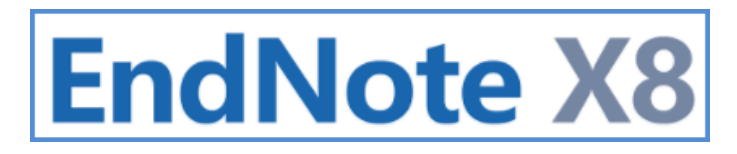

#### <u>การแนบไฟล์ในรายการอ้างอิง (Reference)</u>

การแนบไฟล์ที่เกี่ยวข้องกันกับรายการอ้างอิงสาม<mark>ารถทำได้หลายวิธีดังนี้</mark>

#### การแนบไฟล์วิธีที่ 1

|                              |                                        |                            |                                                                                                    |                     |                       |                                          |                      | <u> </u>    |
|------------------------------|----------------------------------------|----------------------------|----------------------------------------------------------------------------------------------------|---------------------|-----------------------|------------------------------------------|----------------------|-------------|
| Goehring, Brandon Lee        | 2015                                   | Investigation of factor    |                                                                                                    |                     | P. 1. 1. 1. 1. 1. 1.  |                                          |                      | ~           |
| Goesling, Brian; Colman,     | Silv 2014                              | Programs to Reduce To      | and the second second se | Select a file to    | link to the refer     | ence                                     |                      | ~           |
| Goldberg, Shoshana K.; F     | Rees. 2016                             | Teen Pregnancy Amon        |                                                                                                    | Look in:            | peterbilt             | ~                                        | 🙆 🏚 📂 🖽 <del>-</del> |             |
| Gremo, Kerry                 | 2015                                   | "We don't do that at s     |                                                                                                    |                     |                       |                                          |                      |             |
| Grossbier, Dustin            | Record Summany                         | Manufaciure, concentrație  |                                                                                                    | -                   | Name                  |                                          | Date modified        | Туре        |
| Hall, Sharon                 | New Reference                          | The Role of Religious      |                                                                                                    |                     | haiLIS 255            | 5                                        | 19-Feb-16 08:29      | File folder |
| Hartmann, Katherine E.       | Edit References                        | Perspectives of Mexica     |                                                                                                    | Quick access        | 📙 ขั้นตอนการอเ        | ush (15)                                 | 19-Feb-16 08:29      | File folde  |
| Hauck, Elizabeth Carol       | Move References to Trash               | Staying on Script: Set     |                                                                                                    |                     | 📳 Proquest N          | ursing                                   | 18-Oct-12 17:37      | Microsoft   |
| Herrera, Cynthia Lopez       | Add References To                      | Sex education workst       |                                                                                                    | · · · · ·           | z010c003sys           | tolicbp-h.flv                            | 20-Nov-12 11:33      | FLV File    |
| Hillen, Cassandra Elaine     | Copy References To<br>E-mail Reference | Sensory and quality at     |                                                                                                    | Desktop             | 7182+192giv           | inginjection-h.flv                       | 20-Nov-12 11:37      | FLV File    |
| Himmel, Devon R.             | Remove References From Group           | Parents Perceptions of     |                                                                                                    | -                   | 👿 เหลนิดการสืบ        | ด้นสารสนเทศ                              | 29-Oct-12 16:56      | Microsoft   |
| Huang, Shan                  | Cut                                    | Influence of Emulsifier    | -                                                                                                    | <b>•••</b>          | 🗡 เทคนคการสบ          | ดนสารสนเทค                               | 15-Nov-12 13:10      | Adobe Ad    |
| Isakson, Samantha Anne       | Сору                                   | Predicting anti-gay pre    | 1000                                                                                                    | Libraries           | 🔲 เทคนิคการสืบ        | ด้นสารสนเทศ                              | 04-Feb-13 09:43      | Microsoft   |
| Jemmott, John B., Fry, Dan   | Copy Formatted                         | The Abstinence Strategy    |                                                                                                    |                     | 💷 ฐานข้อมูลอิเล็      | กหรอนิกส์กับบรรณารักษ์ยุคดิจิตอล         | 06-Mar-12 18:06      | Microsoft   |
| Ji, H.; Du, A.; Zhang, L.;   | Paste                                  | Effects of drying meth     |                                                                                                    |                     |                       |                                          |                      |             |
| Jiang, H.; Zhang, M.; Mu     | Mark as Kead<br>Mark as Lineard        | Comparison of drying       |                                                                                                    | This PC             |                       | $\sim$                                   |                      |             |
| Jiang, H.; Zhang, M.; Mu     | Rating                                 | Comparison of drying       |                                                                                                    |                     |                       |                                          |                      |             |
| 5. 1 5. 1                    | Show All References                    |                            |                                                                                                    |                     |                       |                                          |                      |             |
| ce Preview 🔁 Attached PDFs 🖉 | Show Selected References               |                            |                                                                                                    | Network             |                       |                                          |                      |             |
| bier, Dustin, "Manufacture,  | Hide Selected References               | hund Minelley Consist Conc |                                                                                                    |                     | <                     |                                          |                      | >           |
|                              | File Attachments                       | Attach File                |                                                                                                    |                     | File name:            | เทคนิคการสับค้นสารสนเทศ                  | ~                    | Open        |
|                              | PDF Viewer                             | > Open Hile                |                                                                                                    |                     | Files of tupe:        | All Eler (* *)                           |                      |             |
|                              | Find Full Text                         | Save As                    |                                                                                                    |                     | riles of type.        | Air Files ( . )                          |                      |             |
|                              | URL                                    | Rename PDFs                |                                                                                                    | Copy this file to t | the default file atta | chment folder and create a relative link |                      |             |
|                              |                                        |                            |                                                                                                    |                     | _                     |                                          |                      |             |
|                              |                                        |                            |                                                                                                    |                     |                       |                                          |                      |             |

1. จากหน้า EndNote Library ให้เลือกรายการที่<mark>ต้องการแนบไฟล์ คลิกเมาส์ข</mark>วา จากนั้นเลือก File Attachments และเลือก Attach File....

2.เลือกไฟล์ที่ต้องการแนบ สามารถแนบไฟล์ได้สู<mark>งสุด</mark> 45 ไฟล์ต่อหนึ่งรายการ

3.คลิกที่ปุ่ม Open

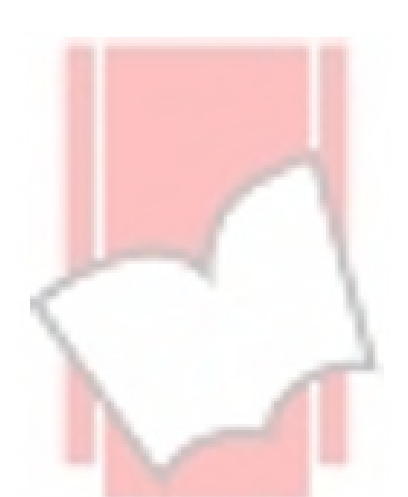

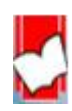

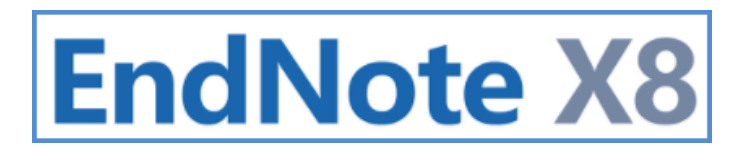

#### การแนบไฟล์วิธีที่ 2

| • @ Author                                                                         | Year         | Title                                    | Reference Preview 12 Attached PC                                                   | Select a file  | to link to the reference                                                                                                    |                                                                          | ×                                  |
|------------------------------------------------------------------------------------|--------------|------------------------------------------|------------------------------------------------------------------------------------|----------------|----------------------------------------------------------------------------------------------------|--------------------------------------------------------------------------|------------------------------------|
| : 1                                                                                | 2012<br>2012 | A<br>B                                   | 1. Abdullah, S.; Ghani, S. A.; Sipon, S<br>M., Relationship between Parent and Per | Look i         | Name                                                                                                    | Oate modified<br>19-Feb-16 08:29                                         | Type<br>File folde                 |
| <ul> <li>Abano, E. E.; Ma, H.; Qu, W.</li> </ul>                                   | 2014<br>2012 | Drying Techniques<br>Influence of combi  | Strategy among Teenagers Pregnancy. /<br>Behavioral Sciences 2014, 114, 439-445    | Quick access   | dumeurreoeu     Proquest Numing     zo10c003systolicbp-h.flv                                                                                                    | 19-Feb-16 08:29<br>18-Oct-12 17:37<br>20-Nov-12 11:33<br>20 Nov-12 11:32 | File folde<br>Microsof<br>FLV File |
| <ul> <li>Abdullah, Salhah; Ghani, Sae.</li> <li>Abdullah, Seerwan Ahmed</li> </ul> | 2014<br>2012 | Relationship betw<br>Alternative proces: |                                                                                    | Libraries      | ชาวงาน<br>ชาวงาน<br>ชาวงา | 29-Oct-12 16:56<br>15-Nov-12 13:10<br>04-Feb-13 09:43<br>06 Mar 13 18:06 | Microsoft<br>Adobe Ar<br>Microsoft |
|                                                                                    |              |                                          |                                                                                    | This PC        | 2                                                                                                    |                                                                          |                                    |
|                                                                                    |              | -                                        |                                                                                    | Network        | <                                                                                                    |                                                                          | Open                               |
|                                                                                    |              |                                          | 1                                                                                  | Copy this file | Files of type: All Files (".")<br>to the default file attachment folder and create a relative                                                                                                    | v<br>Irk.                                                                | 3                                  |
|                                                                                    |              |                                          | the second second                                                                  |                |                                                                                                    |                                                                          |                                    |

- ี่ 1. จากหน้า EndNote Library ให้เลือกรายการที่ต้อง<mark>การแนบไฟล์ จากนั้น</mark>คลิกที่สัญลักษณ์รูป Paper Clip
- 2. เลือกไฟล์ที่ต้องการแนบ สามารถแนบไฟล์ได้สูงสุด 45 ไฟล์ต่อหนึ่งรายการ

3.คลิกที่ปุ่ม Open

#### การแนบไฟล์วิธีที่ 3

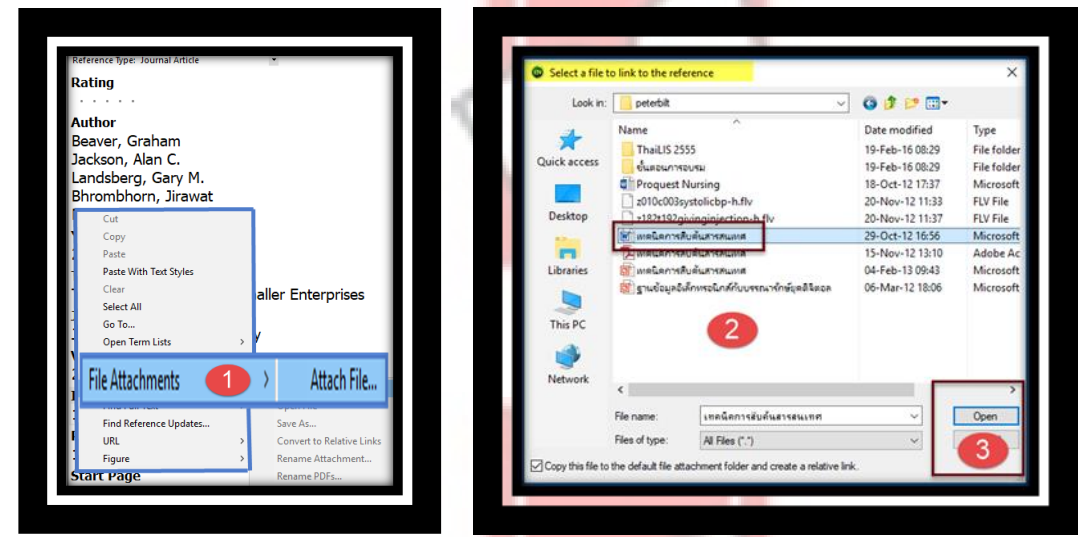

 จากหน้าแสดงรายละเอียดรายการข้อมูลอ้างอิง หรือ หน้าลงรายการอ้างอิงที่ต้องการแนบไฟล์ ให้คลิกเมาส์ขวา จากนั้น เลือก File Attachments และเลือก Attach File....

2. เลือกไฟล์ที่ต้องการแนบ สามารถแนบไฟล์ได้สูงสุด 45 ไฟล์ต่อหนึ่งรายการ

3.คลิกที่ปุ่ม Open

จัดทำโดย...จิรวัฒน์ พรหมพร แผนกสนับสนุนฝ่ายทรัพยากรอิเล็กทรอนิกส์ทางการศึกษา บริษัท บุ๊คโปรโมชั่น แอนด์ เซอร์วิส จำกัด ปรับปรุงล่าสุดเมื่อวันที่ 26 ตุลาคม 2560

หน้า | **30** 

#### การแนบไฟล์วิธีที่ 4

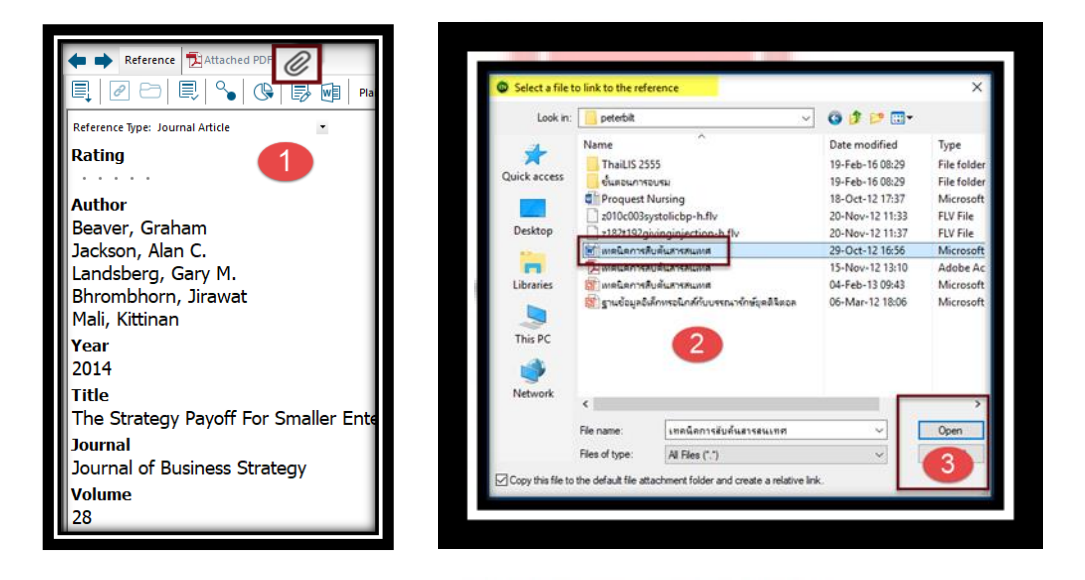

1. จากหน้าแสดงรายละเอียดรายการข้อมูลอ้างอิ<mark>ง หรือ หน้าลงรายการอ้างอิง</mark>ที่ต้องการแนบไฟล์ จากนั้นคลิกที่สัญลักษณ์รูป Paper Clip ที่อยู่ด้านบนของหน้าจอ

เลือกไฟล์ที่ต้องการแนบ สามารถแนบไฟล์ได้สูงสุด 45 ไฟล์ต่อหนึ่งรายการ

3.คลิกที่ปุ่ม Open

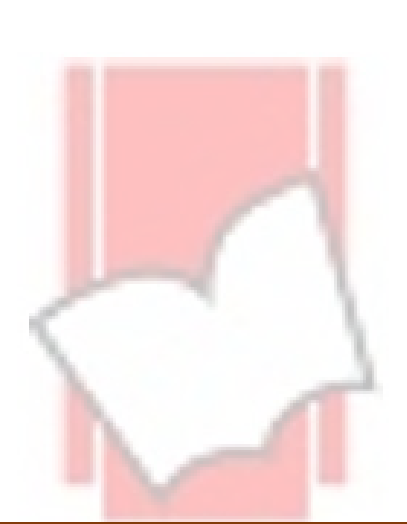

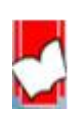

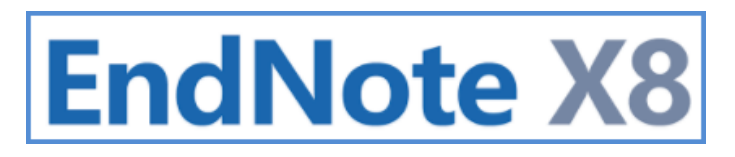

#### <u>การลบไฟล์แนบ หรือ เรียกเปิดไฟล์แนบ</u>

การแนบไฟล์ทั้ง 4 วิธี เมื่อแนบไฟล์ไปแล้วจะปรากฏสัญลักษณ์รูป Paper Clip ที่หน้ารายการ หากต้องการการลบ ไฟล์แนบ หรือ เปิดไฟล์แนบจากในรายการอ้างอิง ให้คลิกเมาส์ 2 ครั้ง (double clicks) ที่รายการอ้างอิงนั้นเพื่อเปิดหน้าแสดง รายการเพื่อการแก้ไข และเลื่อนหน้าจอลงมาที่เขตข้อมูล File Attachments ให้คลิกเมาส์ 2 ครั้ง (double clicks) ที่ไฟล์ที่ ต้องการเปิดไฟล์ หรือ นำเมาส์ไปวางที่ไฟล์ที่ต้องการลบ และกดปุ่ม Delete ที่แป้นคีย์บอร์ด

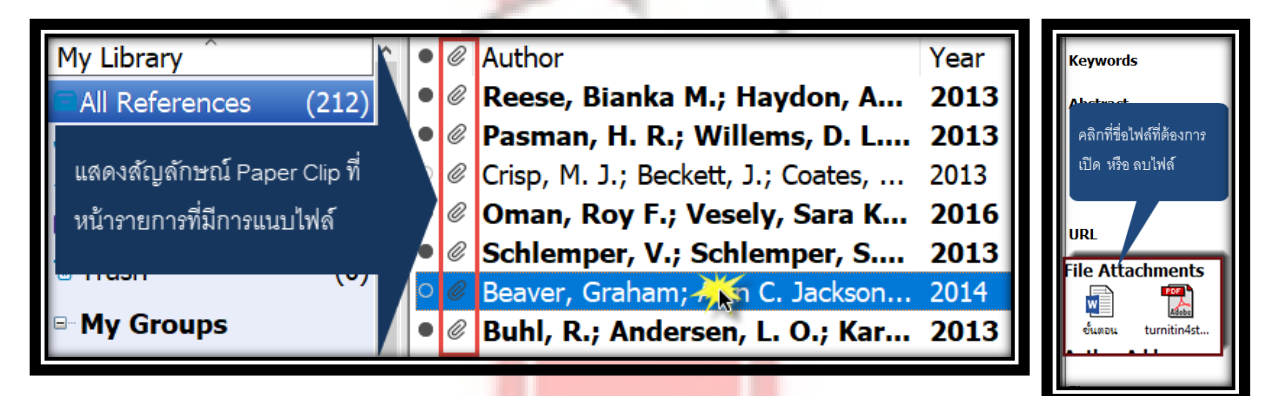

<u>การเพิ่มไฟล์รูปภาพ (Picture) หรือ ไฟล์กรา<mark>ฟฟิก (Graphic) ในราย</mark>การอ้างอิง (Reference)</u>

การเพิ่มไฟล์รูปภาพ หรือ กราฟฟิกที่เขตข้อมูล F<mark>igure ในรายการอ้</mark>างอิง ก็เพื่<mark>อ</mark>ประโยชน์ในใช้เพื่อการอ้างอิง รูปภาพ หรือ กราฟฟิกนั้น ในขั้นตอนการจัดเตรียมบทความหรื<mark>อเอกสารต้นฉบับ</mark>ด้วยโปรแกรม Microsoft Word โดยมีขั้นตอนดังต่อไปนี้

1. เลือกรายการอ้างอิงที่ต้องการเพิ่มไฟล์รูปภาพ หรือ กราฟฟิก จากนั้นให้คลิกเมาส์สองครั้ง (Double Click) เพื่อเปิดเข้าไปใน หน้าแสดงรายละเอียดรายการ

|     | Aventin Áiner Lehen Merier      | 2015 | Design and development of       |
|-----|---------------------------------|------|---------------------------------|
|     | Aventin, Aine; Lonan, Maria;    | 2015 | Design and development of       |
| •   | Aviles, Erin                    | 2014 | Creating a feminist counseli    |
| •   | Awasthy, Akanksha               | 2014 | Sexual behavior in adolesce     |
| •   | Ayad, Amira A.                  | 2016 | Survival and Viability of Free  |
| •   | Bakir, Gulsah                   | 2012 | Quality characteristics of ca   |
| 0   | Barlow, M.; Espey, E.; Leeman,  | 2016 | Satisfaction with Sex Education |
| ○ @ | Beaver, Graham; Alan C. Jackson | 2014 | The Strategy Payoff For Smaller |
| 0   | Beaver, Graham; Jackson, Alan C | 2014 | The Strategy Payoff For Smaller |
| •   | Bhrombhorn, Jirawat;            |      |                                 |
| •   | Bhrombhorn, Jirawat             |      |                                 |
|     | · · ·                           |      |                                 |
|     |                                 |      |                                 |
|     |                                 |      |                                 |

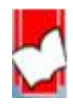
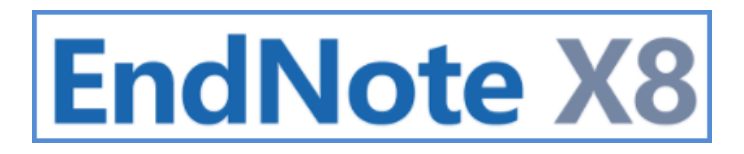

2. คลิกเมาส์ขวา เลือกคำสั่ง Figure และเลือก Attach Figure... และคลิกที่ปุ่ม Choose File เพื่อเลือกไฟล์

| Author<br>Beaver, Gr<br>Alan C. Jac<br>Gary M. La<br>Bhrombhor<br>Mali, Kittina<br>Year | aham<br>:kson<br>ndsberg<br>rn, Jirawat<br>an                                                     |                                            | Attach Figure × File name: Note: The 'Attach Figure' feature enables the attachment of images, charts, and tables into the 'Figure' field for later citing using EndNote CWYW. |
|-----------------------------------------------------------------------------------------|---------------------------------------------------------------------------------------------------|--------------------------------------------|----------------------------------------------------------------------------------------------------|
| 2014<br>Fitle<br>The Str<br>Journal<br>Journal<br>Volume<br>28                          | Cut<br>Copy<br>Paste<br>Paste With Text Styles<br>Clear<br>Select All<br>Go To<br>Open Term Lists | nterprises.                                | OK Cancel                                                                                                    |
| Issue<br>1<br>Pages<br>11-17<br>Start Pa<br>11<br>Epub Date                             | Spell Check File Attachments Find Full Text Find Reference Updates URL Figure                     | Attach Figure<br>Convert Figures to File / |                                                                                                    |

 เลือกไฟล์รูปภาพ จากนั้นคลิกที่ปุ่ม Openโดยสามารถเพิ่มไฟล์รูปภาพ หรือ ไฟล์กราฟฟิก ได้เพียงหนึ่งรูปต่อหนึ่งรายการ เท่านั้น

**ประเภทของรูปแบบไฟล์กราฟฟิก (Graphic <mark>file)</mark> ที่ EndNote รู้ได้ว่าเป็นไฟล์กราฟฟิกมีรายชื่อไฟล์ดังต่อไปนี้** 

- Windows Bitmap BMP
- Graphics Interchange Format GIF
- JPEG File Interchange Format JPEG
- Portable Network Graphics PNG
- Portable Document Format PDF
- Tag Image File Format TIFF

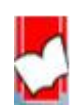

**ประเภทของรูปแบบไฟล์รูปภาพ (Picture file)** ที่ Microsoft Word และ EndNote รู้ได้ว่าเป็นไฟล์รูปภาพ มีรายชื่อไฟล์

ดังต่อไปนี้

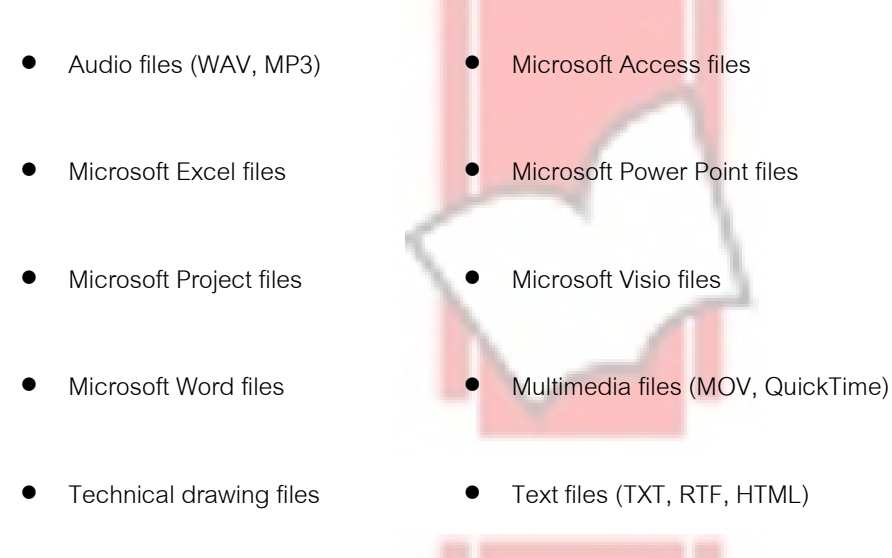

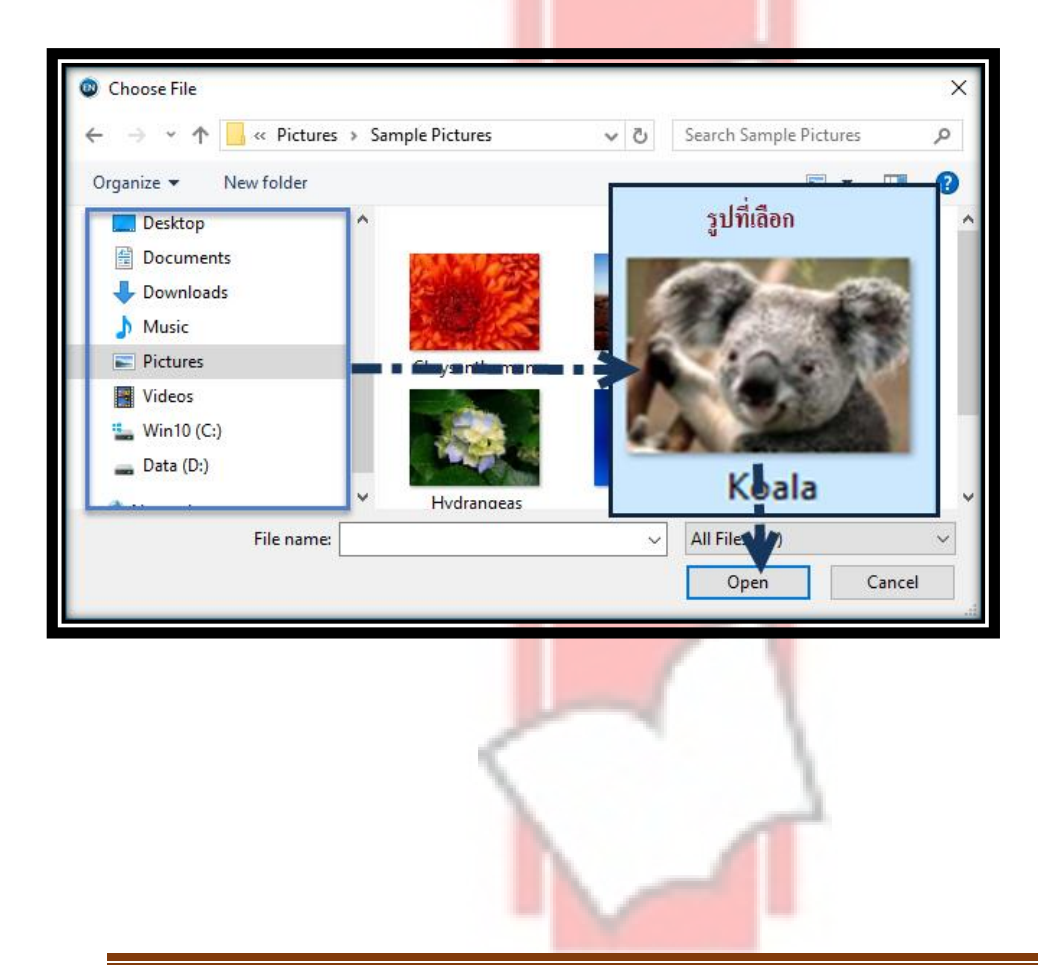

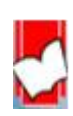

จัดทำโดย...จิรวัฒน์ พรหมพร แผนกสนับสนุนฝ่ายทรัพยากรอิเล็กทรอนิกส์ทางการศึกษา บริษัท บุ๊คโปรโมชั่น แอนด์ เซอร์วิส จำกัด ปรับปรุงล่าสุดเมื่อวันที่ 26 ตุลาคม 2560 หน้า | **34** 

4. ไฟล์ที่เลือกจะแสดงในเขตข้อมูล Figure จากนั้นให้พิมพ์คำอธิบายประกอบรูปภาพที่เขตข้อมูล Caption เพื่อทำให้ไฟล์ รูปภาพ หรือ ไฟล์กราฟฟิกสามารถทำการสืบค้นได้ และคำอธิบายประกอบก็จะไปปรากฏที่ใต้ รูปภาพ หรือ กราฟฟิก เมื่อมี การแทรกเพิ่มรูปภาพในเอกสารต้นฉบับที่จัดทำด้วยโปรแกรม Microsoft Word

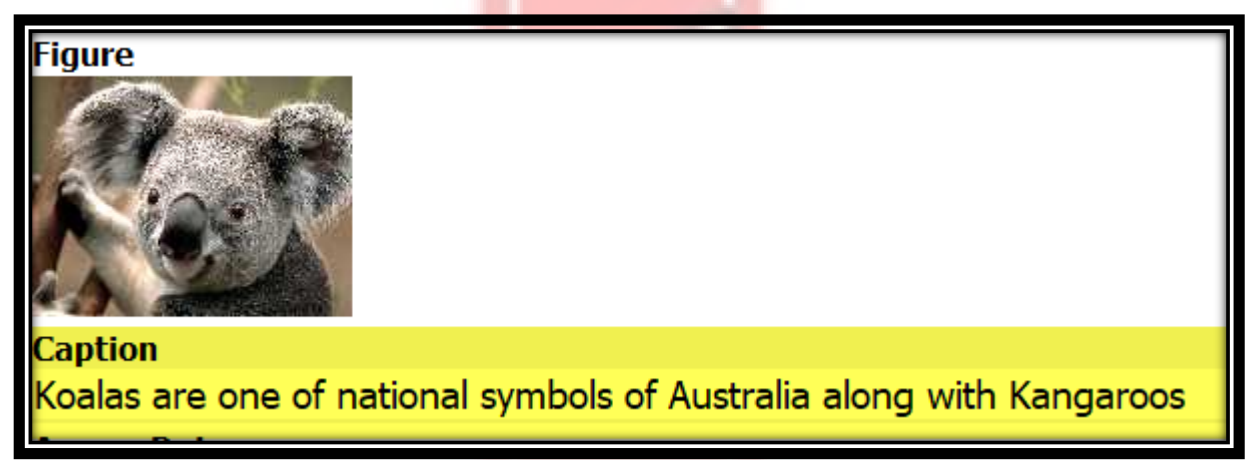

\* หากต้องการแก้ไข หรือ ลบ หรือ เปลี่ยนไฟล์รูป<mark>ภาพ หรือ ไฟล์กราฟิก ให้</mark>นำเ<mark>ม</mark>าส์วางที่รูปและกดปุ่ม Delete ที่แป้มคีย์บอร์ด

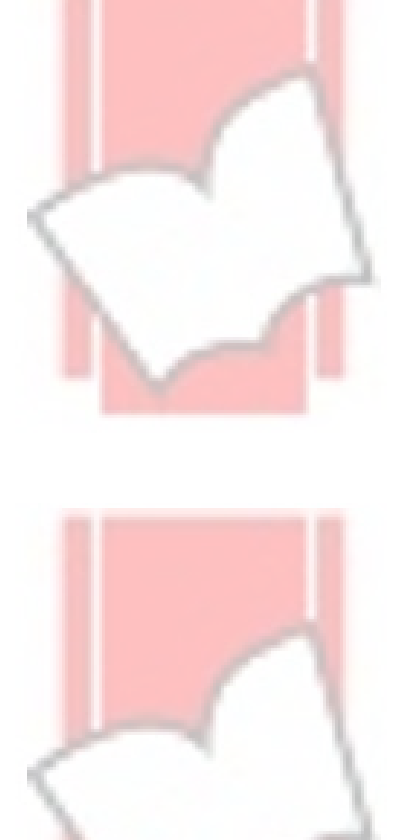

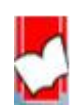

### <u>การนำรายการข้อมูลอ้างอิงเข้าโดยตรงจากฐานข้อมูลออนไลน์ (Direct Export)</u>

ผู้ให้บริการข้อมูลส่วนใหญ่ในปัจจุบัน ได้เพิ่มทางเลือกในการให้บริการนำข้อมูลอ้างอิงเข้าสู่ EndNote Library ได้ โดยตรง โดยขั้นตอนในการเลือก EndNote Import Filter หรือ รูปแบบชนิดไฟล์ในการนำเข้าจะถูกเลือก และลงข้อมูลอ้างอิงใน เขตข้อมูลที่ถูกต้องเหมาะสม(field)โดยอัตโนมัติ

### ขั้นตอนการนำข้อมูลอ้างอิงเข้าโดยตรงจาก<mark>ฐานข้อมูลออน</mark>ไลน์

เลือกฐานข้อมูลออนไลน์ที่ใช้เพื่อการสืบค้น เช่น Science Direct, Springer Nature, Willey Sage Proquest Dissertation
 Thesis, Pubmed, Google Scholar เป็นต้น

2. พิมพ์คำค้น หรือ คีย์เวริด์ ที่ต้องการในช่องค<mark>ำค้น ขอ</mark>ง Basic หรือ Advanced Search และคลิกปุ่ม Search เพื่อทำการ สืบค้น

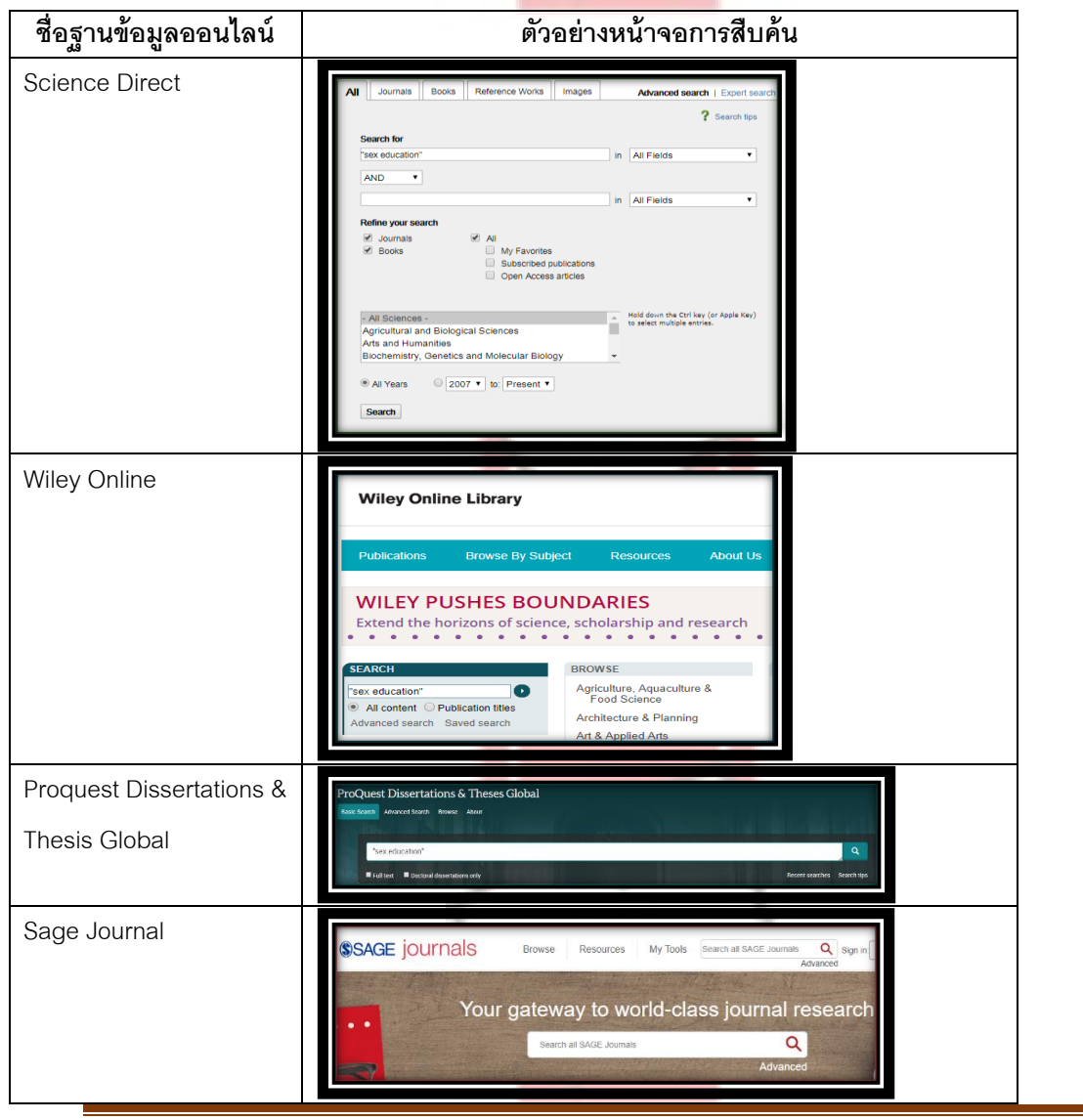

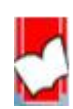

จัดทำโดย...จิรวัฒน์ พรหมพร แผนกสนับสนุนฝ่ายทรัพยากรอิเล็กทรอนิกส์ทางการศึกษา

บริษัท บุ๊คโปรโมชั่น แอนด์ เซอร์วิส จำกัด ปรับปรุงล่าสุดเมื่อวันที่ 26 ตุลาคม 2560

### 3. คลิกเลือกรายการที่ต้องการหน้าแสดงรายการผลลัพธ์การสืบค้น และ เลือกคำสั่ง

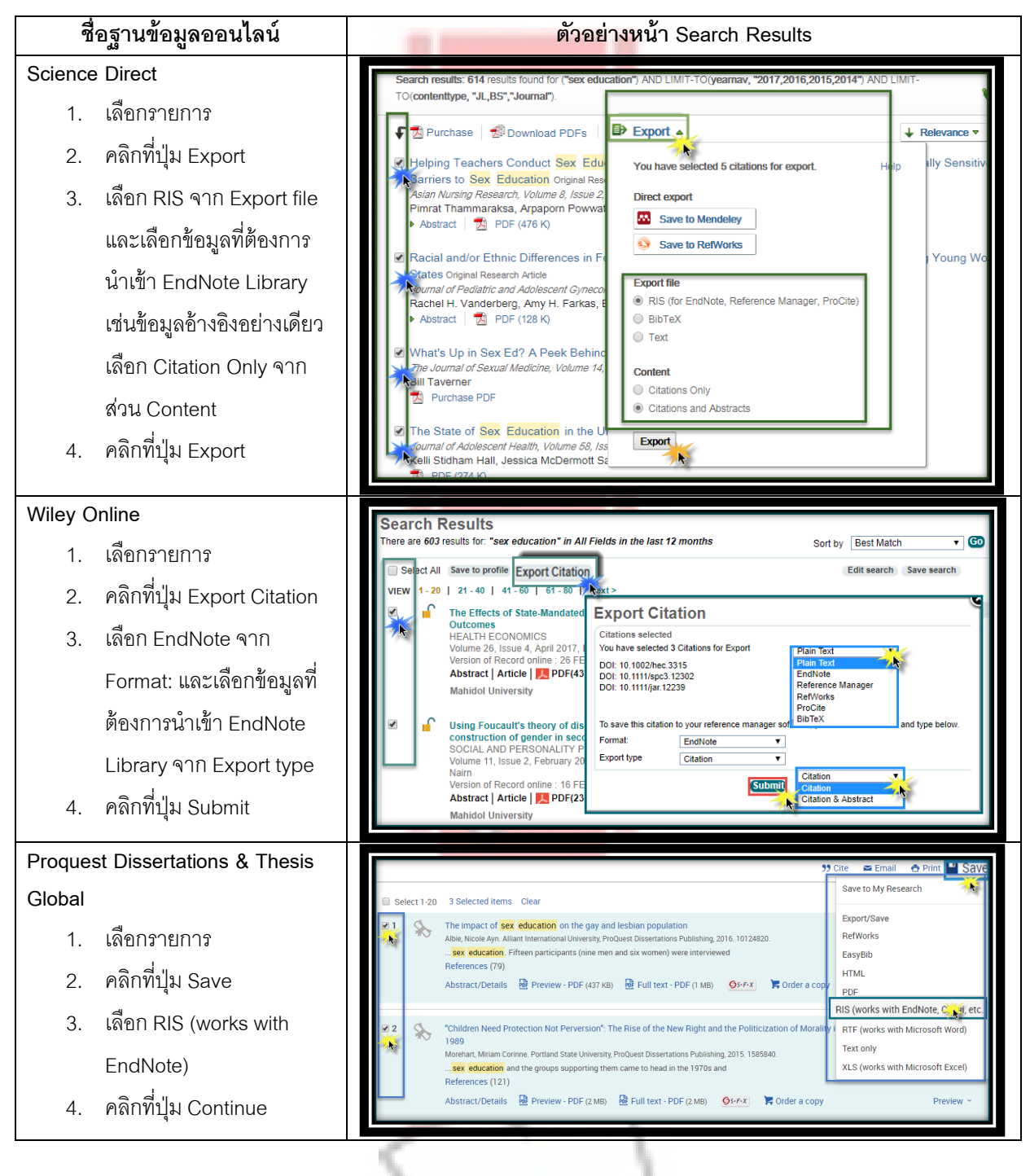

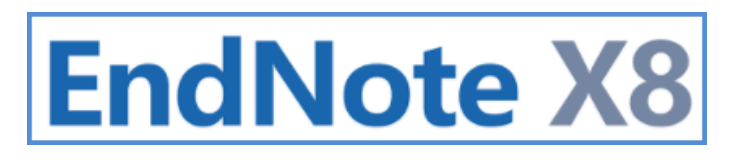

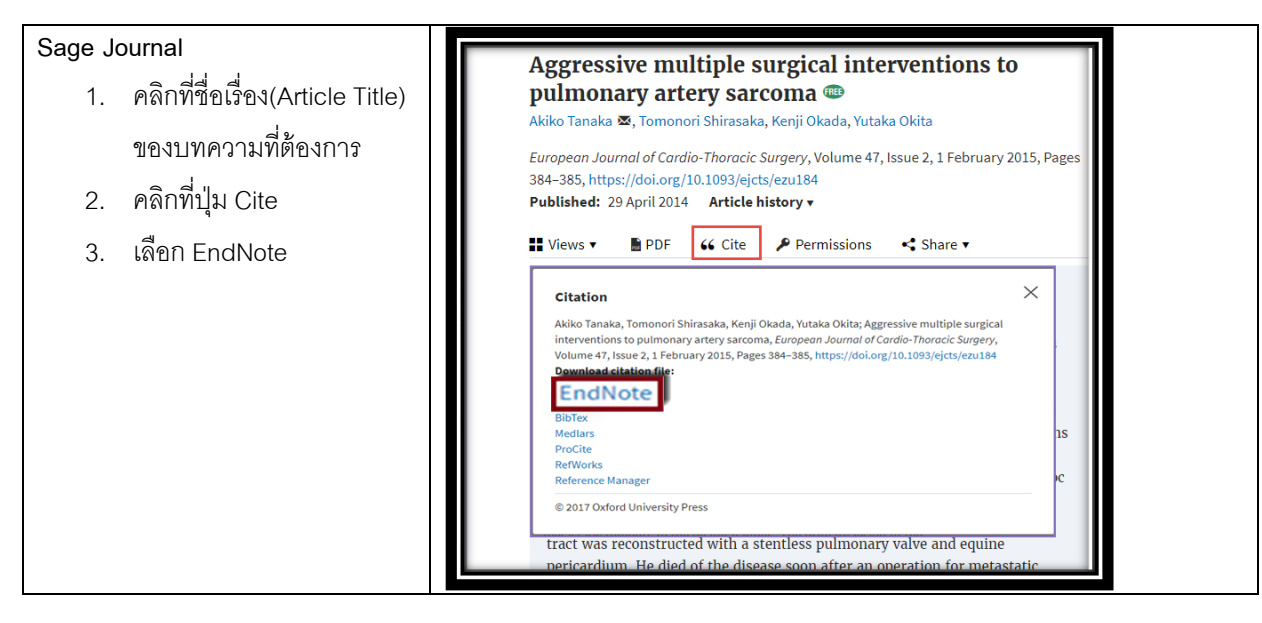

่ 4. การนำข้อมูลอ้างอิงที่ดาวน์โหลดมาจากฐานข้<mark>อมูลออนไลน์เข้า EndNo</mark>te Library แยกตาม Browser ได้ดังนี้

| Browser                          | ตัวอย่างหน้าจอของ Browser                                                                                               |
|----------------------------------|----------------------------------------------------------------------------------------------------|
| Google Chrome                    | Opensky Hillman and Car                                                                                                 |
| คลิกเลือกเมนูที่ตรงกับชื่อ       | Aways open files of this type<br>Show in folder Google Chrome                                                           |
| ไฟล์ที่ดาวน์โหลดมา จะอยู่        | Cancel                                                                                                    |
| ที่ตำแหน่งด้านล่างมุมซ้าย        | sage_trea10_57.enw science6703c543.ris Citations.enw                                                                    |
| ของหน้าจอ จากนั้นคลิกที่         |                                                                                                    |
| ปุ่ม Open                        |                                                                                                    |
| Mozilla Firefox                  |                                                                                                    |
| 1.เลือกที่ Open With             | Opening exportdownloadprogress.getfileform × Choose Helper Application ×                                                |
| จากนั้นคลิกที่เมนูรายการ         | which is RIS formatted File (8.0 KB)                                                                                    |
| ที่ต้องการเปิด เลือก             | from: https://search.proquest.com What should Firefox do with this file?                                                |
| Other                            | Open with     ResearchSoft Direct Export Helper (default)     Save File     ResearchSoft Direct Export 3L per (default) |
| Outer<br>ว เดือก EndNote อากาั้ย | Do this auto Other     Adobe Reader     Microsoft Excel                                                                 |
|                                  | OK Cancel                                                                                                    |
| คลกบุม OK                        | Browse OK Cancel                                                                                                    |
| 3. คลิกที่ปุ่ม OK                |                                                                                                    |
|                                  |                                                                                                    |
| 3. คลิกทีปุ่ม OK                 |                                                                                                    |

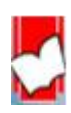

Open.

 $\overline{}$ 

Cancel

Save

**C** Microsoft Edge คลิกที่ปุ่ม Open

What do you want to do with ProQuestDocuments-2017-11-06.ris (12.9 KB)? From: search.proquest.com

5. รายการอ้างอิงที่น้ำเข้ามาจากฐานข้อมูลออนไ<mark>ลน์จะแสดงจำน</mark>วนรายการ<mark>ที่น้ำ</mark>เข้ามาใน EndNote Libraryในส่วน Imported References และแสดงรายละเอียดข้อมูลรายการที่น้ำเข้ามาทางซ้ายมือ

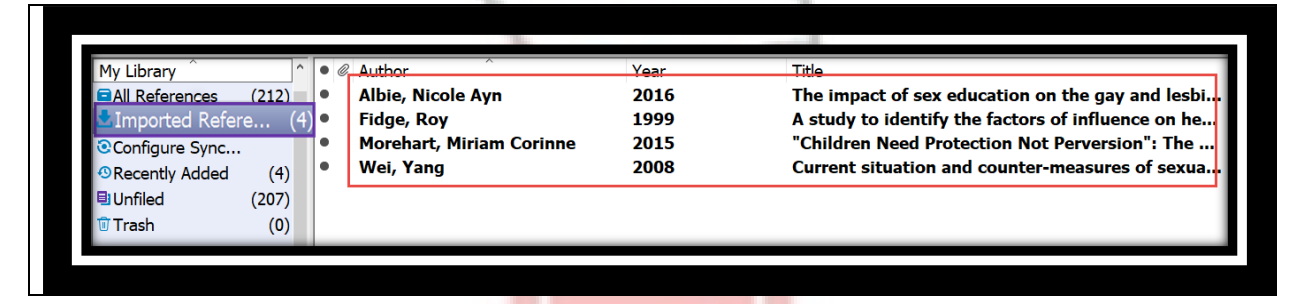

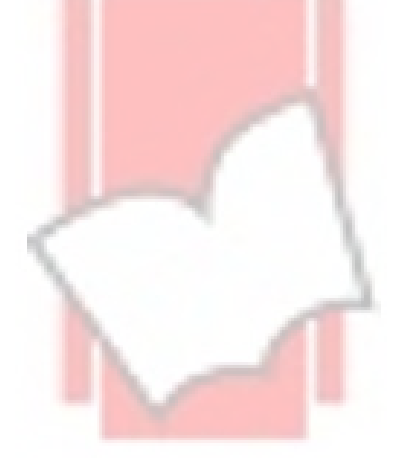

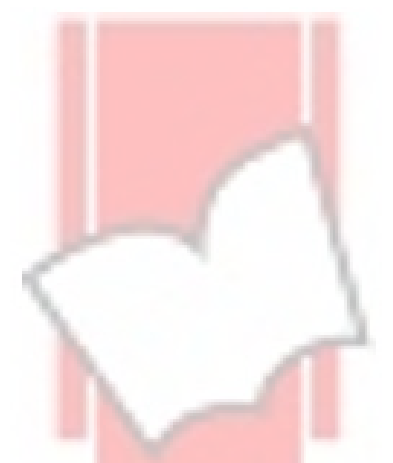

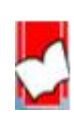

#### <u>การนำเข้าไฟล์ข้อมูลเอกสารรูปแบบไฟล์ PDF (Importing PDF Files)</u>

เป็นการนำเข้าไฟล์เอกสารรูปแบบ PDF และแปลงให้เป็นรูปแบบข้อมูลรายการอ้างอิงของ EndNote โดยการแยกถอดเลข DOI (Digital Object Identifier) ที่ติดมาภายในไฟล์ PDF และนำเลข DOIนั้น ไปสืบค้นข้อมูลอ้างอิงต่อจาก Crossref (<u>www.crossref.org</u>) ซึ่งเป็นแหล่งที่จัดเก็บข้อมูลอ้าง<mark>อิงและเป็นแหล่งที่ขึ้นทะ</mark>เบียบเลข DOI ไว้

### ขั้นตอนการนำเข้าไฟล์ PDF

1. คลิกที่เมนู File จากนั้นเลือก Import และเลือก File เมื่อต้องการนำเข้าไฟล์ PDF เพียงหนึ่งไฟล์ หรือ เลือกที่ Folder เมื่อ ต้องการนำเข้าไฟล์ PDF ทั้งหมดที่จัดเก็บไว้ในโพลเดอร์

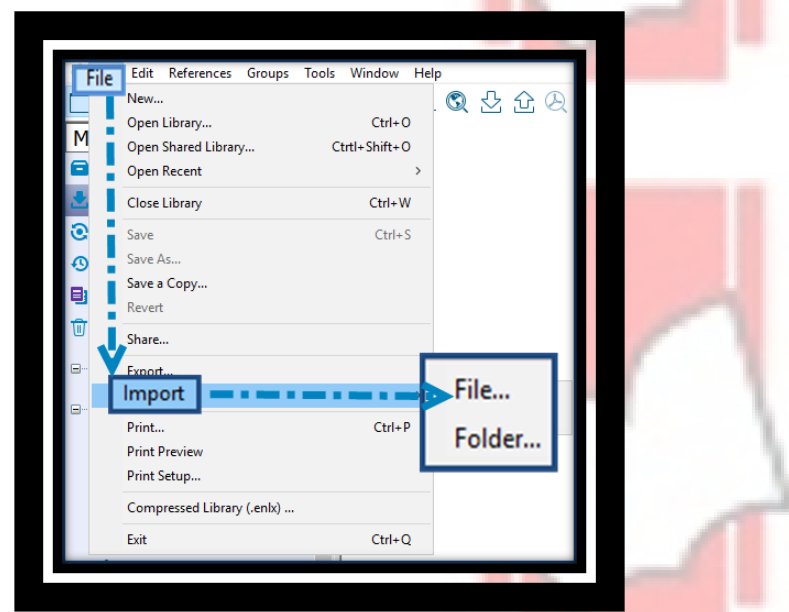

2. กดที่ปุ่ม Choose เพื่อเลือก Drive ที่จัดเก็บ ไฟล์ P<mark>DF หรือโฟลเดอร์</mark>

| import File:     |                         | Choose | Import Folder: |                                                                | Choose |
|------------------|-------------------------|--------|----------------|----------------------------------------------------------------|--------|
| Import Cytion:   | Reference Manager (RIS) | ~      |                | Include files in subfolders Create a Group Set for this import |        |
| Chaptication:    | Seguett Ail             | v      | Import Option: | 5CH                                                            | ~      |
| Text Transistory | No Translation          | v      | Digilitates:   | Import All                                                     | ~      |
|                  | Propert                 | Carcal |                | Import                                                         | Cancel |
|                  |                         | -      |                |                                                                |        |
|                  |                         | 1      |                | 1                                                              |        |

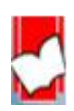

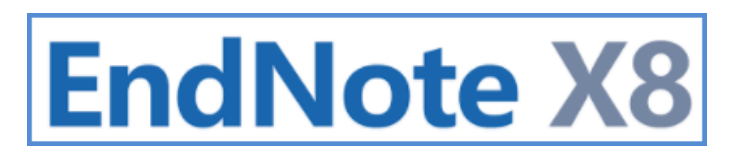

3. เลือกไฟล์ PDF ที่ต้องการ หรือ โฟลเดอร์ จากนั้นคลิกที่ปุ่ม Open หรือ ปุ่ม OK

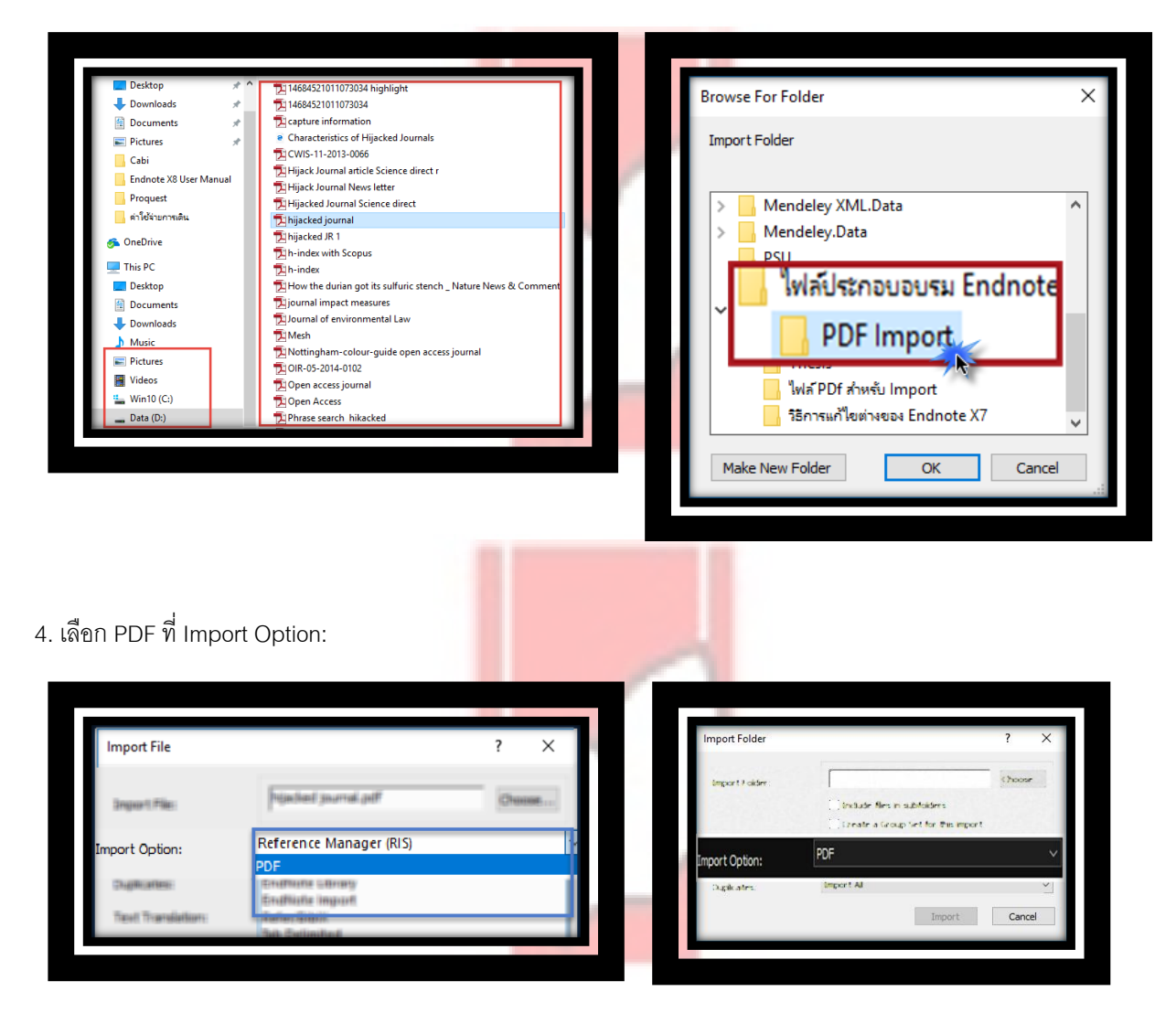

5. เลือกรูปแบบการนำเข้าสำหรับรายการข้อมูลอ้<mark>างอิงที่ซ้ำซ้อน ที่ Duplic</mark>ates: จากนั้นคลิกที่ปุ่ม Import

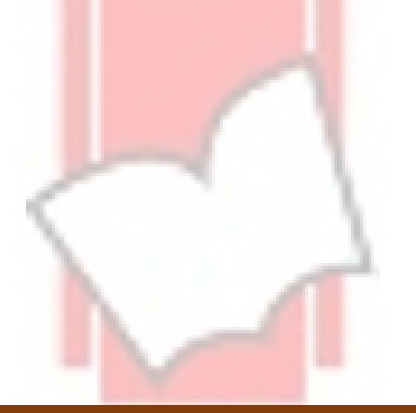

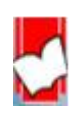

| Import File         |                                                                    | ? ×    |      | Import Folder                  | ? ×                                                               |
|---------------------|--------------------------------------------------------------------|--------|------|--------------------------------|-------------------------------------------------------------------|
| Import File:        | hijacked journal.pdf                                               | Choose |      | Import Folder:                 | C:\Users\Bond\Desktop\ไฟล์ประกอบอ<br>☐ Indude files in subfolders |
| Import Option:      | Import All                                                         | ~      |      |                                | Create a Group Set for this import                                |
| Text Translation:   | Import All<br>Discard Duplicates<br>Import into Duplicates Library |        |      | Duplicates:                    | Import All                                                        |
|                     | Import                                                             | Cancel |      |                                | Discard Duplicates<br>Import into Duplicates Library              |
|                     |                                                                    |        |      | -                              |                                                                   |
|                     | Duplicates:                                                        |        |      | 1                              | คำอธิบาย                                                          |
| Import All          |                                                                    |        | บำเ  | ข <mark>้าราย</mark> การค้าง   | คิงทั้งหมดทกรายการ ไม่ว่ารายการ                                   |
|                     |                                                                    |        | อ้าง | <mark>อิงนั้นจะมีอยู่แ</mark>  | เล้วหรือไม่ ใน EndNote Library                                    |
| Discard Duplicates  | S                                                                  |        | นำเ  | ข้ารายการอ้าง                  | อิงทั้งหมดทุกรายการ ยกเว้นเฉพาะ                                   |
|                     |                                                                    | _      | ราย  | การอ้างอิงที่มีส               | อยู่แล้วใน EndNote Library                                        |
| Import Into Duplica | ates Library                                                       |        | นำเ  | <mark>ข้าราย</mark> การอ้าง    | อิงทั้งหมดทุกรายการ แต่หากพบ                                      |
|                     |                                                                    |        | ราย  | <mark>การอ้า</mark> งอิงที่มีช | อยู่แล้ว ให้น่ำรายการอ้างอิงที่ซ้ำซ้อนนั้น                        |
|                     |                                                                    |        | ไปแ  | ยกจ <mark>ัดเ</mark> ก็บไว้ใน  | I Duplicates Library                                              |

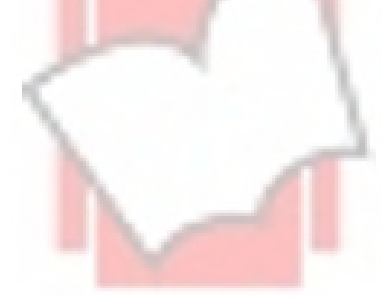

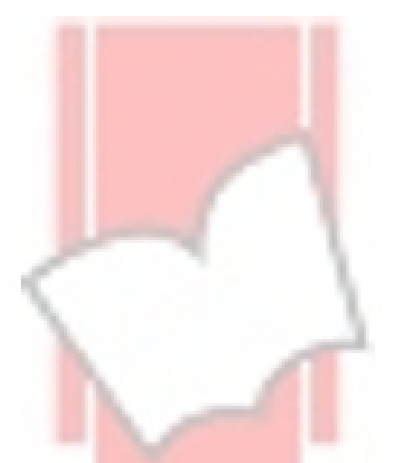

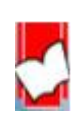

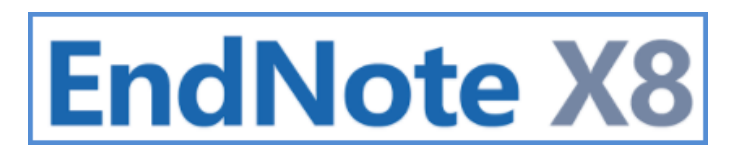

### <u>การนำเข้าไฟล์ข้อมูลรายการอ้างอิง (Importing Reference Data)</u>

เป็นการนำไฟล์ช้อมูลอ้างอิงที่อยู่ในรูปแบบของ T<mark>ext File (\*.txt) หรือ EndNot</mark>e Library (\*.enl) เข้าสู่ EndNote Library ซึ่งมี ขั้นตอนดังต่อไปนี้

| File | Edit References Groups Too<br>New                                   | ols Window Help                        | <u> 산</u> 산 원 | Import File                      |   |                              |          | ? ×    |
|------|---------------------------------------------------------------------|----------------------------------------|---------------|----------------------------------|---|------------------------------|----------|--------|
| M    | Open Library<br>Open Shared Library<br>Open Recent<br>Close Library | Ctrl+O<br>Ctrtl+Shift+O<br>><br>Ctrl+W |               | Import File:                     |   | Citations.enw                | 2        | Choose |
| 00   | Save<br>Save As<br>Save a Copy                                      | Ctrl+S                                 | 1             | Import Option:                   | 3 | EndNote Import               | 4        | ~      |
| Ū    | Revert<br>Share                                                     |                                        |               | Duplicates:<br>Text Translation: | 5 | Import All<br>No Translation | 4        | ~      |
|      | Print<br>Print Preview<br>Print Setup                               | Ctrl+P F                               | ile<br>older  |                                  |   |                              | Import 6 | Cancel |
|      | Compressed Library (.enlx)                                          |                                        |               |                                  |   |                              |          |        |
|      | Exit                                                                | Ctrl+Q                                 | _             |                                  |   |                              |          |        |

- 1. เปิด EndNote Library ที่ต้องการนำเข้าไฟล์ข้<mark>อมูลอ้างอิง จาก</mark>เมนู File เลือ<mark>ก</mark>คำสั่ง Import และ เลือกคำสั่ง File
- 2. คลิกที่ปุ่ม Choose เพื่อเลือกไฟล์จากตำแหน่งที่ตั้งที่จัดเก็บ
- 3. เลือก Import Option ที่เหมาะกับไฟล์ข้อมูลอ้<mark>างอ</mark>ิงที่จะนำเข้า

| ประเภทไฟล์         | <mark>ค</mark> ำอธิบาย                                                                                                    |
|--------------------|----------------------------------------------------------------------------------------------------|
| PDF File OR Folder | ใช้สำหรับการนำเข้ารา <mark>ยการข้อมูลอ้างอิงจา</mark> กไฟล์เอกสาร Full text รูปแบบไฟล์ PDF                                   |
| EndNote Library    | ใช้สำหรับการนำเข้ารายการข้อมูลอ้างอิงจาก EndNote Library อื่น ซึ่งจะอยู่ในรูปแบบไฟล์                                         |
|                    | อาทิเช่น My End <mark>Note libary.enl</mark>                                                                                 |
| EndNote Import     | ใช้สำหรับการนำเ <mark>ข้าไฟล์รายการข้อมูลอ้างอิ</mark> งที่ได้ดาวน์โหลดมาจากฐานข้อมูลออนไลน์ที่อยู่                          |
|                    | ในรูปแบบ EndN <mark>ote</mark> i <mark>mport File เช่น citati</mark> on. <mark>E</mark> NW หรือ ฐานข้อมูลทรัพยากรสารสนเทศของ |
|                    | ห้องสมุด (Librar <mark>y Catalogue) ที่อยู่ในรูปแบบ</mark> Text file เช่น export.txt เป็นต้น                                 |
| Refer / BibIX      | ใช้สำหรับการนำเ <mark>ข้าไฟล์รายการข้อมู</mark> ลอ้างอิงที่ได้ดาวน์โหลดไฟล์ มาจากโปรแกรม Refer /                             |
|                    | BiblX                                                                                                    |
| Tab-Delimited      | ใช้สำหรับการนำเ <mark>ข้า</mark> Text File ซึ่งแต่ละเขตข้อมูล (Field) ของแต่ละรายการอ้างอิงจะถูก                             |
|                    | แบ่งแยกด้วย Tab                                                                                                    |

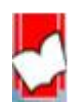

จัดทำโดย...จิรวัฒน์ พรหมพร แผนกสนับสนุนฝ่ายทรัพยากรอิเล็กทรอนิกส์ทางการศึกษา

| Reference Manager | ใช้สำหรับการนำเข้าไฟล์รายการข้อมูลอ้างอิงที่ได้ดาวน์โหลดไฟล์มากจากโปรแกรม                                           |
|-------------------|----------------------------------------------------------------------------------------------------|
| (RIS)             | Reference Manage <mark>r, Reference Update, R</mark> eference Web Poster หรือ ไฟล์ที่จัดเก็บใน                      |
|                   | รูปแบบ RIS เช่น s <mark>cience. RIS เป็นต้น</mark>                                                                  |
| ISI-CE            | ใช้สำหรับการนำเ <mark>ข้าไฟล์รายการข้อมูลอ้างอิงที่</mark> ได้ดาวน์โหลดไฟล์ มาจากฐานข้อมูล Web of                   |
|                   | Science Core Collection                                                                                             |
| Multi Filter      | เป็น Option พิเศ <mark>ษสำหรับนำเข้าไฟล์ข้อมูลอ้างอิงจากหลายแหล่งหรือฐานข้อมูล</mark>                               |
| EndNote generated | ใช้สำหรับการนำเข้าไฟล์รายการข้อมูลอ้างอิงที่ได้ดาวน์โหลดมาในรูปแบบไฟล์ XML                                          |
| XML               |                                                                                                    |
| Other Filters     | ได้สร้าง Filter ที่ห <mark>ลาก</mark> หลาย เพื่อการน <mark>ำเข้าข้อมู</mark> ลที่เหมาะสม หรือ เข้ากันกับไฟล์รายการ  |
|                   | ข้อมูลอ้างอิงที่ดาว <mark>น์โหลดมาจากฐานข้อมูล</mark> ออ <mark>น</mark> ไลน์ที่อยู่หลากหลายในปัจจุบัน เช่น Journals |
|                   | (OvidSP) เป็นต้น                                                                                                    |

4. เลือกรูปแบบการนำเข้าสำหรับรายการข้อมูลอ้<mark>างอิงที่เหมือนหรือซ้ำกัน</mark>ที่ Duplicates:

| Duplicates:            | คำอธิบาย                                                                                                    |
|------------------------|----------------------------------------------------------------------------------------------------|
| Import All             | นำเข้ารายกา <mark>รอ้างอิงทั้งหมด</mark> ทุกรายการ <mark>ไ</mark> ม่ว่าจะมีรายการอ้างอิงนั้นจะมีอยู่แล้วหรือไม่ |
|                        | ใน EndNote Library                                                                                              |
| Discard Duplicates     | นำเข้ารายการอ้างอิงทั้งหมดทุกรายการ ยกเว้นเฉพาะรายการอ้างอิงที่มีอยู่แล้วใน                                     |
|                        | EndNote Library                                                                                                 |
| Import Into Duplicates | นำเข้ารายก <mark>ารอ้างอิ</mark> งทั้งหมดทุกรายก <mark>าร แ</mark> ต่หากพบรายการอ้างอิงที่มีอยู่แล้ว ให้นำ      |
| Library                | รายการอ้างอ <mark>ิงที่ซ้ำซ้อนนั้นไปจัดเก็บไว้ใน</mark> Duplicates Library                                      |

5. เลือก Text Translation เพื่อช่วยในการกำหนดการแปลงข้อมูลตัวอักษร (text character encoding) ของไฟล์ข้อมูลที่นำเข้า มาใน EndNote Library เป็นไปอย่างถูกต้อง

6. คลิกที่ปุ่ม Import

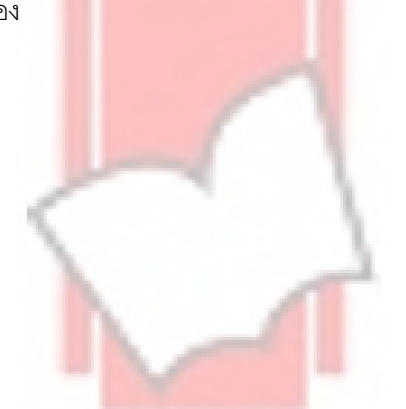

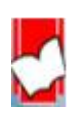

### การนำข้อมูลอ้างอิงที่จัดเก็บใน EndNote Library มาสร้างตามรูปแบบบรรณานุกรม (Bibliography Style)

การนำข้อมูลอ้างอิงมาสร้างตามรูปแบบบรรณาน<mark>ุกรมสามารถแบ่งออกได้</mark> 3 วิธีการสร้างเพื่อการนำไปใช้ได้ดังนี้

- 1. การสร้างรูปแบบบรรณานุกรมอย่างเดี<mark>ยว ( Independence Bibliog</mark>raphy)
- การสร้างรูปแบบบรรณานุกรม (Bibliography) และ การสร้างรูปแบบอ้างอิงในเนื้อหา (citation in text)ไปพร้อมกัน ใน ไฟล์เอกสารต้นฉบับ โดยใช้โปรแกรม Microsoft Word
- การสร้างรูปแบบบรรณานุกรม (Bibliography) และการสร้างรูปแบบอ้างอิงในเนื้อหา (citation in text) ไปพร้อมกัน ในไฟล์เอกสารต้นฉบับ โดยใช้โปรแกรม Microsoft Power Point

#### <u>การสร้างรูปแบบบรรณานุกรมอย่างเดียว ( Independence Bibliography)</u>

1. เลือกรูปแบบบรรณานุกรม หรือ คลิกที่ Select Another Style...

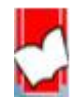

 เลือกรายเอกสารอ้างอิงที่ต้องจาก Endnote Library หากต้องการเลือกมากกว่า 1 รายการขึ้นไป ให้กดปุ่ม Ctrl ค้างไว้ และ คลิกเพื่อเลือกในรายการอ้างอิงอื่นที่ต้องการ คลิกเมาส์ขวา เลือกคำสั่ง Copy Formatted หรือ คลิกที่เมนู Edit และคลิกเลือกที่ Copy Formatted

| • @ | Author                                   | Year | Title                                  | Rating Journal               | Last Up             |
|-----|------------------------------------------|------|----------------------------------------|------------------------------|---------------------|
| 00  | Conley, Tom M.                           | 2015 | 24 - Improving Organizational Perf.    | Pacard Summany               |                     |
| 00  | Büyüközkan, Gülçin; Kayakutlu, Gülgün    | 2015 | Assessment of lean manufacturing .     | New Reference                | ug                  |
| 00  | Emma Jayne Dinsdale; David Bennett       | 2015 | Benefits; drawbacks and boundarie      | Edit References              | ug                  |
| 00  | Vasileios Ismyrlis; Odysseas Moschidis;  | 2015 | Critical success factors examined in   | Move References to Trash     | ug                  |
| 00  | Eduardo Gadotti Martins; Edson Pinheir   | 2015 | Developing a quality management s.     | Add References To            | , <mark>u</mark> g  |
| 0 @ | Eduardo Gadotti Martins; Edson Pinheir   | 2015 | Developing a quality management s      | Copy References To           | , <mark>ug</mark>   |
| 00  | S. Vinodh; T. Selvaraj; Suresh Kumar C   | 2015 | Development of value stream map f.     | E-mail Reference             | ug                  |
| 00  | Fatma Pakdil; Karen Moustafa Leonard     | 2015 | The effect of organizational culture . | Remove References From Group | ug                  |
| 00  | Molina-Azorín, Jose F.; Tarí, Juan José; | 2015 | The effects of quality and environm.   | Cut                          | ug                  |
| 00  | Cetindere, Aysel; Duran, Cengiz; Yetise  | 2015 | The effects of total quality manage    | Сору                         | ug                  |
| 0 @ | Azilah Kasim                             | 2015 | Environmental management system        | Copy Formatted               | ug.                 |
| 00  | Debby Willar; Vaughan Coffey; Bamban     | 2015 | Examining the implementation of I      |                              | ug                  |
| 00  | Lachance, Paul                           | 2015 | Focus on four strategies for a 'Supe.  | Mark as Read                 | ug                  |
| • @ | Vikram Sharma; Amit Rai Dixit; M         | 2015 | Impact of lean practices on per        | Mark as Unread               | ۸ug                 |
| 00  | Topalović, Snežana                       | 2015 | The Implementation of Total Qualit.    | Rating                       | ⇒ <mark>.</mark> ug |
| •   | Bradley, James R.                        | 2015 | Improving business performan           | Show All References          | No                  |
| 00  | Hartini, Sri; Ciptomulyono, Udisubakti   | 2015 | The Relationship between Lean and.     | Show Selected References     | ۰.<br>pr-           |
| 00  | Chen, Z. X.                              | 2015 | The relationships among JIT, TQM .     | Hide Selected References     | ug                  |
| 00  | Chen, Z. X.                              | 2015 | The relationships among JIT, TQM .     |                              | ug                  |
| 00  | Zhixiang Chen                            | 2015 | The relationships among JIT, TQM .     | File Attachments             | ( ug                |
| 00  | Cho, Young Sik                           | 2015 | The relationships between manager.     | PDF Viewer                   | ( ug                |
| 00  | Jabbour, Ana Beatriz Lopes de Sousa; J   | 2015 | Reprint of "Quality management, e      | Find Full Text               | í ug                |
| 00  | Warcup, Robert                           | 2015 | Successful paths to becoming a lea     | ring Reference Opdates       | , lug               |
| -   |                                          |      |                                        | UNL                          |                     |

 เปิดโปรแกรมที่ต้องการนำรูปแบบบรรณานุกรมมาใช้เช่น Microsoft Word, Microsoft Power Point, Microsoft Excel, Notepad เป็นต้น จากนั้นให้กดปุ่ม Ctrl ค้างไว้ และกดที่ ตัว V หรือ Ctrl V

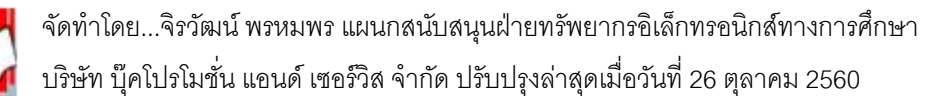

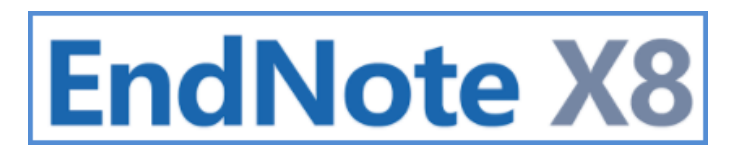

<u>การสร้างรูปแบบบรรณานุกรม (Bibliography) และการสร้างรูปแบบอ้างอิงในเนื้อหา (citation in text) ไปพร้อมกัน</u>

<u>ในเอกสารต้นฉบับ โดยใช้โปรแกรม Microsoft Word</u>

การแทรกการอ้างอิงขณะพิมพ์งานต้นฉบับบนโป<mark>รแกรม Microsoft Word</mark> สาม</mark>ารถทำได้ 3 วิธีดังนี้

### วิธีที่ 1 เริ่มต้นการแทรกรายการอ้างอิงจากโ<mark>ปรแกรม Micro</mark>soft Word

- 1. เปิดโปรแกรม Microsoft Word และ เปิด หรือ สร้างไฟล์ที่ใช้ในการเขียนเอกสารต้นฉบับ
- กำหนดตำแหน่งที่ต้องการแทรกรายการเอกสารอ้างอิง

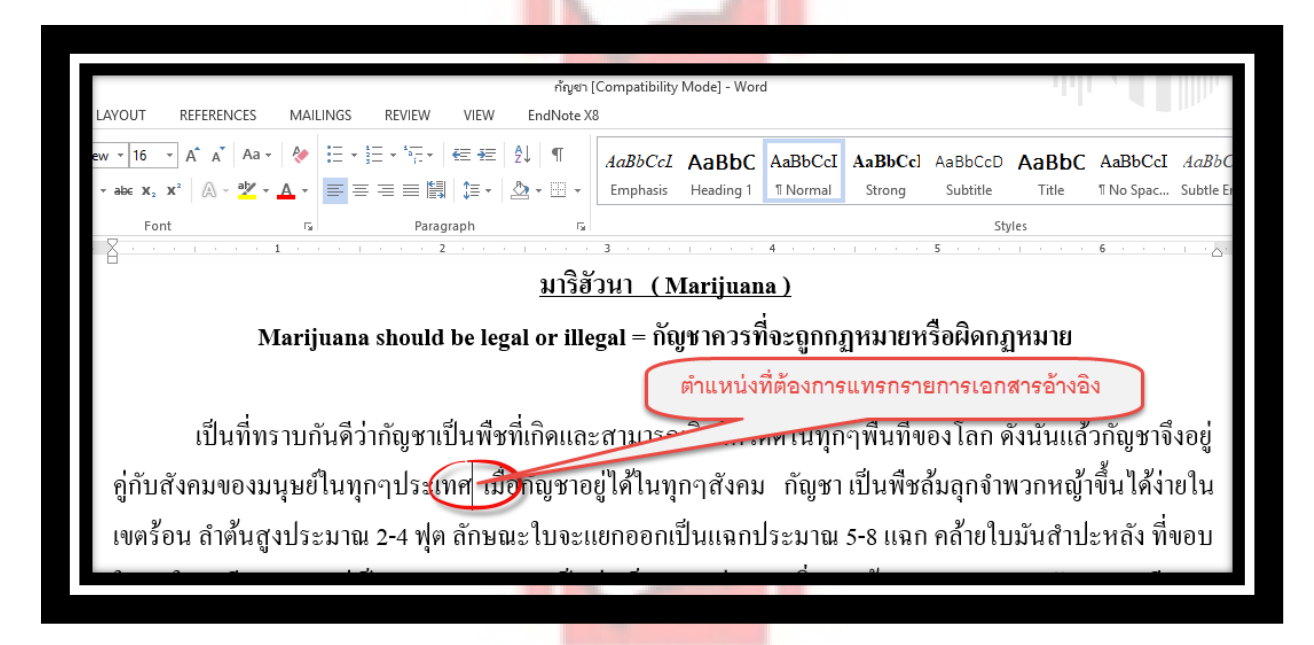

เปิด EndNote Library ที่มีจัดเก็บข้อมูลอ้างอิงที่ต้องการ ค้นหารายการที่ต้องการแทรกรายการอ้างอิงตามตำแหน่งที่เลือกไว้
 ใน Microsoft Word จากนั้นคลิกที่ปุ่มคำสั่ง Insert Citation จากโปรแกรม EndNote

| <ul> <li>Q EndNote X8 - [Lean Koi1]</li> <li>Q File Edit ≥rences Group:</li> </ul> | ; Tools | Window Help                            | กดเพื่อแทรกรายการเอกสารอ้างอิงใน                                        |    |
|------------------------------------------------------------------------------------|---------|----------------------------------------|-------------------------------------------------------------------------|----|
| 🛅 🔇 💽 👌 ¾ 6th                                                                      |         | - 6 ⊑ Q 2 2 2 0 0                      |                                                                         | ow |
| My Library                                                                         | • @     | Author                                 | V                                                                       |    |
| All References (113)                                                               | 0 0     | Conley, Tom M.                         | Insert a citation for each selected reference. You can insert up to 250 |    |
| Osync Status                                                                       | 00      | W.M. To; Margaret N.F. Tang            | consecutive citations.                                                  |    |
| Becently Added (0)                                                                 | 00      | Harris, Daniel Carl                    | 2012 The adoption of lean operations an                                 |    |
| I Infiled (77)                                                                     | ○ @     | Shannon Flumerfelt; Anna Bella Siriban | 2012 Are agile and lean manufacturing s                                 | .  |
|                                                                                    | 0       |                                        |                                                                         |    |
|                                                                                    |         |                                        |                                                                         |    |
|                                                                                    |         |                                        |                                                                         |    |

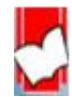

4. รายการอ้างอิง (citation) ก็จะแทรกตรงตามตำแหน่งในเนื้อหาที่ได้เลือกไว้ก่อนหน้า และจัดทำรายการบรรณานุกรม

(Bibliography) ไปพร้อมกันด้วยที่ส่วนล่างของเอ<mark>กสารดังรูป</mark>

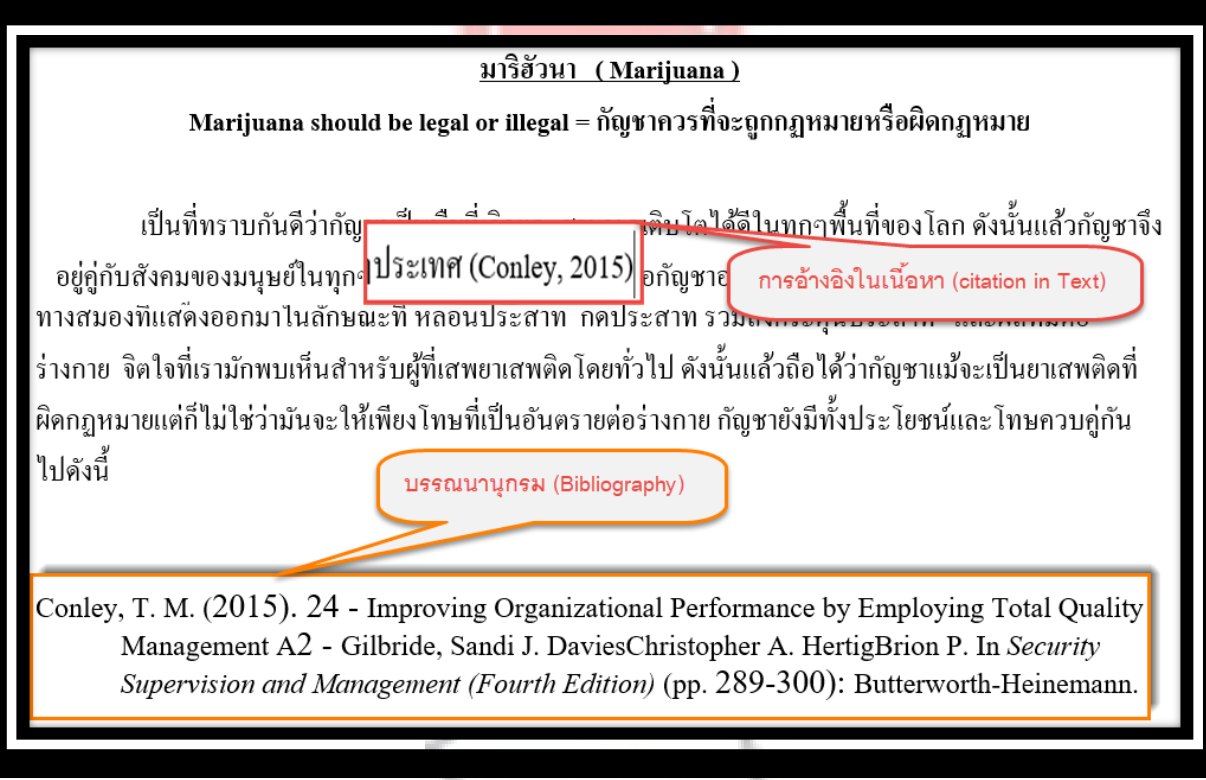

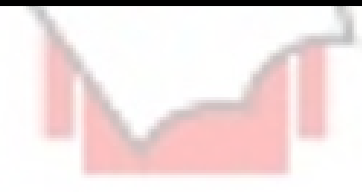

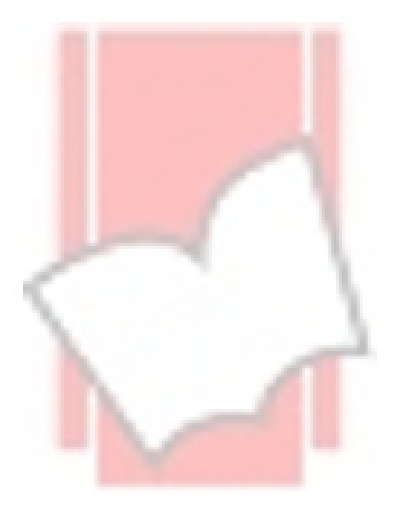

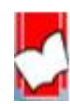

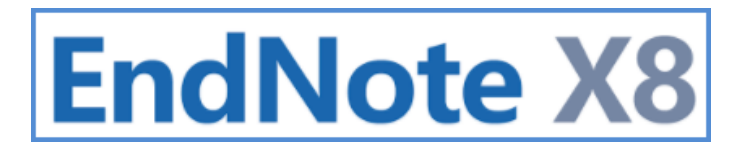

### วิธีที่ 2 เริ่มต้นการแทรกจากโปรแกรม Endnote

1. เลือกรายการเอกสารอ้างอิงที่ต้องการ จาก EndNote Library หากต้องการเลือกรายการอ้างอิงมากกว่า 1 รายการ ให้กด Ctrl

้ค้างไว้ และนำเมาส์ไปเลือกรายการอื่นที่ต้องการใน EndNote Library

| References<br>AP/ | เลีย | ากราย |                                        | รให้กด Ctrl ค้างไว้และ | คลิกเลือกรายการที่ต้องการ          |
|-------------------|------|-------|----------------------------------------|------------------------|------------------------------------|
|                   | ^    | • @   | Author                                 | Year                   | Title                              |
| nces (11          | 13)  | 0 0   | Conley, Tom M.                         |                        | 24 - Improving Organizational Perf |
| 1 (               | (1)  | ○ @   | W.M. To; Margaret N.F. Tang            | 2014                   | The adoption of ISO 14001 environ  |
| -                 | (1)  | 0 0   | Harris, Daniel Carl                    | 2012                   | The adoption of lean operations an |
| 16                | (1)  | 0 0   | Shannon Flumerfelt; Anna Bella Siriban | 2012                   | Are agile and lean manufacturing s |
|                   | (0)  | ○ @   | Samia Hariz; Lylia Bahmed              | 2013                   | Assessment of environmental mana   |
| lagea             | (0)  | ○ Ø   | Büyüközkan, Gülçin; Kayakutlu, Gülgün  | 2015                   | Assessment of lean manufacturing   |
|                   |      |       |                                        |                        |                                    |

2. กำหนดตำแหน่งที่ต้องการแทรกรายการอ้างอิ<mark>งใน</mark> Microsoft Word

|                                                                                                |                                                                                              | -11-117      |             |                  |         |            |          | _          |                                       |
|------------------------------------------------------------------------------------------------|----------------------------------------------------------------------------------------------|--------------|-------------|------------------|---------|------------|----------|------------|---------------------------------------|
|                                                                                                | กัญชา [Co                                                                                    | ompatibility | Mode] - Wor | d                |         |            |          |            |                                       |
| LAYOUT REFERENCES MAILINGS REVIEW VIEW                                                         | EndNote X8                                                                                   |              |             |                  |         |            |          |            |                                       |
| ew 🔹 16 🕞 A^ A A A a 🗧 🚷 🗄 🗧 🗄 🗧 🗧 🚝                                                           | 21 ¶                                                                                         | AaBbCcL      | AaBbC       | AaBbCcI          | AaBbCc] | AaBbCcD    | AaBbC    | AaBbCcl    | I AaBbC                               |
| - abc X₂ X²   A - 2 × A - ≡ ≡ ≡ ≣   ‡≡ -                                                       | ≛ - 🗄 -                                                                                      | Emphasis     | Heading 1   | 1 Normal         | Strong  | Subtitle   | Title    | ¶ No Spac. | Subtle Er                             |
| Font 🕞 Paragraph                                                                               | G                                                                                            |              |             |                  |         | St         | yles     |            |                                       |
|                                                                                                | 3                                                                                            | 3            | 1           | 4 · · ·          |         | 5          |          | 6          | · · · · · · · · · · · · · · · · · · · |
|                                                                                                | <u>มาริฮัว</u>                                                                               | <u>หา (M</u> | Iarijuan    | <u>1a )</u>      |         |            |          |            |                                       |
| Marijuana should be le                                                                         | gal or illeg                                                                                 | al = ña      | ุชาควรท์    | 1จะถูกก <i>ะ</i> | ฎหมายห  | เรือผิดกมู | ฎหมาย    |            |                                       |
|                                                                                                |                                                                                              |              | ตำแหน่ง     | ที่ต้องการ       | าแทรกรา | ยการเอก    | สารอ้างข | δa         |                                       |
| เป็นที่ทราบกันดีว่ากัญชาเป็นพืช                                                                | เป็นที่ทราบกันดีว่ากัญชาเป็นพืชที่เกิดและสามวรควีดาณทุกๆพื้นที่ของโลก ดังนันแล้วกัญชาจึงอยู่ |              |             |                  |         |            |          |            | จึงอยู่                               |
| คู่กับสังคมของมนุษย์ในทุกๆประเทศ นี                                                            | ไอกญชาอยู่"                                                                                  | ได้ในทุเ     | กๆสังคม     | ม กัญชา          | เป็นพืช | ล้มลุกจำ   | พวกหญ้   | าขึ้นได้ง่ | ายใน                                  |
| เขตร้อน ลำค้นสูงประมาณ 2-4 ฟุต ลักษณะใบจะแยกออกเป็นแฉกประมาณ 5-8 แฉก คล้ายใบมันสำปะหลัง ที่ขอบ |                                                                                              |              |             |                  |         |            |          |            |                                       |
|                                                                                                |                                                                                              |              |             | -                | et.     |            |          |            | _                                     |
|                                                                                                |                                                                                              |              |             |                  |         |            |          |            |                                       |
|                                                                                                |                                                                                              |              |             |                  |         |            |          |            |                                       |

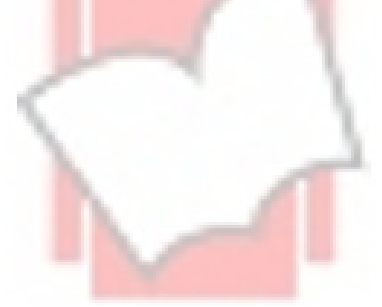

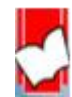

3. คลิกที่แท็บเมนู EndNote X8 ใน Microsoft Word คลิกเลือกที่ Insert Selected Citation จากรายการในเมนู Insert Citation

| FILE HOME INSERT D             | ESIGN PAGE LAYOUT REFERENCES      | MAILINGS REVIEW              | EndNote X8        |
|--------------------------------|-----------------------------------|------------------------------|-------------------|
| Co to EndNote                  | Style: APA 6th 🔻                  | Categorize References -      | Export to EndNote |
| Insert                         | Update Citations and Bibliography | 🔝 Instant Formatting is On 👻 | Preferences       |
| Incert Citation                | Bibliography                      | 5                            | Tools             |
| PQ Insert Selected Citation(s) | X                                 | 1                            | e a a practa a    |
| Insert Note                    | คลิกที่ปุ่ม Insert S              | elected Citation (s)         |                   |
| Insert <u>F</u> igure          |                                   |                              |                   |
|                                |                                   |                              |                   |

4. รายการอ้างอิงก็จะแทรกในเนื้อหา และจัดทำรายการบรรณานุกรมไปพร้อมกันด้านท้ายของเอกสารดังรูป

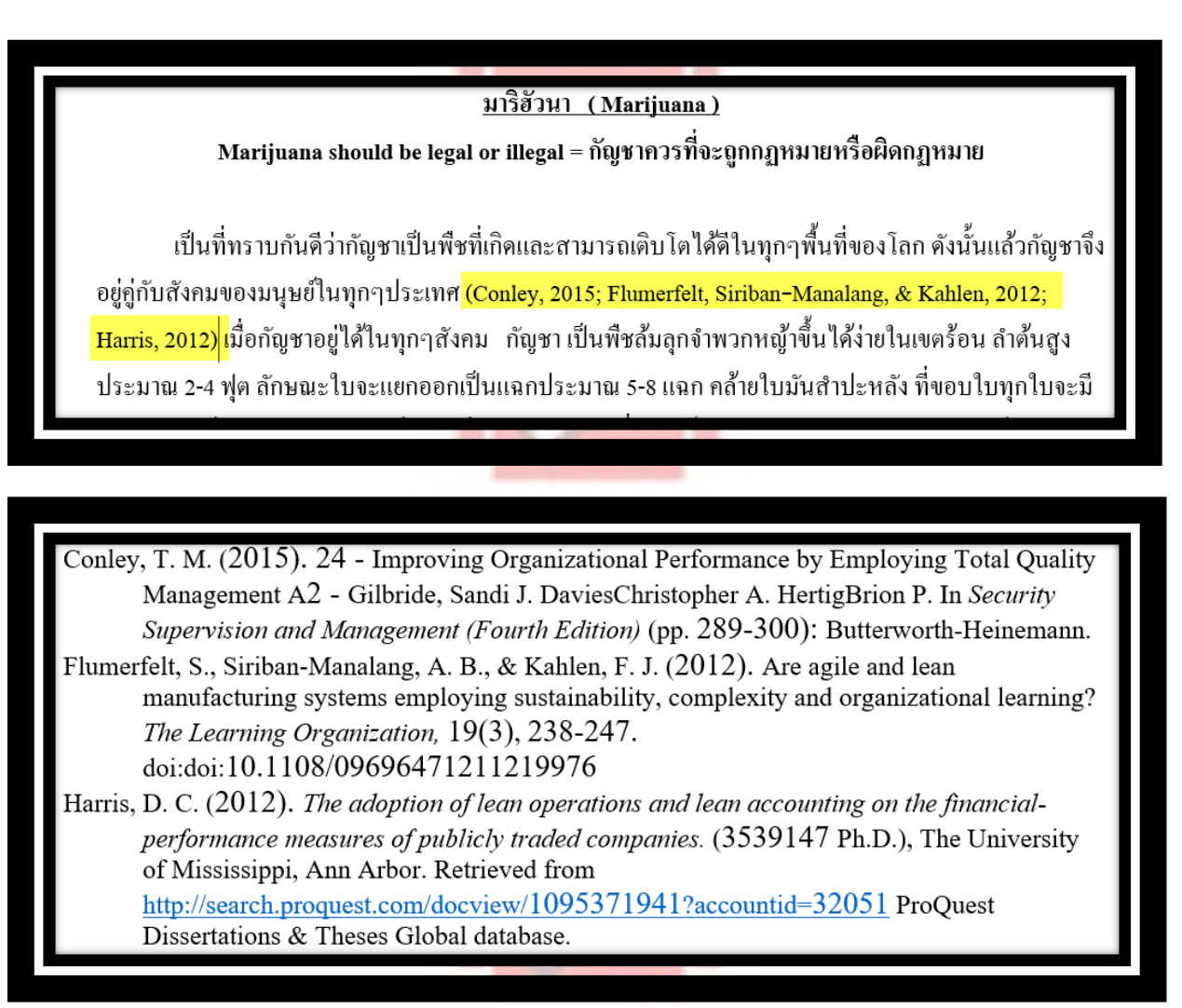

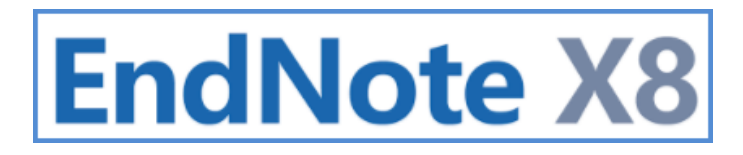

### วิธีที่ 3 ทำการแทรกรายการอ้างอิงด้วยคำสั่งที่แท็บ EndNote X8 Add-in บนโปรแกรม Microsoft Word

- 1. เปิดโปรแกรม Microsoft Word และ เปิด หรือ <mark>สร้างไฟล์ที่ใช้ในการเขียนเอก</mark>สารต้นฉบับ
- 2. กำหนดตำแหน่งที่ต้องการแทรกรายการอ้างอิง

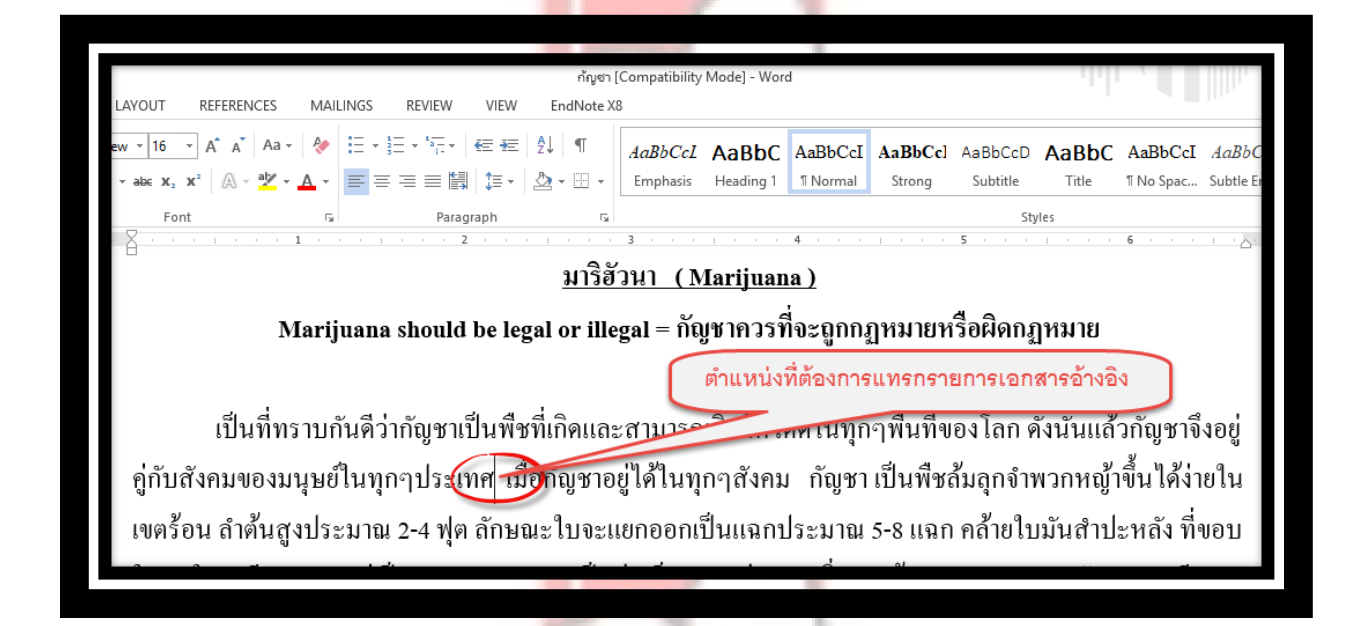

3. คลิกที่แท็บเมนู EndNote X8 ใน Microsoft Word คลิกเลือกที่ Insert Citation จากรายการในเมนู Insert Citation

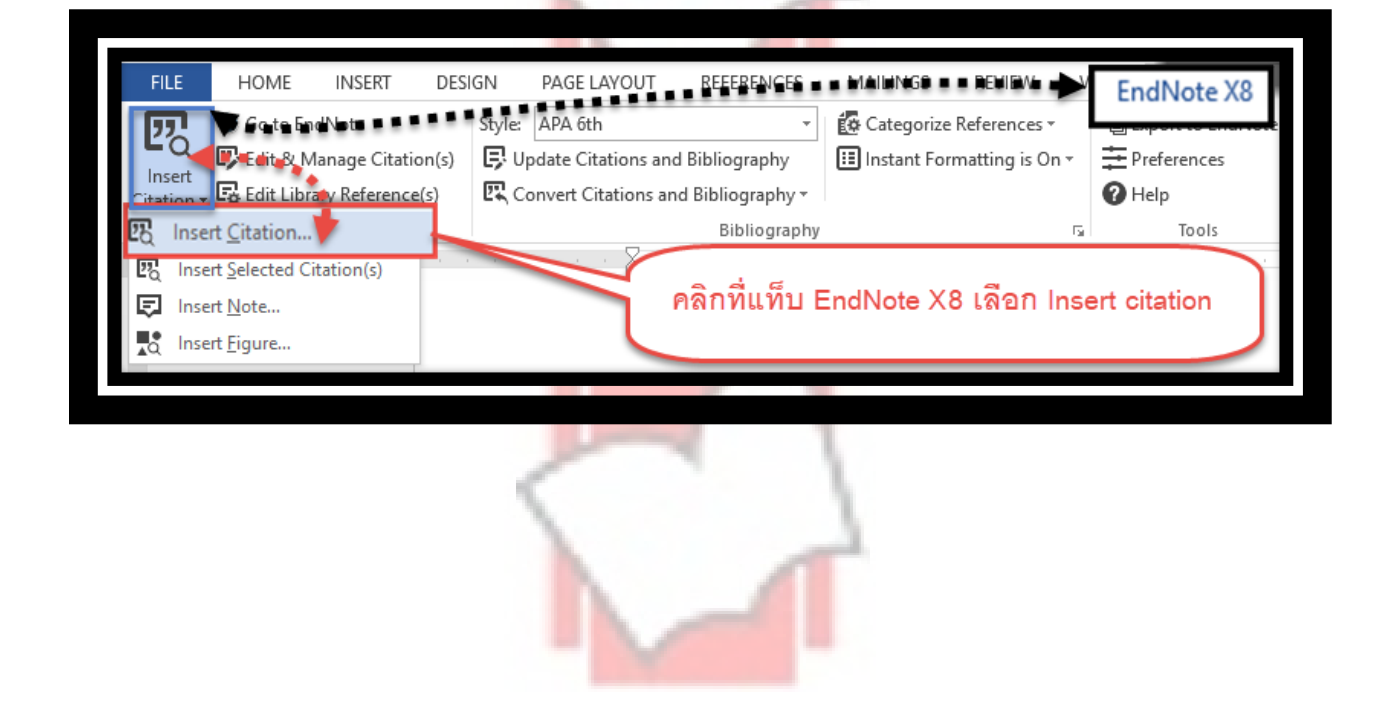

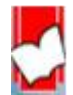

3. พิมพ์ข้อมูลอ้างอิง เช่น ปีที่พิมพ์ คีย์เวริด์ หรือ ชื่อผู้แต่งในช่อง และ คลิกที่ปุ่ม Find จากนั้น เลือกรายการที่ต้องการ และกดที่

ปุ่ม Insert

| EndNote X                                           | 8 Find                               | & Insert My References พิมพ์บางส่วนข้อมูลอ้างอิงที่ต้องการ                                                                                                    |
|-----------------------------------------------------|--------------------------------------|----------------------------------------------------------------------------------------------------|
| lean                                                |                                      | Find สืบค้นใน EndNote Library เช่น ปีที่                                                                                                    |
| Author<br>Abdelhadi<br>Adi                          | Year<br>2012<br>2000<br>2016<br>2001 | Title<br>Lean knowledge work (applying lean production production producting producting producting pr |
| Anano<br>Arlbjørn<br>Arumu<br>Beleko                | 2008<br>2013<br>2012<br>2014         | Evidence of lean manufacturing systems using the PROMETHEE<br>Evidence of lean: a review of international peer-reviewed journal articles<br>Observation: a Lean tool for improving the effectiveness of Lean Six Sigma<br>The impact of lean methods and tools on the operational performance of manufacturing organisations                                                                                                    |
| Bhamu<br>Bhasin<br>Bicking<br>Bortolotti<br>Bradley | 2014<br>2013<br>2015<br>2016<br>2015 | Lean manufacturing: literature review and research issues Impact of corporate culture on the doption of the Lean principles Toyota Production System (TPS) The ves-In-Action and Lean Implementation Theories-In-Action: A Contras Internationalisation of Lean Manufacture: The Influence of Environmental Conditions Improving business performance with le                                                                                                    |
|                                                     | เลือก<br>เลือก                       | ารายการเอกสารอ้างอิงที่ต้องการ มากกว่า 1 รายการให้กด Ctrl ค้างไว้และ<br>ารายการที่ต้องการ จากนั้นคลิกที่ปุ่ม Insert                                                                                                    |
| Library:                                            |                                      | Insert I  Cancel Help 56 items in list                                                                                                    |

3. รายการอ้างอิงก็จะแทรกในเนื้อหา และจัดทำรายการบรรณานุกรมไปพร้อมกันด้านล่าวของเอกสารดังรูป

### <u>มาริฮัวนา (Marijuana)</u>

Marijuana should be legal or illegal = กัญชาควรที่จะถูกกฎหมายหรือผิดกฎหมาย

เป็นที่ทราบกันดีว่ากัญชาเป็นพืชที่เกิดและสามารถเติบโตได้ดีในทุกๆพื้นที่ของโลก ดังนั้นแล้วกัญชาจึง อยู่กู่กับสังคมของมนุษย์ในทุกๆประเทศ <mark>(Adi, 2001; Arlbjørn & Freytag, 2013; Belekoukias, Garza-Reyes, &</mark> Kumar, 2014) เมื่อกัญชาอยู่ได้ในทุกๆสังคม กัญชา เป็นพืชล้มลุกจำพวกหญ้าขึ้นได้ง่ายในเขตร้อน ลำด้นสูง ประมาณ 2-4 ฟุต ลักษณะใบจะแยกออกเป็นแฉกประมาณ 5-8 แฉก คล้ายใบมันสำปะหลัง ที่ขอบใบทุกใบจะมี

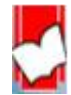

Adi, C. (2001). Lean Manufacturing. In Manufacturing Handbook of Best Practices (pp. 169-203): CRC Press.

Arlbjørn, J. S., & Freytag, P. V. (2013). Evidence of lean: a review of international peerreviewed journal articles. *European Business Review*, 25(2), 174-205. doi:doi:10.1108/09555341311302675

Belekoukias, I., Garza-Reyes, J. A., & Kumar, V. (2014). The impact of lean methods and tools on the operational performance of manufacturing organisations. *International Journal of Production Research*, 52(18), 5346.

\* ทั้งนี้การแทรกรายการอ้างอิง (Citation) ใน<mark>วิธีที่ 3</mark> นี้ จากปุ่ม Insert <mark>สา</mark>มารถเลือกเปลี่ยนการแสดงรูปแบบการ

้อ้างอิงในเนื้อหา (Citation in Text) ได้หลายรูปแ<mark>บบ ดังตัวอย่าง ขอ</mark>งรูปแบบ APA 6<sup>th</sup>

1. คลิกที่ปุ่มเปิดรายการแสดงรูปแบบในแบบต่างๆ ดังนี้

| lean                  |                      | Find                                                                       |                                                                                                    |  |  |  |  |  |  |
|-----------------------|----------------------|----------------------------------------------------------------------------|----------------------------------------------------------------------------------------------------|--|--|--|--|--|--|
| Author                | Year                 | Title                                                                      | nrk)                                                                                                    |  |  |  |  |  |  |
|                       | 2012                 | Lean Manufacturing                                                         | uky .                                                                                                    |  |  |  |  |  |  |
| Abdelhadi             | 2016                 | Using lean manufacturing as service quality benchmark evaluation measure   | e                                                                                                    |  |  |  |  |  |  |
| Adi                   | 2001                 | Lean Manufacturing                                                         |                                                                                                    |  |  |  |  |  |  |
| Anand                 | 2008                 | Selection of lean manufacturing systems using the PROMETHEE                |                                                                                                    |  |  |  |  |  |  |
| Arlbjørn              | 2013                 | Evidence of lean: a review of international peer reviewed journal articles |                                                                                                    |  |  |  |  |  |  |
| Arumu                 | 2012                 | Observation: a Lean tool for improving the effectiveness of Lean Six Signa | a                                                                                                    |  |  |  |  |  |  |
| Beleko                | 2014                 | The impact of lean methods and tools on the operational performance of n   | manufacturing organisations                                                                                            |  |  |  |  |  |  |
| Bhamu                 | 2014                 | Lean manufacturing: literature review and research issues                  |                                                                                                    |  |  |  |  |  |  |
| Bhasin                | 2013                 | Impact of corporate culture on the adoption of the Lean principles         |                                                                                                    |  |  |  |  |  |  |
| Bicking<br>Bestelet   | 2015                 | Toyota Production System (TPS) Theories-In-Action and Lean Implemental     | tion Theories-In-Action: A Contras                                                                                     |  |  |  |  |  |  |
| bortolotti<br>Bradlev | 2016                 | Internationalisation of Lean Manufacturing: The Influence of Environment.  | ai Conditions                                                                                                    |  |  |  |  |  |  |
|                       | Ins                  | ert                                                                        |                                                                                                    |  |  |  |  |  |  |
|                       | Inse                 | ert & Display as: Author (Year)                                            |                                                                                                    |  |  |  |  |  |  |
|                       |                      | nsert & Exclude Author                                                     |                                                                                                    |  |  |  |  |  |  |
|                       | Inse                 | ert & Exclude Author                                                       |                                                                                                    |  |  |  |  |  |  |
|                       | Inse<br>Inse         | ert & Exclude Author<br>ert & Exclude Year                                 |                                                                                                    |  |  |  |  |  |  |
|                       | Inse<br>Inse<br>Inse | ert & Exclude Author<br>ert & Exclude Year<br>ert in Bibliography Only     |                                                                                                    |  |  |  |  |  |  |
|                       | Inse<br>Inse<br>Inse | ert & Exclude Author<br>ert & Exclude Year<br>ert in Bibliography Only     | Insert  Cancel Help                                                                                                    |  |  |  |  |  |  |
| brary:                | Inse<br>Inse<br>Inse | ert & Exclude Author<br>ert & Exclude Year<br>ert in Bibliography Only     | Insert Cancel Help                                                                                                    |  |  |  |  |  |  |
| brary:                | Inse<br>Inse<br>Inse | ert & Exclude Author<br>ert & Exclude Year<br>ert in Bibliography Only     | Insert<br>Insert<br>Insert & Display as: Author (Year)                                                                 |  |  |  |  |  |  |
| brary:                | Inse<br>Inse<br>Inse | ert & Exclude Author<br>ert & Exclude Year<br>ert in Bibliography Only     | Insert Cancel Help<br>Insert<br>Insert & Display as: Author (Year)<br>Insert & Exclude Author                          |  |  |  |  |  |  |
| brary:                | Inse<br>Inse<br>Inse | ert & Exclude Author<br>ert & Exclude Year<br>ert in Bibliography Only     | Insert Cancel Help<br>Insert<br>Insert & Display as: Author (Year)<br>Insert & Exclude Author<br>Insert & Exclude Year |  |  |  |  |  |  |

รูปแบบที่ 1 Insert & Display as: Author (Year) หมายถึง แสดงรายการอ้างเป็นแบบ ชื่อผู้แต่ง (ปีที่พิมพ์)

#### <u>มาริฮัวนา (Marijuana)</u>

<u>Marijuana\_should</u> be legal or illegal = กัญชาควรที่จะถูกกฎหมายหรือผิดกฎหมาย

Adi (2001) ป็นที่ทราบกันดีว่ากัญชาเป็นพืชที่เกิดและสามารถเดิบโตได้ดีในทุกๆพื้นที่ของโลก ดังนั้นแล้ว กัญชาจึงอยู่คู่กับสังคมของมนุษย์ในทุกๆประเทศ เมื่อกัญชาอยู่ได้ในทุกๆสังคม กัญชา เป็นพืชล้มลุกจำพวกหญ้า

รูปแบบที่ 2 Insert & Exclude Author หมายถึง แทรกการอ้างอิงเฉพาะปีที่พิมพ์ โดยไม่แสดงชื่อผู้แต่ง

<u>มาริฮัวนา (Marijuana)</u>

<u>Marijuana\_should</u> be legal or illegal = กัญชาควรที่จะถูกกฎหมายหรือผิดกฎหมาย

เป็นที่ทราบกันดีว่ากัญชาเป็นพืชที่เกิดและสามารถเติบโตได้ดีในทุกๆพื้นที่ของโลก ดังนั้นแล้วกัญชาจึงอยู่ คู่กับสังคมของมนุษย์ในทุกๆ<mark>ประเทศ (2001)</mark> เมื่อกัญชาอยู่ได้ในทุกๆสังคม กัญชา เป็นพืชล้มลุกจำพวกหญ้าขึ้น

รูปแบบที่ 3 Insert & Exclude Year หมายถึง แทรกการอ้างอิงเฉพาะชื่อผู้แต่งโดยไม่แสดงปีที่พิมพ์

<u>มาริฮัวนา (Marijuana)</u>

<u>Marijuana should</u> be legal or illegal = กัญชาควรที่จะถูกกฎหมายหรือผิดกฎหมาย

เป็นที่ทราบกันดีว่ากัญชาเป็นพืชที่เกิดและสามารถเติบโตได้ดีในทุกๆพื้นที่ของโลก ดังนั้นแล้วกัญชาจึงอยู่ คู่กับสังคมของมนุษย์ในทุกๆ<mark>ประเทศ (Adi)</mark> เมื่อกัญชาอยู่ได้ในทุกๆสังคม กัญชา เป็นพืชล้มลุกจำพวกหญ้าขึ้นได้

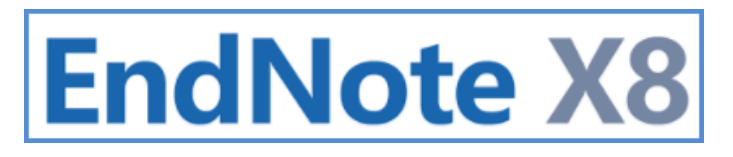

รูปแบบที่ 4 Insert in Bibliography Only หมายถึง ไม่มีการแทรกการอ้างอิงในเนื้อหา จะทำเฉพาะรายการ เอกสารอ้างอิง (Bibliography) เท่านั้น

### มาริฮัวนา (Marijuana)

Marijuana\_should be legal or illegal = กัญชาควรที่จะถูกกฎหมายหรือผิดกฎหมาย

เป็นที่ทราบกันดีว่ากัญชาเป็นพืชที่เกิดและสามารถเติบโตได้ดีในทุกๆพื้นที่ของโลก ดังนั้นแล้วกัญชาจึงอยู่ ถู่กับสังคมของมนุษย์ในทุกๆ<mark>ประเทศ เ</mark>มื่อกัญชาอยู่ได้ในทุกๆสังคม กัญชา เป็นพืชล้มลุกจำพวกหญ้าขึ้นได้ง่าย

### **REFERENCES**

Adi, C. (2001). Lean Manufacturing. In *Manufacturing Handbook of Best Practices* (pp. 169-203): CRC Press.

Anderson, G. M. (2004). : Of Many Things. : America v. 190 no. 20 (June 21-28 2004) p. 2(SN: 0002-7049).

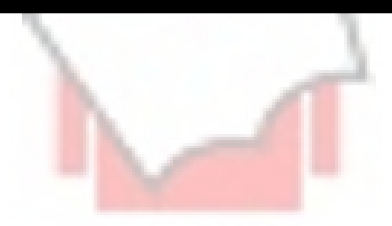

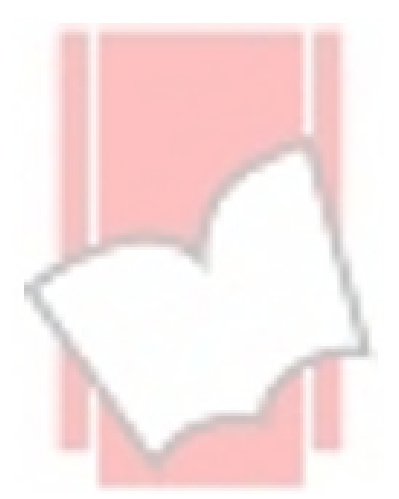

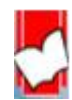

การแทรกเลขหน้าที่อ้างอิง (Cited Page) ทั้งนี้การแทรกเลขหน้าที่อ้างอิง ขึ้นอยู่รูปแบบบรรณานุกรมที่ใช้ ว่าได้ กำหนดเขตข้อมูลส่วนอ้างอิงเลขหน้าไว้ในรูปแบบหรือไม่ เช่น APA 6<sup>th</sup> ได้เพิ่มเขตข้อมูลสำหรับอ้างเลขหน้าไว้ จึง สามารถใส่เลขหน้าที่อ้างอิงได้ โดยมีขั้นตอน<mark>ดังนี้</mark>

1. เลือกตำแหน่งรายการอ้างอิงที่ต้องการอ้างเล<mark>ขหน้า (Cited Pag</mark>e)

| <u>มารฮวนา (Marijuana)</u>                                                                                                    |
|----------------------------------------------------------------------------------------------------|
| <u>Marijuana_should</u> be legal or illegal = กัญชาควรที่จะถูกกฎหมายหรือผิดกฎหมาย                                                 |
| ตำแหน่งที่ต้องการแทรกเลขหน้าอ้างอิง (cited page)                                                                                  |
| เป็นที่ทราบกันดีว่ากัญชาเป็นพืชที่เกิดและสามารถเดิบโตได้ดีในทุกๆพื้นที่ของโลก ดังนั้นแล้วกัญชาจึงอยู่                             |
| คู่กับสังคมของมนุษย์ในทุกๆประเทศ <mark>(Adi, 2001)</mark> เมื่อก <sup>ุ่</sup> ญชาอยู่ได้ในทุกๆสังคม กัญชา เป็นพืชล้มลุกจำพวกหญ้า |
|                                                                                                    |

2. คลิกที่แท็บ EndNote X8 และคลิกที่แท็บ Edit & Manage Citation (s)

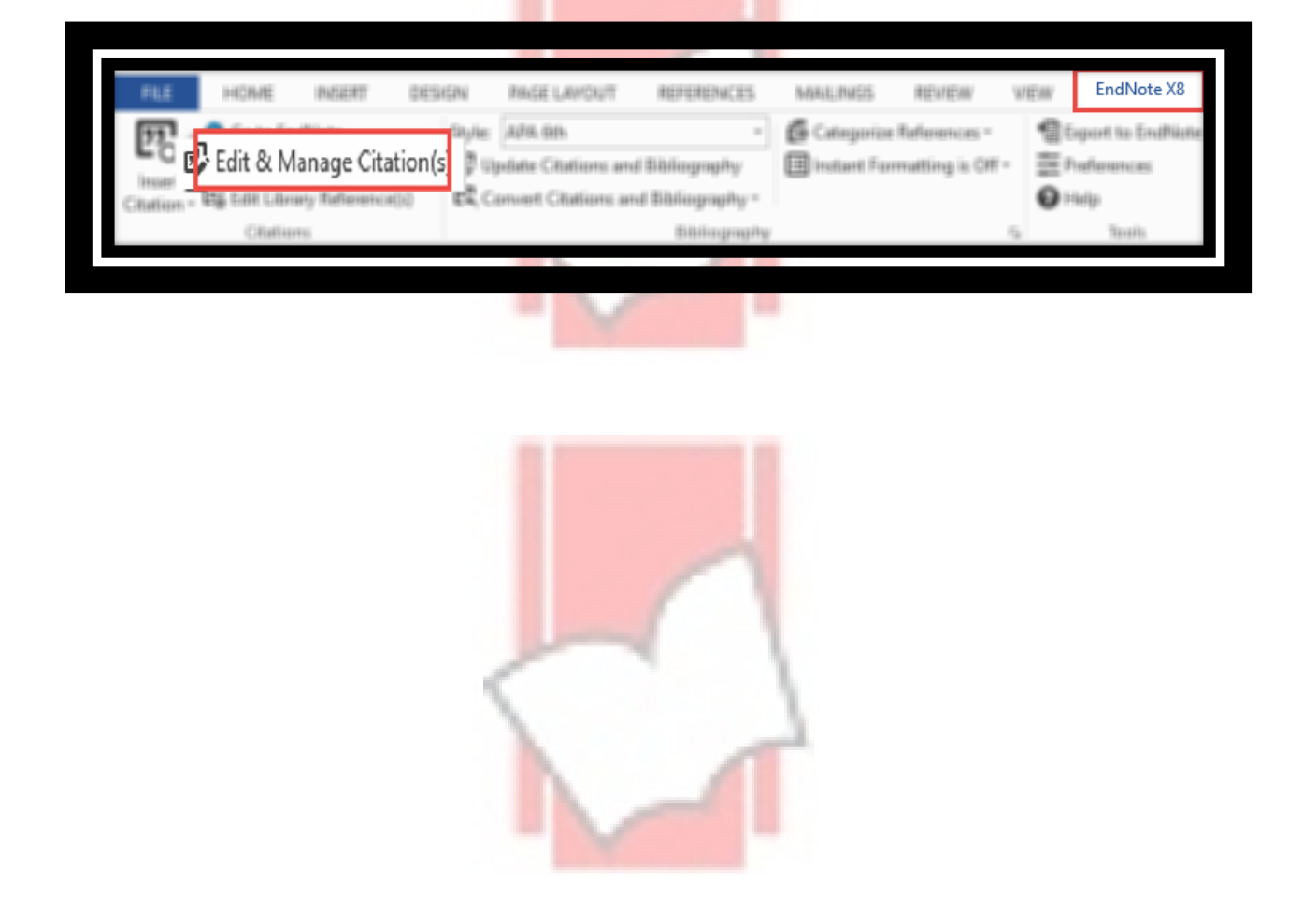

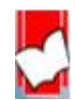

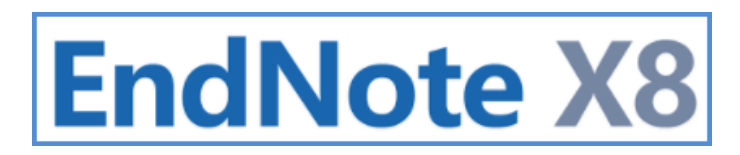

3. พิมพ์เลขหน้าที่อ้างอิง เช่น อ้างหน้า 9 หรือ อ้างหน้า 9, 12 เป็นต้น ในช่อง Page

| EndNote X8 Edit & Manage Citat         | ions         |                             |                             | $\times$ |                                             |
|----------------------------------------|--------------|-----------------------------|-----------------------------|----------|---------------------------------------------|
| Citation                               | Count        | Library                     |                             | ^        |                                             |
| (Adi, 2001)                            |              |                             |                             |          |                                             |
| 🛧 🖶 Adi, 2001 #59                      | 1            | Lean Koi1                   | Edit Reference 🕴 👻          |          |                                             |
| (Borden, 2007)                         |              |                             |                             |          |                                             |
| 1 Borden, 2007 #98                     | 1            | Traveling Library           | Edit Reference 🕴 🔻          |          |                                             |
| (Buzzell, 2007)                        |              |                             |                             |          |                                             |
| 1 Buzzell, 2007 #99                    | 1            | Traveling Library           | Edit Reference 🕴 👻          |          |                                             |
| (Tesoriero, 2007)                      |              |                             |                             |          |                                             |
| Tesoriero, 2007 #97                    | 1            | Traveling Library           | Edit Reference 🗆 👻          |          |                                             |
| (Anderson, 2004)                       |              | Travalia a Likasawa         | Edit Deferrers 1 -          |          |                                             |
| 1 Anderson, 2004 #96                   | 1            | Traveling Library           | Edit Reference   •          | ×        |                                             |
| Edit Citation Reference                |              |                             |                             |          |                                             |
| Formatting: Default                    | ~            |                             |                             |          |                                             |
| Prefix:                                |              |                             |                             |          |                                             |
| Cuffere                                |              |                             |                             |          |                                             |
| Suffix:                                |              |                             |                             | -        |                                             |
| Pages: 9                               |              |                             |                             |          |                                             |
| Totals: 14 Citation Groups, 14 Citatio | ns, 14Refere | ences                       |                             |          |                                             |
|                                        |              |                             |                             |          |                                             |
|                                        |              | <u> </u>                    | <u>าริฮัวนา (Marijuana)</u> | <u>)</u> |                                             |
| Mariju                                 | ana sh       | ould be legal or            | illegal = กัญชาควรที่จะ     | ະຄູກກฎາ  | หมายหรือผิดกฎหมาย                           |
| เป็นที่ทราบกั                          | นดีว่ากัถุ   | <b>มูชาเป็นพืชที่เกิ</b> ดเ | และสามารถเติบโตได้ดี        | ในทุกๆ   | พื้นที่ของโลก คังนั้นแล้วกัญชาจึงอยู่       |
| ค่กับสังคบของบบนย์ใ                    | บทกตา        | ไร≃เทศ <mark>(∆สi_20</mark> | 01 n 9) เบื่อกักเชาอยู่ไ    | ด้ใบทอง  | าสังคน กัญหาเป็นพืชส้นลกจำพาก               |
| ถูกอสาทการ เป็นอาการ                   | ամուլը       |                             | or, P. 2) เมอกเย็บ 100 เ    |          | 16.4.19 เหมือง (การการการกับ (ก. 14.3)<br>1 |
|                                        |              |                             |                             |          |                                             |
|                                        |              |                             |                             |          |                                             |

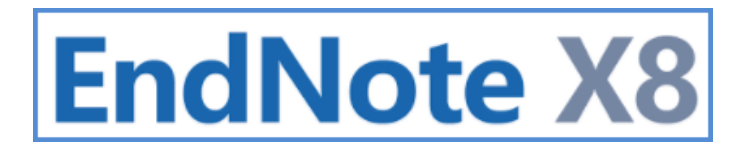

#### การแทรกรูปภาพ (Insert Figure)

1. กำหนดตำแหน่งที่ต้องการแทรกรูปภาพใน Mi<mark>cro</mark>soft Word

| จักรยานโบราณ                                                                            |
|-----------------------------------------------------------------------------------------|
| ในช่วงทศวรรษนี้ หลายคนได้หันกลับมามองหาสิ่งของที่เใช้กันโดยทั่วไปในอดีต แต่ปัจจุบันนั้น |
| สิ่งของเหล่ากลับเลือนหายไปตามเวลา อย่างเช่น <mark> จักรยานโบราณ</mark>                  |
| ตำแหน่งที่ต้องการแทรกรูปภาพ                                                             |
|                                                                                         |

2. คลิกที่แท็บเมนู EndNote X8 ใน Microsoft W<mark>ord คลิกเลือกที่ Insert F</mark>igure

| FILE       | HOME                  | INSERT        | DESI  | GN     | PAGE LAYOUT        | REFERENCES       | MAILINGS     | REVIEW         | V  | EW       | EndNote X8      |
|------------|-----------------------|---------------|-------|--------|--------------------|------------------|--------------|----------------|----|----------|-----------------|
| 77         | 💿 Go to En            | dNote         |       | Style: | ACS                | Ŧ                | 🕼 Categorize | e References * |    | 🗐 Ex     | port to EndNote |
| Lacart     | 🙄 Edit & M            | lanage Citati | on(s) | E, Up  | date Citations and | d Bibliography   | 🔝 Instant Fo | rmatting is On | Ŧ  | ₽P       | references      |
| Citation • | 🕞 Edit Libra          | ary Reference | e(s)  | ER Co  | nvert Citations an | d Bibliography 🔻 |              |                |    | <b>1</b> | elp             |
| 🛛 🗷 Inser  | t <u>C</u> itation    |               |       |        |                    | Bibliography     |              |                | G. |          | Tools           |
| 😨 Inser    | t <u>S</u> elected Ci | itation(s)    |       |        |                    |                  |              |                |    |          |                 |
| 🗊 Inser    | t <u>N</u> ote        |               |       |        | ดดิกที่ เกณ        | ort Figure       |              |                |    |          |                 |
| R Inser    | t <u>F</u> igure      | _             |       |        | mailminse          | entrigure        |              |                |    |          |                 |
|            |                       |               |       |        |                    |                  |              |                | -  |          |                 |

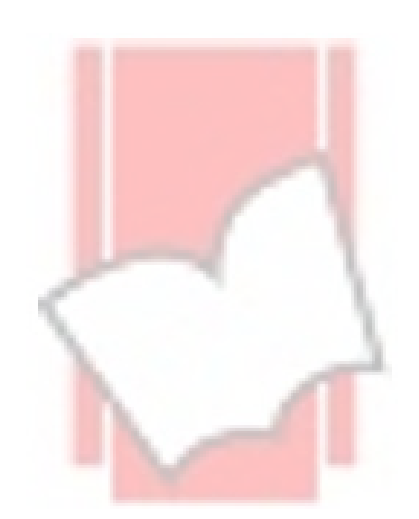

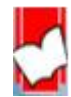

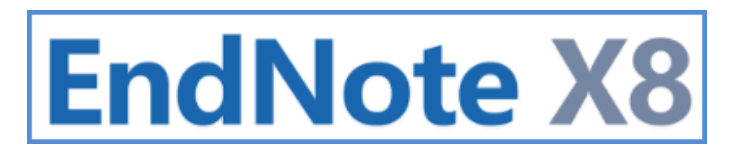

 พิมพ์คำที่ปรากฏอยู่ในส่วนคำอธิบายรูปภาพ (caption) เพื่อค้นหารายการอ้างอิงที่เกี่ยวกับภาพ และคลิกที่ปุ่ม Find เมื่อพบ รายการอ้างอิงของรูปภาพที่ต้องการ ให้เลือกและคลิกที่ปุ่ม Insert

| EndNote X8 Find Figure(s)                       |                                                                           | >                                                    |
|-------------------------------------------------|---------------------------------------------------------------------------|------------------------------------------------------|
| จักรยาน                                         | ✓ Find                                                                    |                                                      |
| Author Year Title<br>จิรวัฒน์ 2559 จักรยานโบราณ | Caption<br>จักรยานโมราณ                                                   |                                                      |
|                                                 | พิมพ์คำค้นที่ปรากฏอยู่ในส่วนคำอธิบ<br>Find จากนั้นเลือกรายการที่ต้องการแล | ายภาพ (caption) และ คลิกที่ปุ่ม<br>ละคลิกปุ่ม Insert |
|                                                 |                                                                           |                                                      |
|                                                 |                                                                           |                                                      |
| 1                                               |                                                                           | Insert Cancel Help                                   |
|                                                 |                                                                           |                                                      |

4. รูปภาพจากปรากฏที่รายการรูปภาพ พร้อมค<mark>ำอธิบายรูปภาพ</mark>

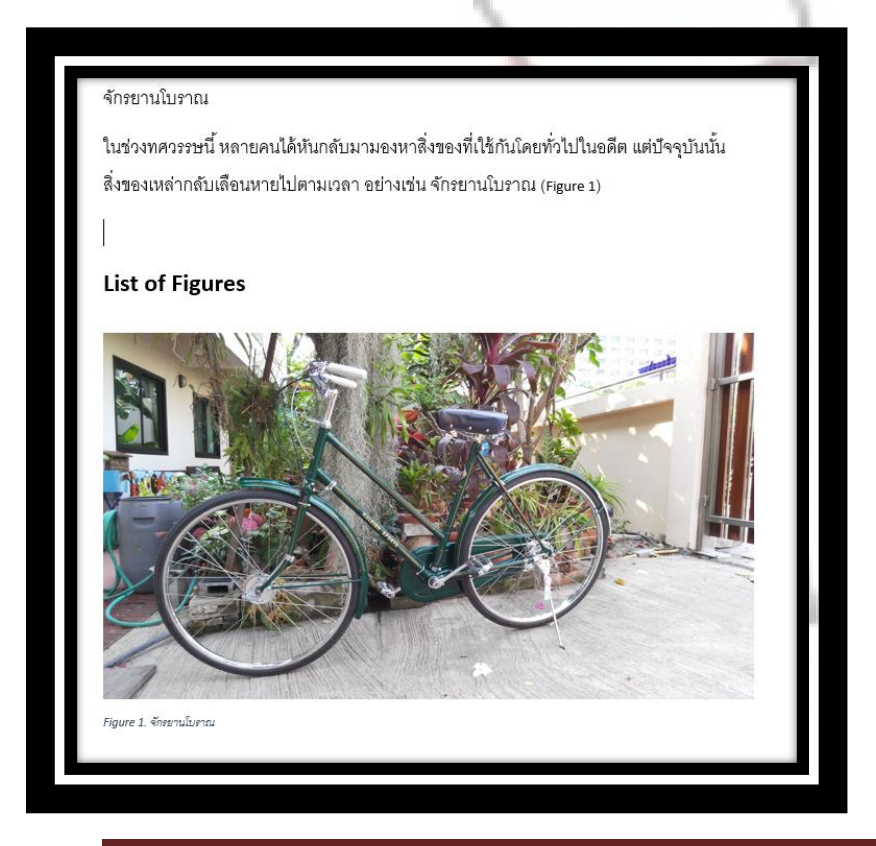

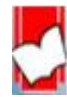

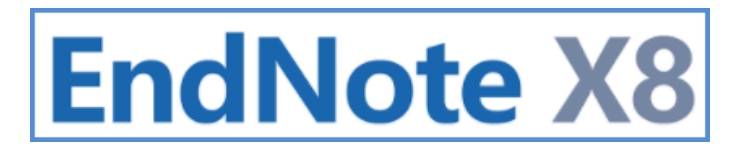

### การลบรายการรูปภาพที่แทรกออกจากไฟล์งานต้นฉบับใน Microsoft Word

1. เลือกรูปที่ต้องการลบโดยการไฮไลท์ที่ (Figure<mark>) หรือ (รูปที่) และกด De</mark>lete หรือ Backspace จากคีย์บอร์ด

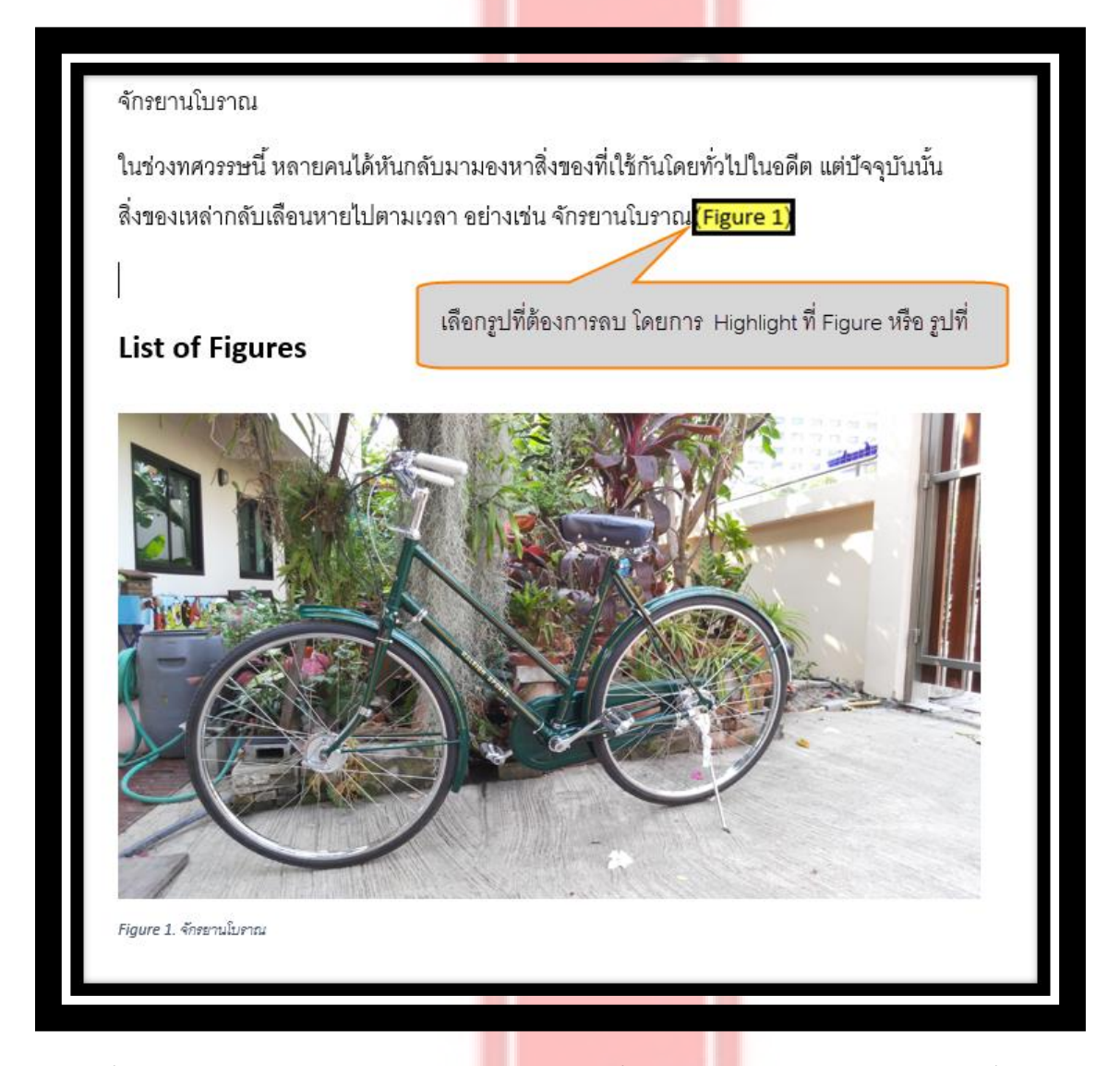

2. คลิกที่แท็บเมนู EndNote X8 ใน Microsoft W<mark>ord คลิกเลือกที่ Update Cit</mark>ation and Bibliography เพื่อลบรูปออก

| FILE       | HOME                                                                    | INSERT | DESI | GN                                            | PAGE LAYOUT | REFERENCES   | MAILINGS                                                                                                    | REVIEW | VIE | W                         | EndNote X8                   |
|------------|-------------------------------------------------------------------------|--------|------|-----------------------------------------------|-------------|--------------|----------------------------------------------------------------------------------------------------|--------|-----|---------------------------|------------------------------|
| Insert     | Go to EndNote      Go to EndNote      Edit & Manage Citation(s)      rt |        |      | Style: ACS  Update Citations and Bibliography |             |              | Image: Categorize References ▼     Image: Categorize References ▼       Image: Instant Formatting is On ▼     Image: Categorize References ▼ |        |     | ¶Ш Exq<br>т<br>Ри<br>О на | port to EndNote<br>eferences |
| Citation * | Citation                                                                | ns     | .(3) | -                                             |             | Bibliography |                                                                                                    |        | G.  | •                         | Tools                        |

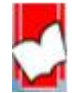

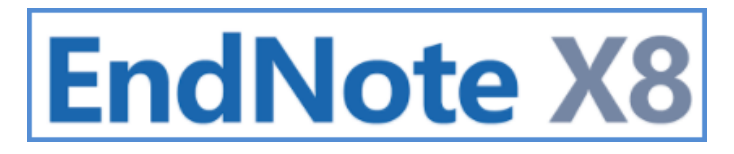

### การแก้ไข การแทรกรายการอ้างอิงเพิ่ม หรือ การลบรายการอ้างอิงที่แทรกผิดรายการ

เลือกตำแหน่งรายการอ้างอิงที่ต้องการทำการแทรก หรือ ลบการอ้างอิง

| มาริฮัวนา (Marijuana)                                                                                                |
|----------------------------------------------------------------------------------------------------|
| <u>Marijuana_should</u> be legal or illegal = กัญช <u>าควรที่จะถูกกฎหมายหรือผิดกฎหมาย</u>                            |
| ตำแหน่งที่ต้องการแทรกหรือลบรายการอ้างอิง (citation)                                                                  |
| เป็นที่ทราบกันดีว่ากัญชาเป็นพืชที <mark>้เ</mark> กิดและสามารถเติบโตได้ดีในทุกๆพื้นที่ของโลก ดังนั้นแล้วกัญชาจึงอยู่ |
| คู่กับสังคมของมนุษย์ในทุกๆประเทศ <mark>(Adi, 2001)</mark> เมื่อกุ่ญชาอยู่ได้ในทุกๆสังคม กัญชา เป็นพืชล้มลุกจำพวกหญ้า |

2. คลิกที่แท็บ EndNote X8 และคลิกที่แท็บ Edit & Manage Citation (s)

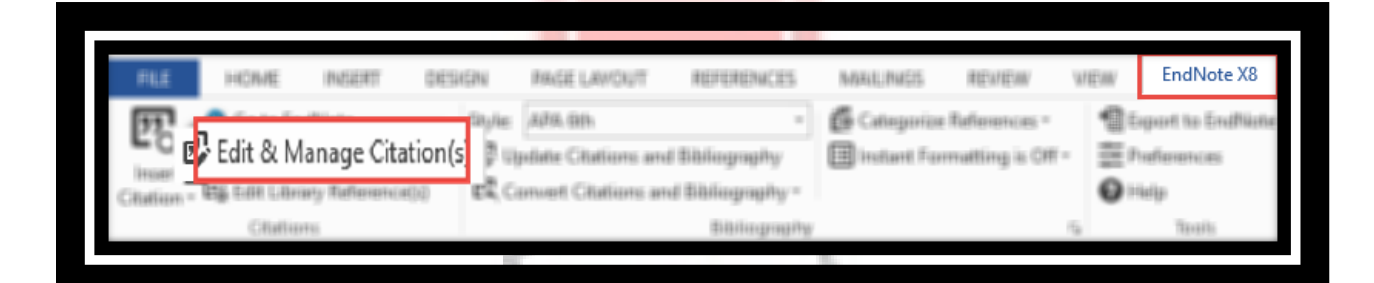

คลิกที่ลูกศรที่ Edit Reference ที่ตรงกับรายการอ้างอิงที่ต้องการแก้ไข เพื่อเปิดรายการคำสั่งต่างๆ เลือก Remove Citation
 เมื่อต้องการลบรายการอ้างอิงนี้ออก หรือ เลือก Insert Citation เมื่อต้องการแทรกรายการอ้างอิงเพิ่ม จากนั้นคลิกที่ปุ่ม OK

| Citation                | Count | Library           | ^                      |  |
|-------------------------|-------|-------------------|------------------------|--|
| (Adi, 2001, p. 9)       |       |                   |                        |  |
| 👚 🖶 Adi, 2001 #59@9     | 1     | Lean Koi1         | Edit Reference         |  |
| (Borden, 2007)          |       |                   | Edit Library Reference |  |
| 1 Borden, 2007 #98      | 1     | Traveling Library | Find Reference Undates |  |
| (Buzzell, 2007)         |       |                   | This reference opustes |  |
| 🟦 🞍 Buzzell, 2007 #99   | 1     | Traveling Library | Remove Citation        |  |
| (Tesoriero, 2007)       |       |                   | Insert Citation        |  |
| Tesoriero, 2007 #97     | 1     | Traveling Library | Hadde Gran Mallham     |  |
| (Anderson, 2004)        |       |                   | Update from My Library |  |
| Anderson, 2004 #90      | -     | maveling clonary  |                        |  |
| Edit Citation Reference |       |                   |                        |  |
| Formatting: Default     | ~     |                   |                        |  |
| Drofivi                 |       |                   |                        |  |
| Prenz.                  |       |                   |                        |  |
| Sumx:                   |       |                   |                        |  |
| Pages: 9                |       |                   |                        |  |
|                         |       |                   |                        |  |
|                         |       |                   |                        |  |
|                         |       |                   |                        |  |
|                         |       |                   |                        |  |
|                         |       |                   |                        |  |
| Tools -                 |       | OK                | Cancel Help            |  |

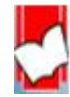

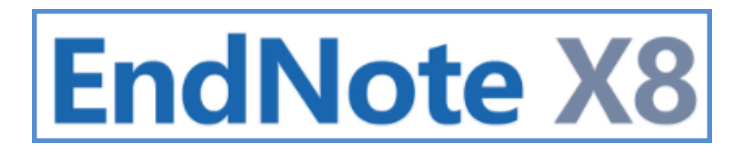

การเปลี่ยนการแสดงรูปแบบการอ้างอิง (citation) และ รูปแบบบรรณานุกรม (Bibliography)

1. คลิกที่แท็บเมนู EndNote X8 ใน Microsoft Word <mark>คลิกเลือกรายการรูปแบ</mark>บบรรณานุกรมที่ Style

| w          |                  | <b>5</b> - ∂ | Ŧ               |        |                      |                   |       |           |             |         | ก้ญชา [Comp        |
|------------|------------------|--------------|-----------------|--------|----------------------|-------------------|-------|-----------|-------------|---------|--------------------|
| F          | ILE              | HOME         | INSERT          | DESIGN | PAGE LAYOUT          | REFERENCES        | MAILI | NGS       | REVIEW      | VIEW    | EndNote X8         |
| Þ          | 2                | 💿 Go to End  | dNote           | Style: | APA 6th              | *                 | 🚺 Cat | egorize R | eferences * | te E    | kport to EndNote - |
| ln<br>Cita | nsert<br>ation - | Edit Colvia  | iry Reference(s | ;) [2  | Convert Citations ar | nd Bibliography - |       | คลิกเข    | งื่อเลือกเ  | เสดงราย | ยการรูปแบบ         |
|            |                  | Citation     | 15              |        |                      | Bibliography      |       |           |             |         |                    |
|            |                  |              |                 |        |                      |                   |       |           |             |         |                    |

2.เลือกรูปแบบบรรณานุกรมที่ต้องการ หากไม่พบชื่อรูปแบบที่ต้องการ ให้คลิกที่ Select Another Style และ เลือกรูปแบบ จากนั้นคลิกที่ OK

| Style: APA 6th                         | EndNote X8 Styles                                                |
|----------------------------------------|------------------------------------------------------------------|
| Update Citations and Bibliography      |                                                                  |
| 🕰 Convert Citations and Bibliography 🗸 | Name Category                                                    |
| APA 6th 📕 🔽                            | AAA Style Guide Anthropology                                     |
| Select Another Style                   | AAG Style Guide Geography                                        |
| ACS                                    | Accounting Review Accounting                                     |
| ACS BOND                               | Accounts Chemical Chemistry                                      |
| Annotated                              | ACS Chemistry                                                    |
| APA 6th                                | ACS BOND Chemistry                                               |
| APA 6th KU                             | Acta Biomaterialia Bioscience                                    |
| Author-Date                            |                                                                  |
| Chicago 16th Author-Date               | OK Cancel Help                                                   |
| Chicago 16th Footnote                  | Showing 510 styles from C:\Program Files (x86)\EndNote X8\Styles |
| Chicago 16th Footnote Bond             |                                                                  |
| MHRA (Author-Date)                     |                                                                  |
| Numbered                               |                                                                  |
| Show All Fields                        |                                                                  |
| Turabian 8th Footnote                  |                                                                  |
| Vancouver                              |                                                                  |
| Vancouver Bond                         |                                                                  |

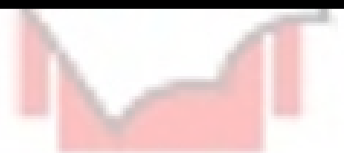

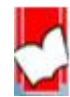

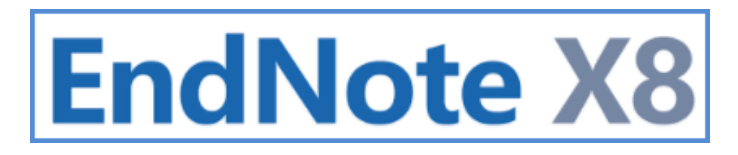

<u>การสร้างรูปแบบบรรณานุกรม (Bibliography) และพร้อมการสร้างรูปแบบอ้างอิงในเนื้อหา (citation in text) ใน</u>

<u>เอกสารต้นฉบับ โดยใช้บนโปรแกรม Microsoft Power Point</u>

การแทรกรายการอ้างอิง (Citation) ในเนื้อหา<mark>ข้อมูลการนำเสนอ</mark>

1. เปิดโปรแกรม Microsoft Power Point และ เป<mark>ิด หรือ สร้างไฟล์การนำเสนอ</mark>

2.คลิกเพื่อเลือกรูปแบบบรรณานุกรมจากรายการ หรือ หากไม่ปรากฏรูปแบบที่ต้องการ ให้คลิกที่ Select Another Style บน แท็บ EndNote X8

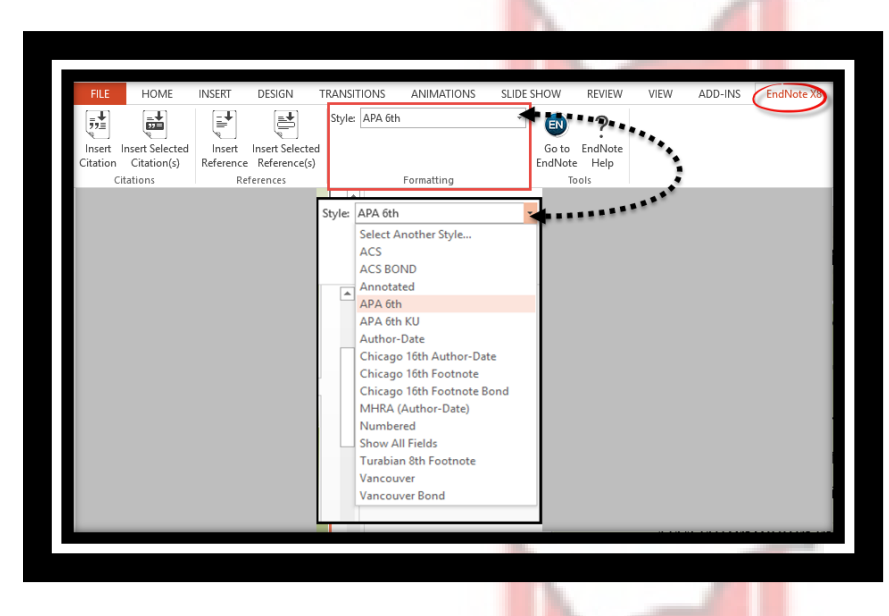

3. กำหนดตำแหน่งเนื้อหาที่ต้องการแทรกรายกา<mark>รเอกสารอ้างอิงบน Slide</mark> ที่ต้องการ

ดัชนีชี้วัดคุณภาพวารสารเพื่อการตีพิมพ์ การจัดแบ่งตัวชี้วัดคุณภาพของวาสาร สามารถแบ่งออกตามลักษณะ รูปแบบวิธีประเมินได้ดังนี้ (ต่อ) ชี้วัดคุณภาพของวารสาร โดยให้ความสำคัญในเรื่องความสัมพันธ์กันระหว่าง ้จำนวนบทความที่ตีพิมพ์กับจำนวนการอ้างอิงบทความของวารสารได้ถูก ้นำไปใช้ในวงวิชาการหรือไม่ และถูกกนำไปใช้อย่างไร ปริมาณบทความที่ ้วารสารตีพิมพ์ออกมามากๆต่อปี ไม่ได้หมายความว่าวารสารนั้นมีคุณภาพ ดีกว่าวารสารที่ตีพิมพ์น้อยกว่าครึ่ง 4 ดัชนีชี้วัดที่นิยม คือ h-inde ดำแหน่งที่ต้องกา

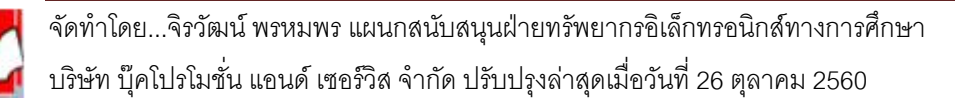

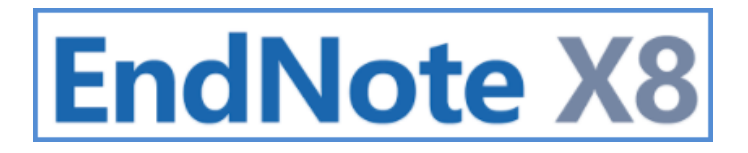

4. การแทรกรายการอ้างอิงด้วย EndNote สามารถเลือกแทรกการอ้งงอิงได้ 2 วิธีดังนี้

วิธีที่ 1 คลิกที่แท็บ Endnote X8 เลือก Insert Citation

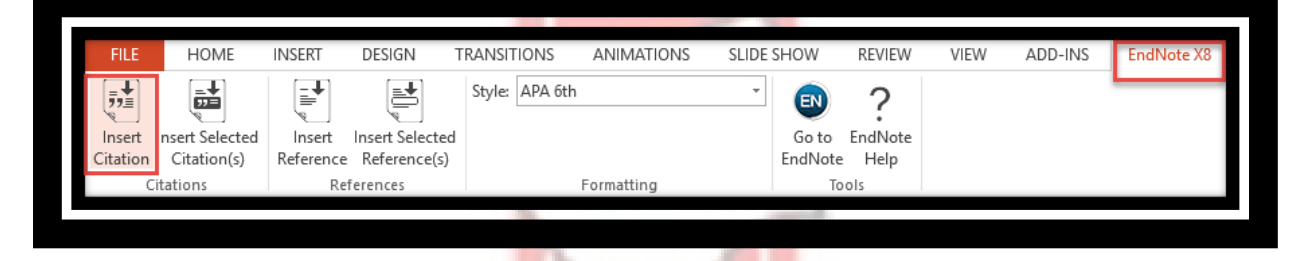

พิมพ์ข้อมูลอ้างอิง เช่น ชื่อเรื่อง ปีที่พิมพ์ เป็นต้น <mark>ที่ต้องแทรกในเนื้อหาของการ</mark>นำเสนอในช่องคำค้น จากนั้นคลิกปุ่ม Find เลือก รายการอ้างอิงที่ต้องการ มากกว่า 1 รายการกด Ctrl ค้างไว้ คลิกเลือกรายการ และ คลิกที่ปุ่ม Insert

| EndNote Find & Ins                                                                                                    | ert My Citations                                                                                                    | ×                |
|----------------------------------------------------------------------------------------------------|----------------------------------------------------------------------------------------------------|------------------|
| journal                                                                                                    | - Find                                                                                                    |                  |
| Author                                                                                                    | Year Title                                                                                                    |                  |
| García<br>Conzález-Pereira                                                                                                    | 2012 On first quartile journals which are not of highest impact                                                                                                    |                  |
| 1. พิมพ์ขัช<br>ในช่องใส่เ<br>2. เลือกรา<br>3. คลิกที่บ                                                                                                    | เมูลอ้างอิง เช่น คำสำคัญในชื่อเรื่อง ปีที่พิมพ์ หรือ ชื่อผู้แต่ง<br>กำค้น และคลิกที่ปุ่ม Find<br>ยการอ้างอิงที่ต้องการ<br> ุ่ม Insert                                    | 9                |
| Reference Type: Jou<br>Record Number: 3<br>Author: Gar<br>Ro<br>Fdd<br>Ma<br>Year: 20:<br>Title: On<br>Journal: Sci<br>Volume: 90<br>Issue: 3<br>Pages: 92: | rnal Article<br>cía, J. A.<br>Iriguez-Sánchez, Rosa<br>iz-Valdivia, J.<br>tinez-Baena, J.<br>2<br>first quartile journals which are not of highest impact<br>entometrics |                  |
|                                                                                                    | 3 <u>I</u> n                                                                                                    | sert Cancel Help |
|                                                                                                    |                                                                                                    |                  |
|                                                                                                    |                                                                                                    |                  |

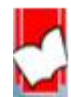

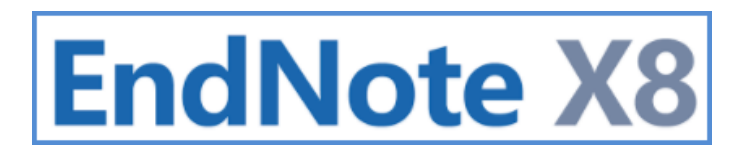

จะแสดงรายการอ้างอิง (citation) ตามรูปแบบที่เลือกไว้ เช่น รูปแบบ APA 6th

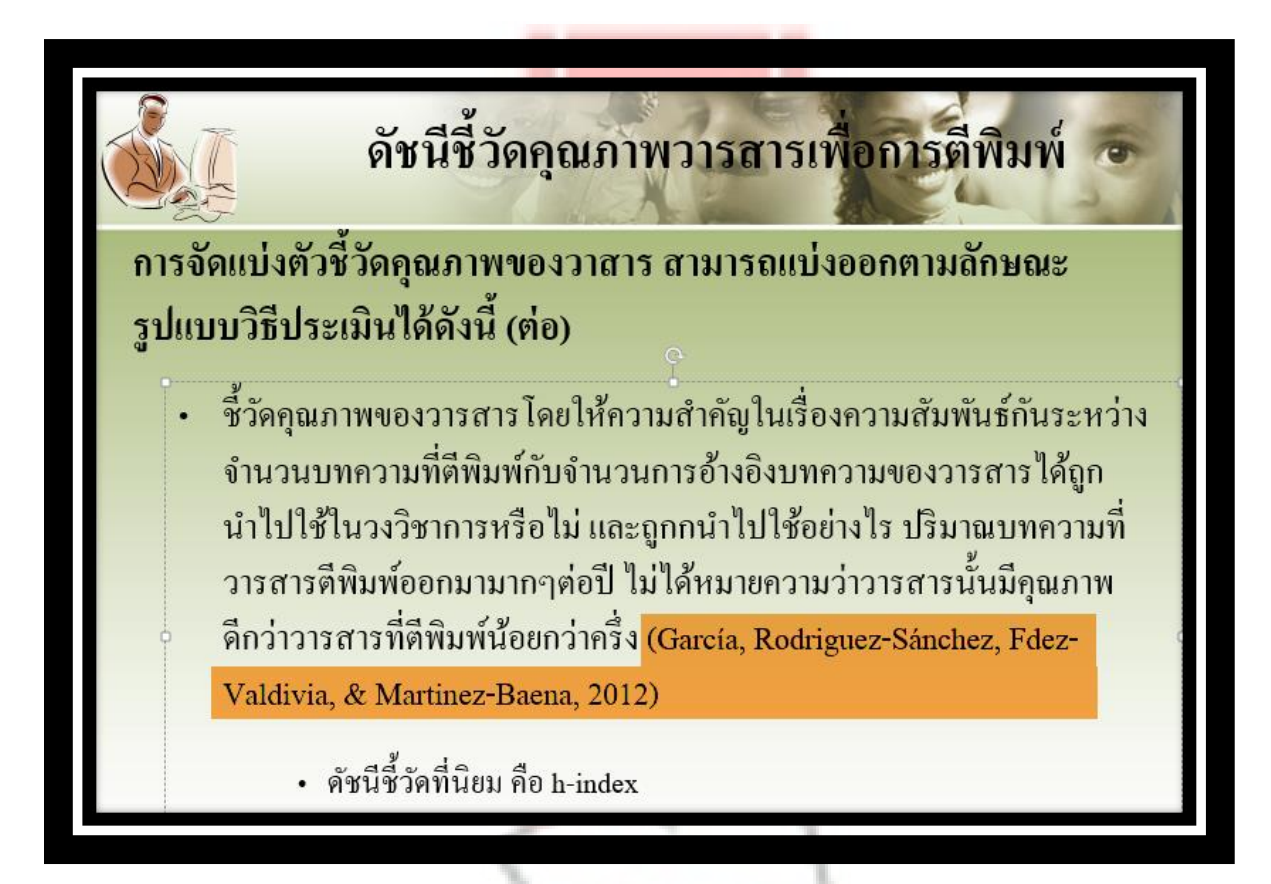

วิธีที่ 2 เลือกรายการอ้างอิงจาก EndNote Library ก่อน และ แทรกรายการอ้างอิงใน Power Point ภายหลัง เลือกรายการอ้างอิงจาก EndNote Library มากกว่า 1 รายการขึ้นไป กด Ctrl ค้างไว้ และ คลิกเลือกรายการที่ต้องการ

| • @ | Author                            | Year | Title                                                       |
|-----|-----------------------------------|------|-------------------------------------------------------------|
| •   | García, J. A.; Rodriguez-Sánchez, | 2012 | On first quartile journals which are not of highest impact  |
| •   | González-Pereira, Borja; Guerrero | 2010 | A new approach to the metric of journals' scientific presti |
| 0   | Mearns, Linda O.                  | 2002 | Climatic Change and Variability                             |
| 0   | Paley, Norton                     | 2002 | Marketing Strategy Desktop Guide                            |
|     |                                   |      |                                                             |
|     |                                   |      |                                                             |
|     |                                   |      |                                                             |
|     |                                   |      |                                                             |
|     |                                   |      |                                                             |

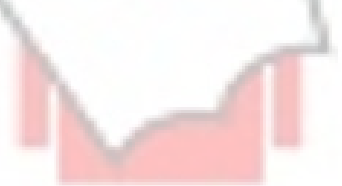

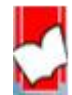

3. กำหนดตำแหน่งเนื้อหาที่ต้องการแทรกรายการเอกสารอ้างอิงบน Slide ที่ต้องการ

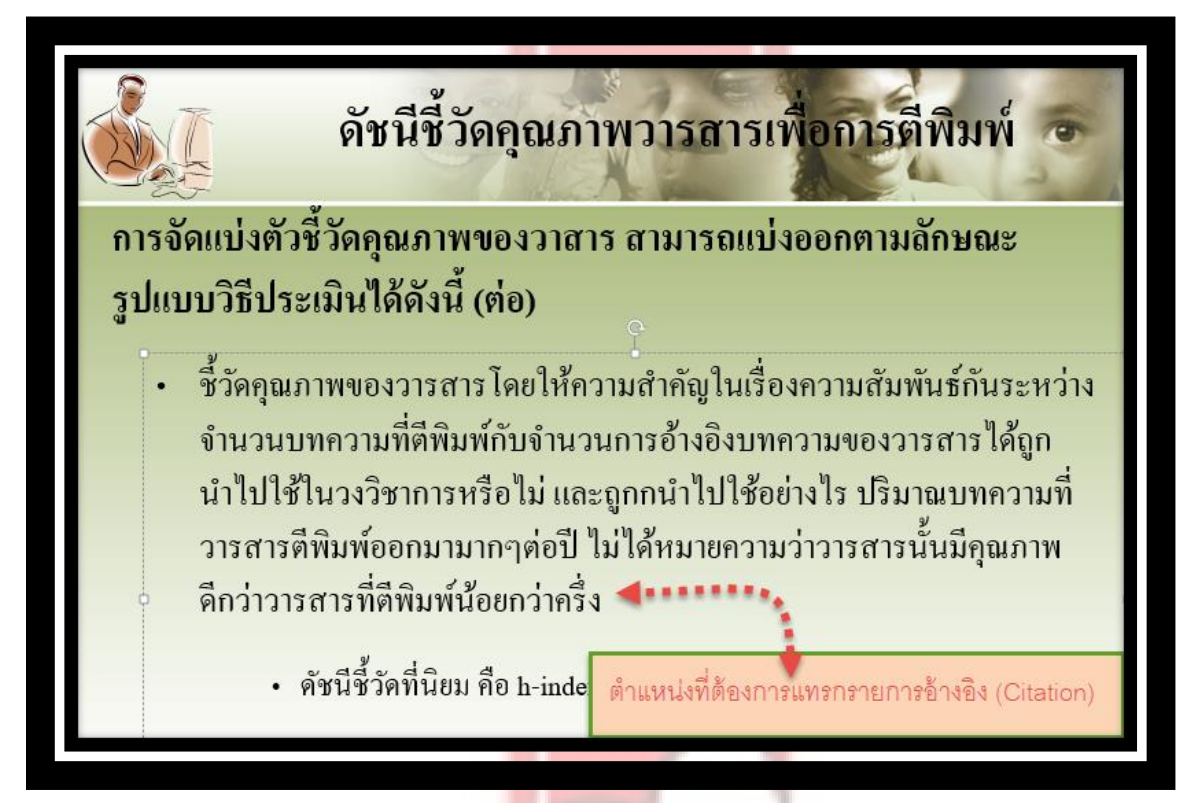

4.คลิกที่แท็บ Endnote X8 เลือก Insert Selected Citation

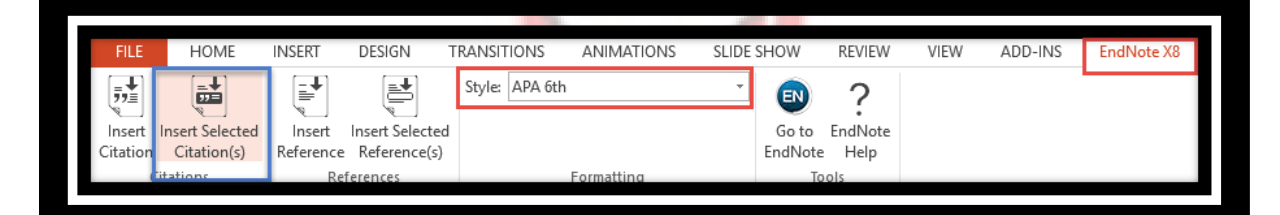

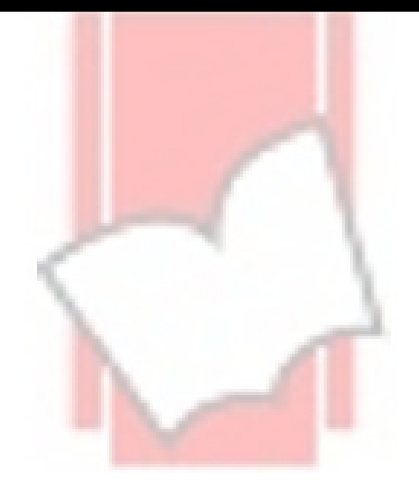

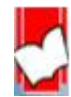

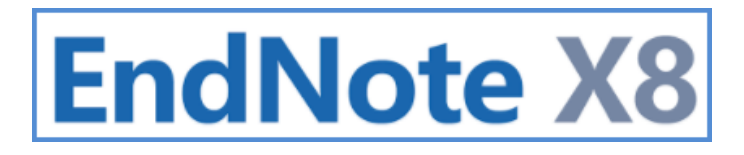

**การแทรกรายการส่วนการอ้างอิง (Reference)** เพื่อสร้างตามรูปแบบบรรณานุกรมที่ Slide สุดท้าย คือส่วนรายการ

เอกสารอ้างอิง สามารถทำได้ 2 วิธีดังนี้

วิถีที่ 1 Insert Reference

เปิดสไลด์ที่ใช้ในสำหรับการสร้างรายการเอกสาร<mark>อ้างอิง</mark>

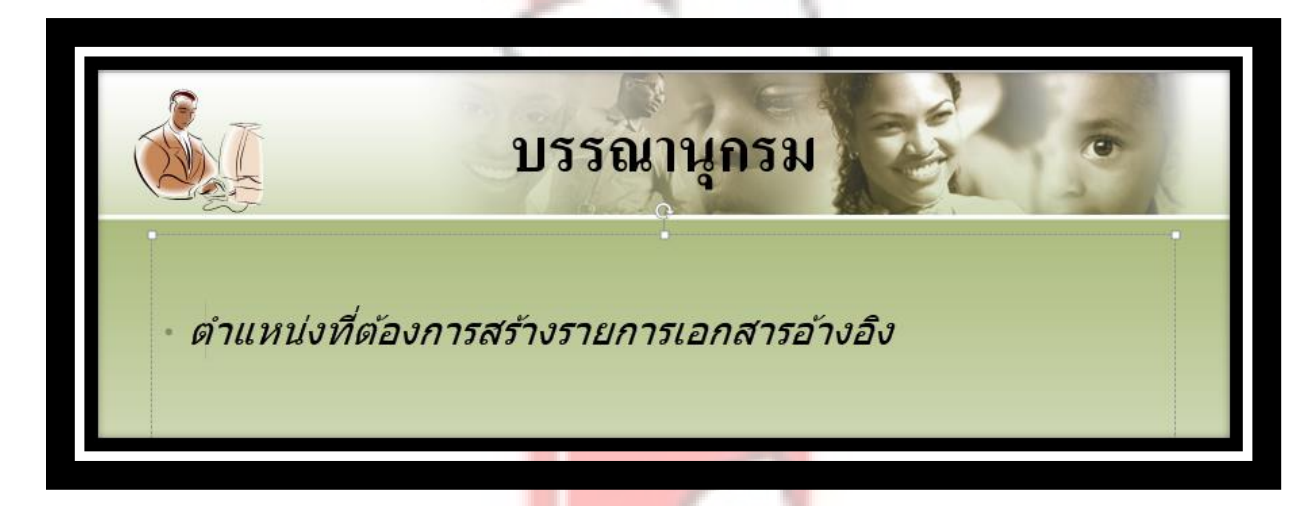

คลิกที่แท็บ Endnote X8 เลือกรูปแบบบรรณานุ<mark>กรม เช่น APA 6<sup>th</sup> จาก style แ</mark>ละคลิกที่ Insert Reference

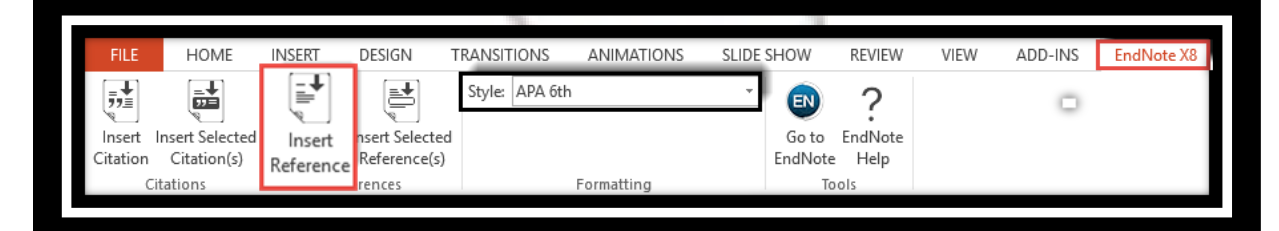

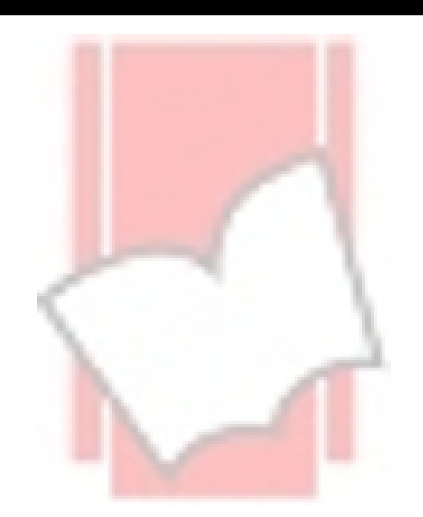

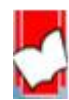

พิมพ์ข้อมูลอ้างอิง เช่น ชื่อเรื่อง ปีที่พิมพ์ เป็นต้น ที่ต้องแทรกในเนื้อหาของการนำเสนอในช่องคำค้น จากนั้นคลิกปุ่ม Find เลือก รายการอ้างอิงที่ต้องการ มากกว่า 1 รายการกด Ctrl ค้างไว้ คลิกเลือกรายการ และ คลิกที่ปุ่ม Insert

| EndNote Find & I                                                                                           | nsert My Citati                                                                                                    | ons                                                             |                                                                         |                   |        | ×    |
|----------------------------------------------------------------------------------------------------|----------------------------------------------------------------------------------------------------|-----------------------------------------------------------------|-------------------------------------------------------------------------|-------------------|--------|------|
| journal                                                                                                    |                                                                                                    | ✓ Find                                                          | 1                                                                       |                   |        |      |
| Author                                                                                                    | Year                                                                                                    | Title                                                           |                                                                         |                   |        |      |
| García<br>González-Pereira                                                                                 | 2012<br>2010                                                                                                    | On first quartile journals wh<br>A new approach to the met      | hich are not of highest impact<br>ric of journals' scientific prestige: | The SJR indicator | 2      |      |
| 1. พิมพ์<br>ในช่องใเ<br>2. เลือก<br>3. คลิกที                                                              | ข้อมูลอ้างซึ<br>ส่คำค้น แล<br>รายการอ้าง<br>ปุ่ปุ่ม Inseri                                                                                                    | อ้ง เช่น คำสำคัญใน่<br>ะคลิกที่ปุ่ม Find<br>งอิงที่ต้องการ<br>t | ชื่อเรื่อง ปีที่พิมพ์ หรือ                                              | ชื่อผู้แต่ง       |        |      |
| Reference Type:<br>Record Number:<br>Author:<br>Year:<br>Title:<br>Journal:<br>Volume:<br>Issue:<br>Pages: | Journal Article<br>3<br>García, J. A.<br>Rodriguez-Sánch<br>Edez-Valdivia, J.<br>Martinez-Baena,<br>2012<br>On first quartile ;<br>Scientometrics<br>90<br>3<br>925-943 | hez, Rosa<br>J.<br>journals which are not of high               | nest impact                                                             |                   |        | *    |
|                                                                                                    |                                                                                                    |                                                                 |                                                                         | 3 Insert          | Cancel | Help |
|                                                                                                    |                                                                                                    |                                                                 |                                                                         |                   |        |      |

จะแสดงรายการอ้างอิง ( Reference) ตามรูปแบบที่เลือก เช่น รูปแบบ APA 6<sup>th</sup>

|                                                                    | บรรณานุกรม                                                                                                    | AL O                                                                    |
|--------------------------------------------------------------------|----------------------------------------------------------------------------------------------------|-------------------------------------------------------------------------|
| García, J. A., Ro<br>(2011). On first o<br>90(3), 925-943. o       | driguez-Sánchez, R., <u>Fdez</u> -Valdivia, J<br>quartile journals which are not of high<br>doi:10.1007/s11192-011-0534-3             | ., & Martinez- <u>Baena,</u> J.<br>est impact. <u>Scientometrics</u> ,  |
| González-Pereira<br>approach to the 1<br><i>of Informetrics, 4</i> | a, B., Guerrero- <u>Bote</u> , V. P., & Moya-A<br>netric of journals' scientific prestige:<br>4(3), 379-391. doi:10.1016/j.joi.2010.0 | nnegón, F. (2010). A new<br>The SJR indicator. <i>Journal</i><br>)3.002 |

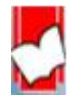
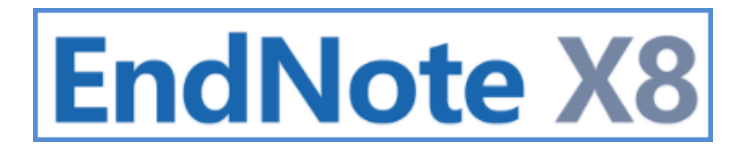

วิธีที่ 2 เลือกรายการอ้างอิงจาก EndNote Library ก่อน (Insert Selected Reference (s)) และ แทรกรายการอ้างอิง

ໃນ Power Point Insert Selected Refe<mark>rence (s)</mark>

้เลือกรายการอ้างอิงจาก EndNote Library มาก<mark>กว่า 1 รายการกด Ctrl ค้างไว้</mark> และ คลิกเลือกรายการที่ต้องการ

| 0 |   | Author                            | Year | Title                                                       |
|---|---|-----------------------------------|------|-------------------------------------------------------------|
|   | Ð | García, J. A.; Rodriguez-Sánchez, | 2012 | On first quartile journals which are not of highest impact  |
|   |   | González-Pereira, Borja; Guerrero | 2010 | A new approach to the metric of journals' scientific presti |
| ( | D | Mearns, Linda O.                  | 2002 | Climatic Change and Variability                             |
| 0 | 0 | Paley, Norton                     | 2002 | Marketing Strategy Desktop Guide                            |
|   |   |                                   |      |                                                             |
|   |   |                                   |      |                                                             |

้กำหนดตำแหน่งที่ต้องการสร้างรายการอ้างอิง ในสไล<mark>ด์นำเสนอ</mark>

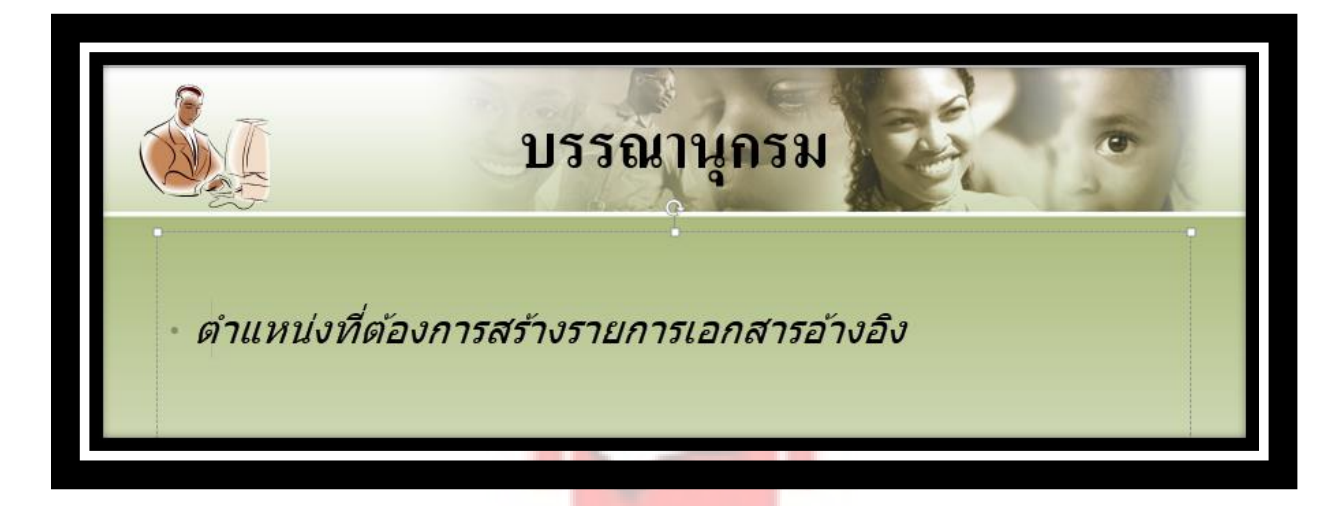

คลิกที่แท็บ Endnote X8 เลือกรูปแบบบรรณานุกรม เช่น APA 6<sup>th</sup> และคลิกที่ Insert Selected Reference (s)

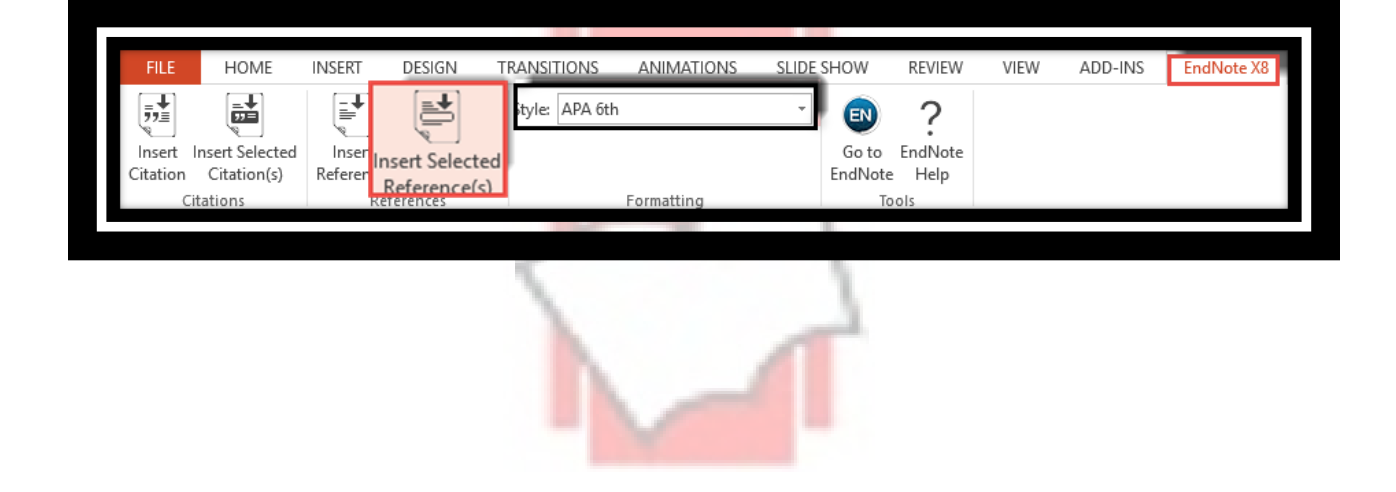

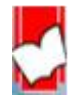

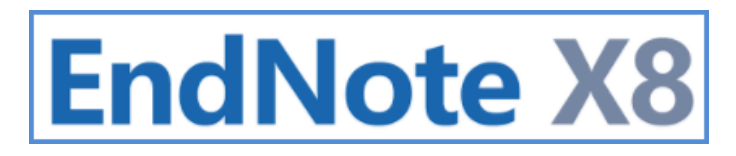

การแก้ไข การแทรกรายการอ้างอิงเพิ่ม หรือ การลบรายการที่อ้างอิงทั้ง Citation และ Reference (s) ที่แทรกผิด

## รายการบน Microsoft Power Point

1. เลือกรายการอ้างอิง ที่ต้องการลบโดยการ Hi<mark>ghlight ข้อมูลทั้งหมดขอ</mark>งรายการนั้น

ส่วนการอ้างอิงในเนื้อหา (Citation)

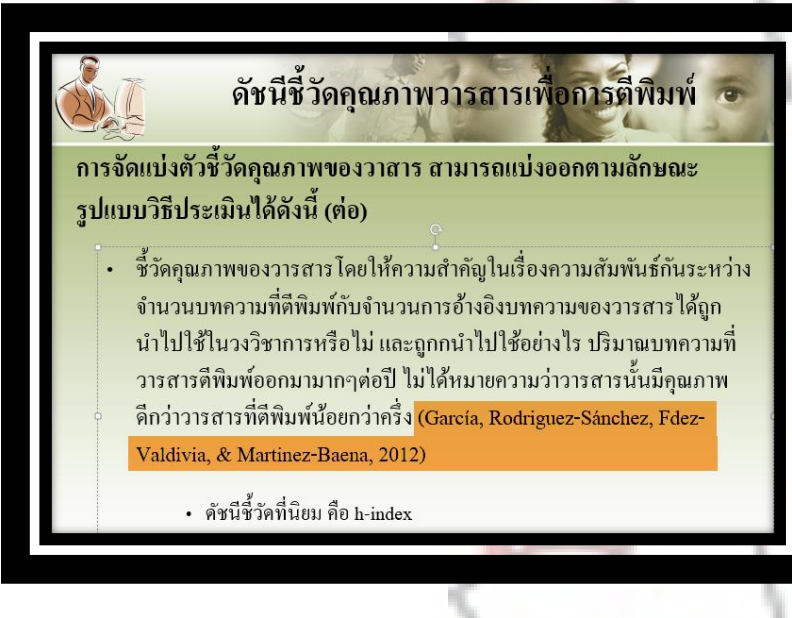

ส่วนรายการบรรณนุกรม หรือ รายการเอกสารอ้างอิง (Reference)

• García, J. A., Rodriguez-Sánchez, R., <u>Fdez-Valdivia</u>, J., & Martinez-Baena, J. (2011). On first quartile journals which are not of highest impact. <u>Scientometrics</u>, 90(3), 925-943. doi:10.1007/s11192-011-0534-3
• González-Pereira, B., Guerrero-<u>Bote</u>, V. P., & Moya-<u>Anegón</u>, F. (2010). A new approach to the metric of journals' scientific prestige: The SJR indicator. Journal of Informetrics, 4(3), 379-391. doi:10.1016/j.joi.2010.03.002

2. กดที่ Delete หรือ Backspace เพื่อลบรายการอ้าง<mark>อิงที่เลือกตามข้อ 1</mark>

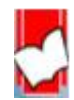

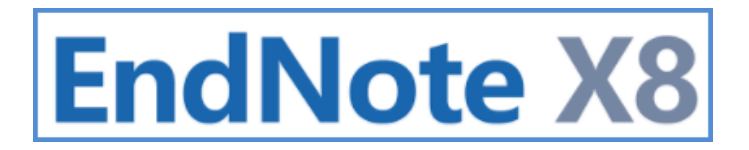

## การสำรองข้อมูลแบบ Compressed Library

Compressed Library คือ การสำรองข้อมูล (Backup) EndNote Library อีกหนึ่งรูปแบบ ซึ่งไฟล์ EndNote Library.enl และ ไฟล์ EndNote Library.DATA จะรวมเข้าด้วยกันและสร้างไฟล์ขึ้นชื่อ EndNote Library.enlx

**การสร้างไฟล์** Compressed Library มีขั้นตอนใ<mark>นการสร้างดังนี้</mark>

|    | EndNote X8 - [Jirawat STOU]<br>File Edit References Groups | Tools Window Help | ·2 ·2 ·2 · 2 · 2 · 2 · 2 · 2 · 2 · 2 ·                                                                | Quick Search |
|----|------------------------------------------------------------|-------------------|----------------------------------------------------------------------------------------------------|--------------|
| Μ  | Open Shared Library                                        | Ctrtl+Shift+O     | Year                                                                                                  | Title        |
| E  | Open Recent                                                | >                 | 2012                                                                                                  | Α            |
| 3  | Close Library                                              | Ctrl+W            |                                                                                                    |              |
| •• | Save<br>Save As<br>Save a Copy<br>Revert<br>Share          | Ctrl+S            | Compressed Library (.enlx)  Create Create Create Email                                                | x            |
|    | Export<br>Import                                           | >                 | All References in Library: Jirawat STOU.en                                                            |              |
|    | Print<br>Print Pre 2                                       | Ctrl+P            | <ul> <li>◯ Selected Reference(s)</li> <li>◯ All References in Group/Group Set: บทความวิจัย</li> </ul> |              |
|    | Exit                                                       | Ctrl+Q            | 6 Next                                                                                                | Cancel       |

- 1. เปิด EndNote Library
- 2. จากเมนู File ให้เลือกที่ Compressed Library (.enlx)

3. เลือก Create เพื่อสร้างไฟล์และจัดเก็บหรือเซฟไฟล์ไว้ใน Computer Drive หรือ เลือก Create & Email เพื่อสร้างไฟล์และ

้จัดเก็บ หรือ เซฟไฟล์ไว้ที่Computer Drive และส่<mark>งไฟล์ไปทางอีเมลด้วย</mark>

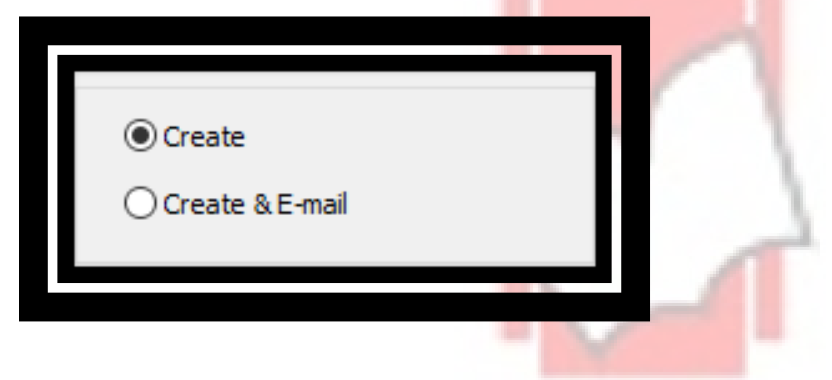

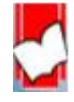

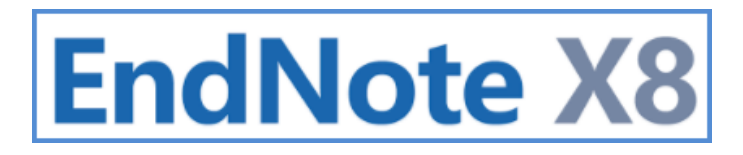

4. เลือกที่ With File Attachments เมื่อต้องการสร้างไฟล์ Compressed Library พร้อมด้วยไฟล์แนบของรายการอ้างอิง

หรือ เลือกที่ Without File Attachments เมื่อต้อ<mark>งการสร้างไฟล์ Compres</mark>sed Library เฉพาะข้อมูลรายการอ้างอิงอย่างเดียว ไม่รวมไฟล์ที่แนบไว้

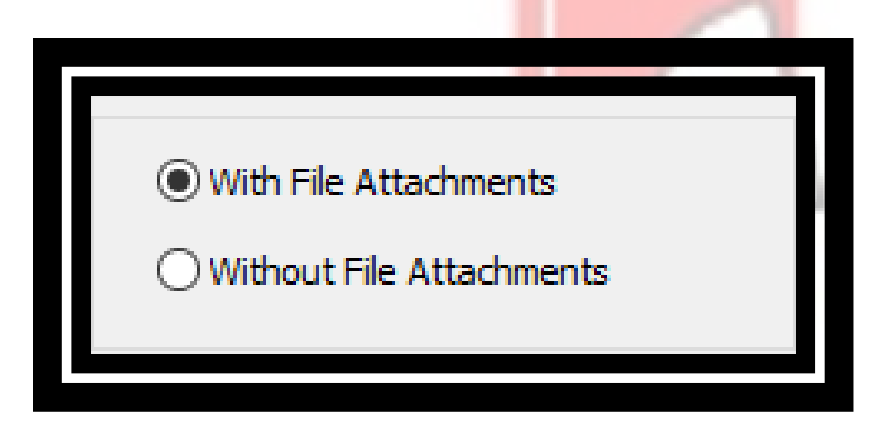

- 5. เลือกรายการข้อมูลอ้างอิง (Reference) ที่ต้อ<mark>งการสร้าง ที่ Compress</mark>ed Library ดังต่อไปนี้
  - O All References in Library: ทุกรายการอ้างอิงที่อยู่ใน Library ชื่อนี้
  - O Selected Reference(s): เฉพาะรายก<mark>ารอ้างอิงที่ได้เลือ</mark>กเท่านั้น
  - O All References in Group/Group Set: ทุกรายการอ้างอิงเฉพาะที่อยู่ใน Group หรือ Group Set ที่เลือกเท่านั้น

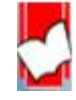

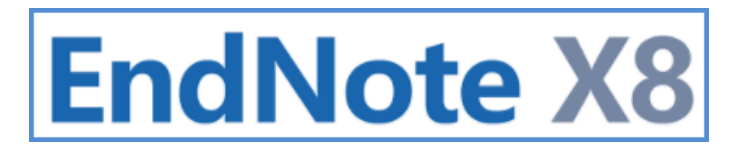

- 6. คลิกที่ปุ่ม Next เพื่อไปในขั้นตอนต่อไป
- 7. เลือก Drive ของคอมพิวเตอร์ ที่ใช้เซฟหรือจัดเ<mark>ก็บไฟล์ Compressed L</mark>ibra</mark>ry

| Save Compressed Library (.enlx) ×                           |                                    |                  |             |   |  |  |  |  |  |
|-------------------------------------------------------------|------------------------------------|------------------|-------------|---|--|--|--|--|--|
| $\leftarrow \rightarrow \cdot \cdot \uparrow \blacksquare $ | This PC > Data (D:) > V 🖑          | Search Data (D:) | م           | I |  |  |  |  |  |
| Organize 🔻 New f                                            | older                              |                  |             |   |  |  |  |  |  |
| > 🁌 Music                                                   | ↑ Name <sup>↑</sup>                | Date modified    | Type ^      | • |  |  |  |  |  |
| > 📰 Pictures                                                | BOND                               | 08 Nov 1714.10   | File folder | 1 |  |  |  |  |  |
| > 📑 Videos                                                  | EPS                                | 19 Feb 16 08 35  | File folder | I |  |  |  |  |  |
| > 🏪 Win10 (C:)                                              | 📙 Desktop                          | 19 Feb 16 09:02  | File folder | I |  |  |  |  |  |
| > 👝 Data (D:)                                               | DMathMSC1                          | 19 Feb 16 08 36  | File folder | I |  |  |  |  |  |
|                                                             | Documents                          | 08 Nov 1716:43   | File folder | I |  |  |  |  |  |
| > P Network                                                 | Downloads                          | 08 Nov 1715:50   | File folder | 1 |  |  |  |  |  |
|                                                             |                                    | ,                | ł           |   |  |  |  |  |  |
| File name: Ji                                               | rawat STOU                         |                  | ~           |   |  |  |  |  |  |
| Save as type: Er                                            | ndNote Compressed Library (*.enlx) |                  | ~           | 1 |  |  |  |  |  |
|                                                             |                                    |                  |             |   |  |  |  |  |  |
| <ul> <li>Hide Folders</li> </ul>                            |                                    | Save 💦           | Cancel      |   |  |  |  |  |  |
|                                                             |                                    |                  |             |   |  |  |  |  |  |

8. ไฟล์ Compressed Library ที่สร้างเสร็จแล้ว <mark>จะอ</mark>ยู่ใน Type: Archived EndNote Libary

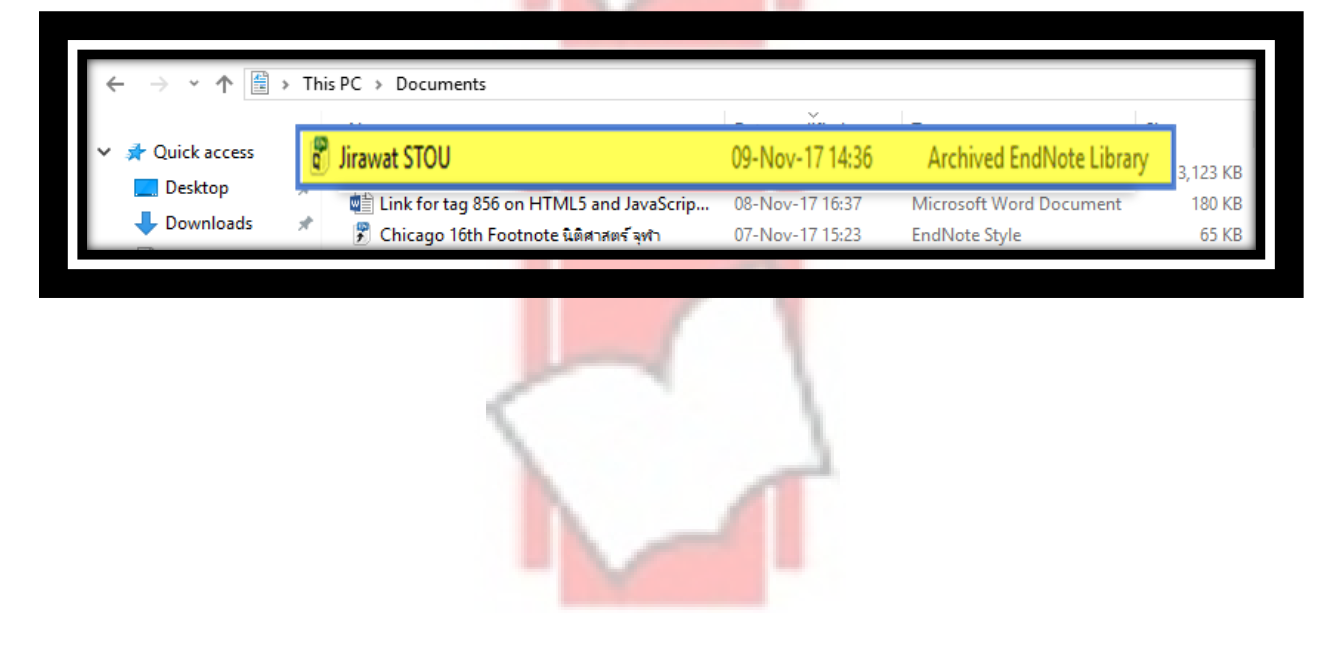

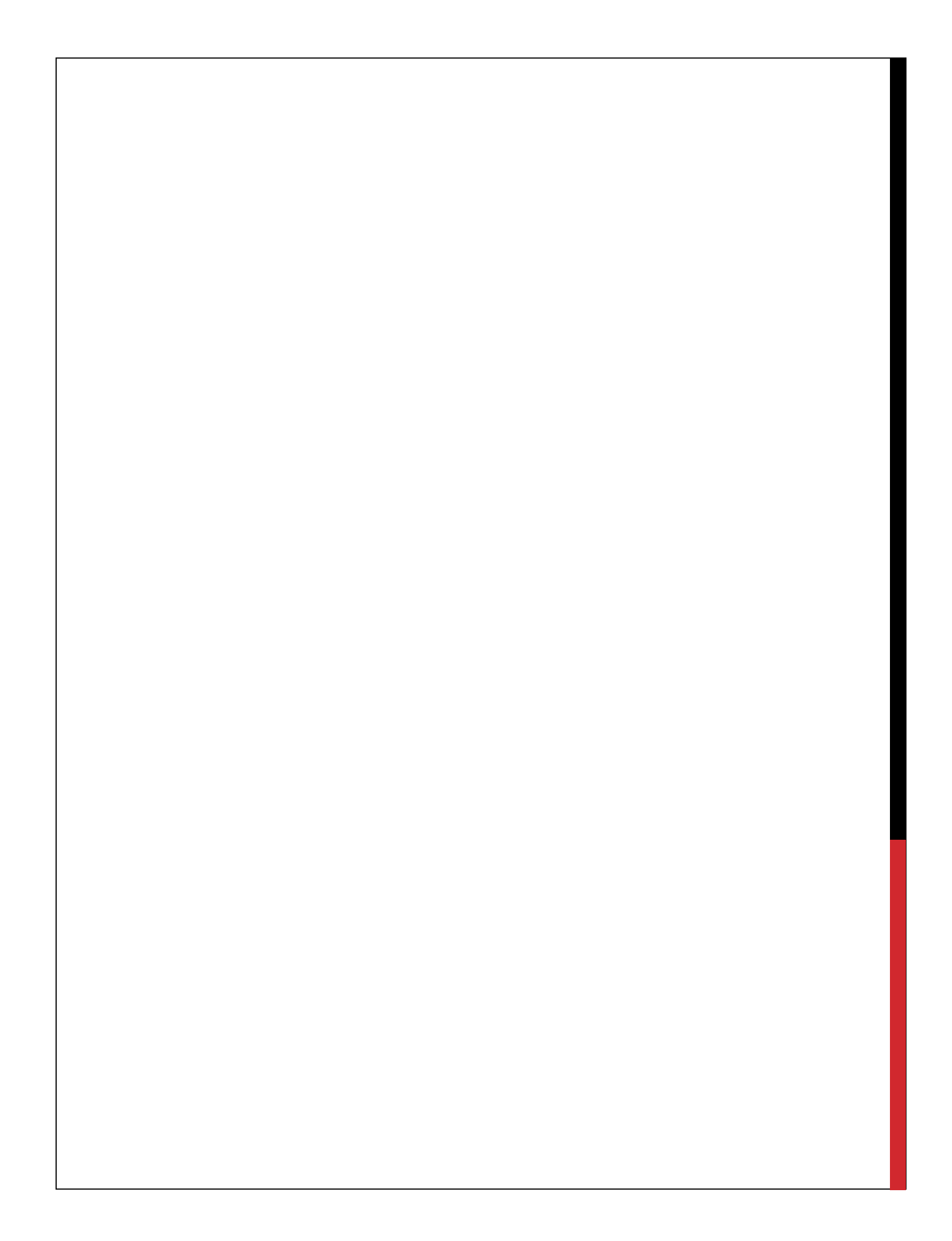